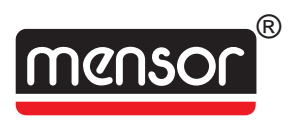

# **Operation ManuaL - PN 0014896001 J1 DIGITAL PRESSURE GAUGE**

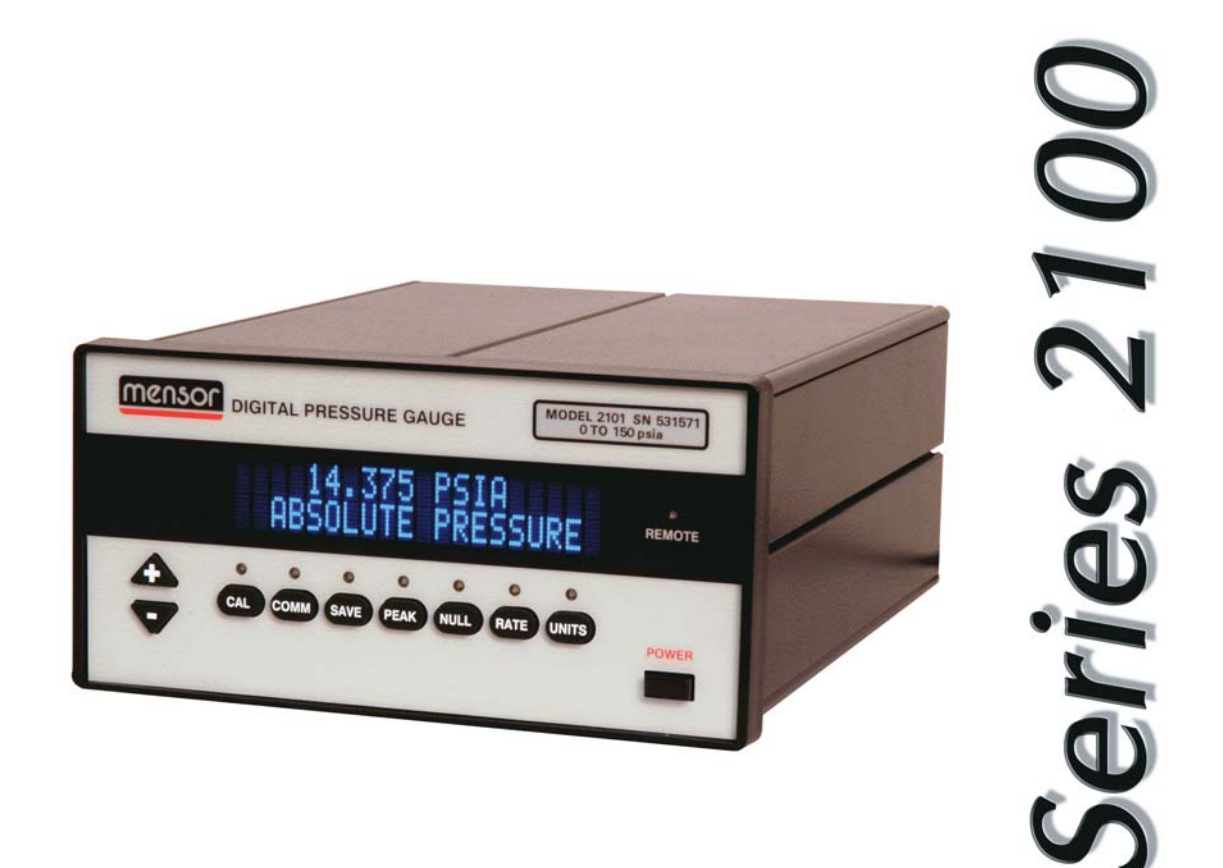

| CODE  |  |
|-------|--|
| SN    |  |
| MODEL |  |

VERSION -

This Manual contains important information. PLEASE READ PRIOR TO USE.

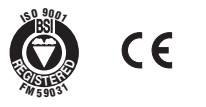

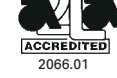

#### WARRANTY

All products manufactured by Mensor<sup>®</sup> Corporation are warranted to be free of defects in workmanship and materials for a period of one year from the date of shipment. No other express warranty is given, and no affirmation of Seller, by words or actions, shall constitute a warranty. SELLER DISCLAIMS ANY IM-PLIED WARRANTIES OF MERCHANTABILITY OR FITNESS FOR ANY PAR-TICULAR PURPOSES WHATSOEVER. If any defect in workmanship or material should develop under conditions of normal use and service within the warranty period, repairs will be made at no charge to the original purchaser, upon delivery of the product(s) to the factory, shipping charges prepaid. If inspection by Mensor Corporation or its authorized representative reveals that the product was damaged by accident, alteration, misuse, abuse, faulty installation or other causes beyond the control of Mensor Corporation, this warranty does not apply. The judgment of Mensor Corporation will be final as to all matters concerning condition of the product, the cause and nature of a defect, and the necessity or manner of repair. Service, repairs or disassembly of the product in any manner, performed without specific factory permission, voids this warranty.

MENSOR CORPORATION MAKES NO WARRANTY OF ANY KIND WITH RE-GARD TO THIS MANUAL, INCLUDING, BUT NOT LIMITED TO, THE IMPLIED WARRANTIES OF MERCHANTABILITY AND FITNESS FOR A PARTICULAR PURPOSE. Mensor Corporation shall not be liable for errors contained herein or for incidental or consequential damages in connection with the furnishing, performance, or use of this material.

### FCC RADIO FREQUENCY EMISSION NOTICE

This equipment has been tested and found to comply with the limits for a Class A digital device, pursuant to part 15 of the FCC Rules. These limits are designed to provide reasonable protection against harmful interference when the equipment is operated in a commercial environment. This equipment generates, uses, and can radiate radio frequency energy and, if not installed and used in accordance with the instruction manual, may cause harmful interference to radio communications. Operation of this equipment in a residential area is likely to cause harmful interference in which case the user will be required to correct the interference at his or her own expense.

USE SHIELDED CABLES TO CONNECT EXTERNAL DEVICES TO THIS IN-STRUMENT TO MINIMIZE RF RADIATION.

# WARNINGS AND CAUTION NOTES

#### WARNING: HIGH PRESSURE!

High pressure gases are potentially hazardous. Energy stored in these gases and liquids can be released suddenly and with extreme force. High pressure systems should be assembled and operated only by personnel who have been trained in proper safety practices.

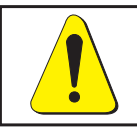

#### WARNING: NOT EXPLOSION PROOF!

Installation of this instrument in an area requiring devices rated as intrinsically safe is not recommended.

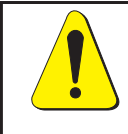

#### WARNING: POSSIBLE INJURY!

The tubing, valves and other apparatus attached to the gauge must be adequate for the maximum pressure which will be applied, otherwise physical injury to the operator or bystanders is possible.

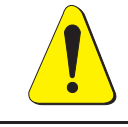

CAUTION: USE THE PROPER PRESSURE MEDIUM. Use only clean, dry non-corrosive gases unless otherwise specified by Mensor. This instrument is not designed for oxygen use.

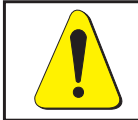

CAUTION: AS WITH MOST SENSITIVE ELECTRONIC EQUIPMENT, SWITCH THE POWER SWITCH OFF BEFORE CONNECTING OR DISCONNECTING TO A POWER SOURCE TO PREVENT DATA LOSS.

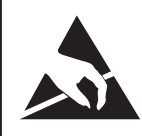

CAUTION: ESD PROTECTION REQUIRED. The proper use of grounded work surfaces and personal wrist straps are required when coming into contact with exposed circuits (printed circuit boards) to prevent static discharge to sensitive electronic components.

## PLEASE NOTICE...

The product specifications and other information contained in this manual are subject to change without notice.

Mensor Corporation has made a concerted effort to provide complete and current information for the proper use of the equipment. If there are questions regarding this manual or the proper use of the equipment, contact Mensor. We are ready to help.

TEL:1.512-396.4200TEL:1.800.984.4200 (USA only)FAX:1.512.396.1820WEB SITE:www.mensor.comE-MAIL:tech.support@mensor.com, sales@mensor.com, and<br/>quality@mensor.com

## MENSOR SERVICE PLUS

Mensor's concern with the welfare of this instrument is not limited to the warranty period. We provide complete repair, maintenance and calibration services, available beyond the warranty, for a nominal fee. Call Mensor for details.

#### **Calibration Services**

In addition to servicing our own products Mensor can perform a complete pressure calibration service, up to 20,000 psi, for all of your pressure instruments. This service includes a Calibration Certificate and a record of traceability to the pressure standards of the National Institute of Standards and Technology (NIST).

#### Accreditations

Mensor Corp. is registered to BS EN ISO 9001:2000. The calibration program at Mensor is accredited by A2LA, as complying with both the ISO/IEC FDIS 17025:1999 and the ANSI/NCSL Z540-1-1994 standards.

### PACKAGING FOR SHIPMENT

If the product must be shipped to a different location or returned to Mensor for any reason through a common carrier it must be packaged properly to minimize the risk of damage. The recommended method of packing is to place the instrument in a container, surrounded on all sides with at least four inches of shock attenuation material such as styrofoam peanuts.

### SOFTWARE LICENSE AGREEMENT

This product contains intellectual property, i.e., software programs, that are licensed for use by the end user/customer (hereinafter "end user").

This is not a sale of such intellectual property.

The end user shall not copy, disassemble or reverse compile the software program.

THE SOFTWARE PROGRAMS ARE PROVIDED TO THE END USER "AS IS" WITHOUT WARRANTY OF ANY KIND, EITHER EXPRESS OR IMPLIED, IN-CLUDING, BUT NOT LIMITED TO, WARRANTIES OF MERCHANTABILITY AND FITNESS FOR A PARTICULAR PURPOSE. THE ENTIRE RISK OF THE QUALITY AND PERFORMANCE OF THE SOFTWARE PROGRAM IS WITH THE END USER.

MENSOR AND ITS SUPPLIERS SHALL NOT BE HELD TO ANY LIABILITY FOR ANY DAMAGES SUFFERED OR INCURRED BY THE END USER (INCLUDING, BUT NOT LIMITED TO, GENERAL, SPECIAL, CONSEQUENTIAL OR INCIDEN-TAL DAMAGES INCLUDING DAMAGES FOR LOSS OF BUSINESS PROFITS, BUSINESS INTERRUPTION, LOSS OF BUSINESS INFORMATION AND THE LIKE), ARISING FROM OR IN CONNECTION WITH THE DELIVERY, USE OR PERFORMANCE OF THE SOFTWARE PROGRAM.

### TRADEMARKS

Mensor is a registered trademark of Mensor Corporation. All other brand and product names are trademarks or registered trademarks of their respective companies.

©2005, Mensor Corp. All rights reserved.

#### PREFACE

## MENSOR BACKGROUND

**HISTORY:** Mensor is an ISO-9001 certified manufacturer of precision pressure products. Mensor was established in 1969 in Houston, Texas as an independent spin-off from the Texas Instruments (TI) Pressure Instrument Group. As a private corporation, Mensor's objective was to design and produce high accuracy, high quality, easy to use pressure instruments. In 1978 Mensor moved to its present location in San Marcos, on Interstate 35 (the Austin-San Antonio corridor). Two and a half years after the move, the plant was destroyed by fire on Friday, February 13, 1981. Mensor resolved to come back, and almost before the ashes had cooled, construction of a new building began on the same site. Six months after the disaster Mensor moved into its present facility and began shipping products to customers who had waited patiently for the recovery.

**PEOPLE:** The key to Mensor's strength in the marketplace is the concentration of experienced people in the field of precision pressure measurement and control. The company's founders previously worked in various capacities in the Pressure Instrument Group of Texas Instruments, including engineering, production and marketing. These founders were involved in the design of the original quartz bourdon pressure gauge at TI. Mensor's CEO, Jerry Fruit, is co-holder of the patent on using a fused quartz bourdon tube to accurately measure pressure. Mensor full-time employees have an average tenure of sixteen years. That's a lot of pressure experience!

**PRODUCTS:** Mensor's portfolio of products consists of an extensive line of precision pressure instruments, including digital gauges, pressure controllers, transducers and pressure calibrations systems. All of these products feature computer interface capability. Mensor products are used in metrology labs, calibration labs, research facilities, engineering offices, production test stands, and in other environments where high accuracy pressure measurement and/or control is required. Many of these products include customized features to meet a customer's specific requirement. Mensor products range from about \$900 to \$30,000.

**CUSTOMERS:** Typical Mensor customers are pressure sensor manufacturers, aerospace firms, jet engine manufacturers, electric utilities, nuclear power plants, pharmaceutical firms, calibration laboratories, government agencies and research organizations.

**APPLICATIONS:** In many facilities the highest accuracy pressure measuring or pressure controlling instrument is a Mensor product. A typical application for these Mensor instruments is the calibration of other pressure devices, such as sensors, transducers, transmitters, gauges and pressure switches. The Mensor product is used as the pressure standard to verify pressure calibrations or outputs of the device being produced, checked, tested or certified.

# TABLE OF CONTENTS

| Warranty                                                          |
|-------------------------------------------------------------------|
| FCC Radio Frequency Emission Notice                               |
| Warnings and Caution Notes                                        |
| Please Notice                                                     |
| Mensor Service Plus                                               |
| Calibration Services                                              |
| Accreditations                                                    |
| Packaging For Shipment                                            |
| Software License Agreement $\ldots \ldots \ldots \ldots \ldots v$ |
| Trademarks                                                        |
| Mensor Background                                                 |

# **INTRODUCTION**

| Did You Get Everything? |
|-------------------------|
| Initial Inspection      |
| Series 2100 Basics      |
| Models                  |
| Front Panel Switches    |
| Function Keys           |
| Rear Panel Switches     |
| Power Up!               |
| About the Manual        |

# **INSTALLATION**

| Mounting                               |  |  |  |  |  |  | 2-1 |
|----------------------------------------|--|--|--|--|--|--|-----|
| Pressure Connections                   |  |  |  |  |  |  | 2-1 |
| High Pressure Connections              |  |  |  |  |  |  | 2-1 |
| Power On                               |  |  |  |  |  |  | 2-2 |
| Error Conditions and Suggested Actions |  |  |  |  |  |  | 2-3 |

# LOCAL OPERATION

| Standard Display                        |  |  |  |  |  |  |  |  |  |  | 3-1 |
|-----------------------------------------|--|--|--|--|--|--|--|--|--|--|-----|
| Alternative Data Formats                |  |  |  |  |  |  |  |  |  |  | 3-1 |
| Remote Indicator                        |  |  |  |  |  |  |  |  |  |  | 3-2 |
| Front Panel Switches                    |  |  |  |  |  |  |  |  |  |  | 3-2 |
| $+$ and $$ Keys $\cdot$ $\cdot$ $\cdot$ |  |  |  |  |  |  |  |  |  |  | 3-3 |
|                                         |  |  |  |  |  |  |  |  |  |  |     |

| CAL Key .                |              |               |   |    |     |   |  |  |  |  |  |  |  |  |  | 3-4  |
|--------------------------|--------------|---------------|---|----|-----|---|--|--|--|--|--|--|--|--|--|------|
| COMM Key                 |              |               |   |    |     |   |  |  |  |  |  |  |  |  |  | 3-5  |
| SAVE Key                 |              |               |   |    |     |   |  |  |  |  |  |  |  |  |  | 3-6  |
| PEAK Key                 |              |               |   |    |     |   |  |  |  |  |  |  |  |  |  | 3-7  |
| NULL Key                 |              |               |   |    |     |   |  |  |  |  |  |  |  |  |  | 3-8  |
| RATE Key                 |              |               |   |    |     |   |  |  |  |  |  |  |  |  |  | 3-9  |
| UNITS Key                |              |               |   |    |     |   |  |  |  |  |  |  |  |  |  | 3-10 |
| Rear Panel Switc         | he           | $\mathbf{es}$ |   |    |     |   |  |  |  |  |  |  |  |  |  | 3-11 |
| Hourly Barometr          | ic           | С             | h | an | ige | 9 |  |  |  |  |  |  |  |  |  | 3-11 |
| Sea Level Adjust         |              |               |   |    |     |   |  |  |  |  |  |  |  |  |  | 3-13 |
| Altitude                 |              |               |   |    |     |   |  |  |  |  |  |  |  |  |  | 3-14 |
| Altitude Rate .          |              |               |   |    |     |   |  |  |  |  |  |  |  |  |  | 3-14 |
| Airspeed                 |              |               |   |    |     |   |  |  |  |  |  |  |  |  |  | 3-14 |
| Smoothing Filter         | $\mathbf{s}$ |               |   |    |     |   |  |  |  |  |  |  |  |  |  | 3-15 |
| <b>Bi-Directional DI</b> | PC           | ì             |   |    |     |   |  |  |  |  |  |  |  |  |  | 3-16 |
|                          |              |               |   |    |     |   |  |  |  |  |  |  |  |  |  |      |

# **REMOTE OPERATION**

| GPIB                        |  |  |  |  |  |    |    |     | 4-1  |
|-----------------------------|--|--|--|--|--|----|----|-----|------|
| Device Address              |  |  |  |  |  |    |    |     | 4-2  |
| Service Request             |  |  |  |  |  |    |    |     | 4-2  |
| Local Lockout               |  |  |  |  |  |    |    |     | 4-2  |
| Status Display              |  |  |  |  |  |    |    |     | 4-2  |
| GPIB Interface Messages     |  |  |  |  |  |    |    |     | 4-2  |
| DCL                         |  |  |  |  |  |    |    |     | 4-3  |
| GET                         |  |  |  |  |  |    |    |     | 4-3  |
| GTL                         |  |  |  |  |  |    |    |     | 4-3  |
| IFC                         |  |  |  |  |  |    |    |     | 4-3  |
| LLO                         |  |  |  |  |  |    |    |     | 4-3  |
| SDC                         |  |  |  |  |  |    |    |     | 4-3  |
| Serial Poll                 |  |  |  |  |  |    |    |     | 4-3  |
| Device Dependent Messages   |  |  |  |  |  |    |    |     | 4-4  |
| Expanded Message Set        |  |  |  |  |  |    |    |     | 4-4  |
| GPIB Message Transmission . |  |  |  |  |  |    |    |     | 4-4  |
| Commands/Queries            |  |  |  |  |  |    |    |     | 4-4  |
| Syntax Diagrams             |  |  |  |  |  |    |    |     | 4-5  |
| Keywords                    |  |  |  |  |  | 4- | -5 | - 4 | 4-28 |
|                             |  |  |  |  |  |    |    |     |      |

# MAINTENANCE AND CALIBRATION

| Important Password Information | 5-1 |
|--------------------------------|-----|
| Maintenance                    | 5-1 |
| Calibration                    | 5-3 |
| Calibration Environment        | 5-3 |
| Pressure Standards             | 5-3 |
| Calibration Procedures         | 5-3 |
| Saving Calibration Data        | 5-4 |
| Local Calibration              | 5-4 |
| Front Panel + and – Keys       | 5-4 |
| Local Zero Adjustment          | 5-4 |
| Local Span Adjustment          | 5-6 |
| Local Sea Level Adjustment     | 5-6 |
| Change Date of Calibration     | 5-7 |
| Remote Calibration             | 5-8 |
| Remote Zero Adjustment         | 5-8 |
| Absolute Zero Offset           | 5-8 |
| Gauge Zero Offset              | 5-9 |
| Remote Span Adjustment         | 5-9 |
| Change Date of Calibration     | 5-9 |
| Correction Value Query         | 5-9 |
|                                |     |
|                                |     |
| SPECIFICATIONS                 | 6-1 |
|                                |     |
| OPTIONS                        |     |

| Rechargeable Battery Pack          | 7-2  |
|------------------------------------|------|
| Battery Charger                    | 7-3  |
| Automotive Power Cord              | 7-3  |
| Rack Mount Kit                     | 7-3  |
| Carrying Handle                    | 7-4  |
| Carrying Cases                     | 7-5  |
| Liquid-filled Transducer           | 7-6  |
| RS-232 Serial Communication Port   | 7-7  |
| Analog Output                      | 7-11 |
| BCD Output                         | 7-13 |
| Relief Valves                      | 7-15 |
| Hand Operated Pressure/Vacuum Pump | 7-16 |
| _                                  |      |

# **APPENDIX**

| Conversion Factors, psi                               |
|-------------------------------------------------------|
| Conversion Factors, millitorr                         |
| Temperature Conversion                                |
| Standard Sea Level Pressure at Various Elevations 8-7 |
| Pressure Offsets at Various Elevations                |
| Uncertainty                                           |
| Pressure Rate Uncertainty                             |
| Altitude Pressure Units Uncertainty 8-9               |
| Airspeed Error Uncertainty                            |
| Head Pressure Correction                              |
| Head Pressure Calculation                             |
| Sources for High Pressure Tubing and Fittings 8-14    |
| Sample IEEE Program                                   |
| Quick Reference List of Commands                      |
|                                                       |
| <i>INDEX</i>                                          |
| REFERENCE LIST OF FIGURES                             |
| 1.1 – Front View (Typical)                            |
| 1.2 – Front Panel Switches                            |
| 1.3 – Rear Panel Switches                             |
| 1.4 – Initialization Screens                          |
| 3.1 – Typical Pressure Display                        |
| 3.2 – Front Panel Switches                            |
| 3.3 – Status Screens                                  |
| 3.4 – Pressure Rate                                   |
| 5.1 – Circuit Boards                                  |
| 5.2 – Calibration Setup                               |
| 5.3 – Date of Calibration Screens                     |
| 6.1 – Dimensional Outline                             |
| 7.1 – Battery Pack (Rear View)                        |
| 7.2 – Rack Mount Assembly                             |
| 7.3 – Handle                                          |
| 7.4 – Carrying Case                                   |
| 7.5 – Rear Panel with RS-232 Option                   |
| 7.6 – Communication Board                             |
| 7.7 – RS-232 Signal Timing                            |
| 7.8 – RS-232 Connector Pin-outs                       |
| 7.9 – RS-232 Cable Connections                        |
|                                                       |

| 7.10 – Rear Panel with Analog/BCD Output  | 7-11 |
|-------------------------------------------|------|
| 7.11 – Analog/BCD Output Board            | 7-12 |
| 7.12 – Hand Operated Pressure/Vacuum Pump | 7-16 |
| 8.1 – Calibrated MPH Airspeed Error       | 8-11 |
| 8.2 – Calibrated Knots Airspeed Error     | 8-11 |
| 8.3 – Head Pressure Calculation           | 8-13 |

#### **REFERENCE LIST OF TABLES**

| 1.1 – Series 2100 Models                                       | 2 |
|----------------------------------------------------------------|---|
| 2.1 – Error Messages and Suggested Actions                     | Ł |
| 3.1 – RS-232 Setup                                             | 5 |
| 3.2 – Standard Measurement Units                               | ) |
| 3.3 – Series 2100 Filter and Window Commands 3-15              | 5 |
| 4.1 – Remote Error Codes                                       | Ł |
| 4.2 - UNITS Command Syntax for Measurement Units . 4-25 - 4-26 | 3 |
| 6.1 – DPG Models                                               | L |
| 6.2 – Barometer Models                                         | 2 |
| 6.3 – Avionics Models                                          | 2 |
| 6.4 – SPT Overpressure Ratings                                 | F |
| 6.5 – Transducer Volume                                        | 3 |
| 7.1 – Available Displays                                       | F |
| 7.2 – RS-232 Setup                                             | 3 |
| 7.3 – Analog/BCD Output Pin Assignments 7-13                   | 3 |
| 7.4 – Units Codes                                              | 5 |
| 7.5 – Decimal Codes                                            | 5 |
| 8.1 – Conversion Factors, psi                                  | 2 |
| 8.2 – Conversion Factors, millitorr                            | F |
| 8.3 – Temperature Conversion                                   | 3 |
| 8.4 – Standard Sea Level Pressure at Various Elevations 8-7    | 7 |
| 8.5 – Pressure Offsets at Various Elevations 8-8               | 3 |
| 8.6 – Additional Uncertainty of Altitude/Feet [2108] 8-9       | ) |
| 8.7 – Altitude Rate Uncertainty [2108] 8-9                     | ) |
| 8.8 – Airspeed Error                                           | ) |
| 8.9 – Gas Density                                              | 2 |
| 8.10 – Liquid Density                                          | 2 |
| 8.11 – Quick Reference List of Commands                        | 3 |

# TABLE OF CONTENTS

# SERIES 2100 DPG

# User's Notes:

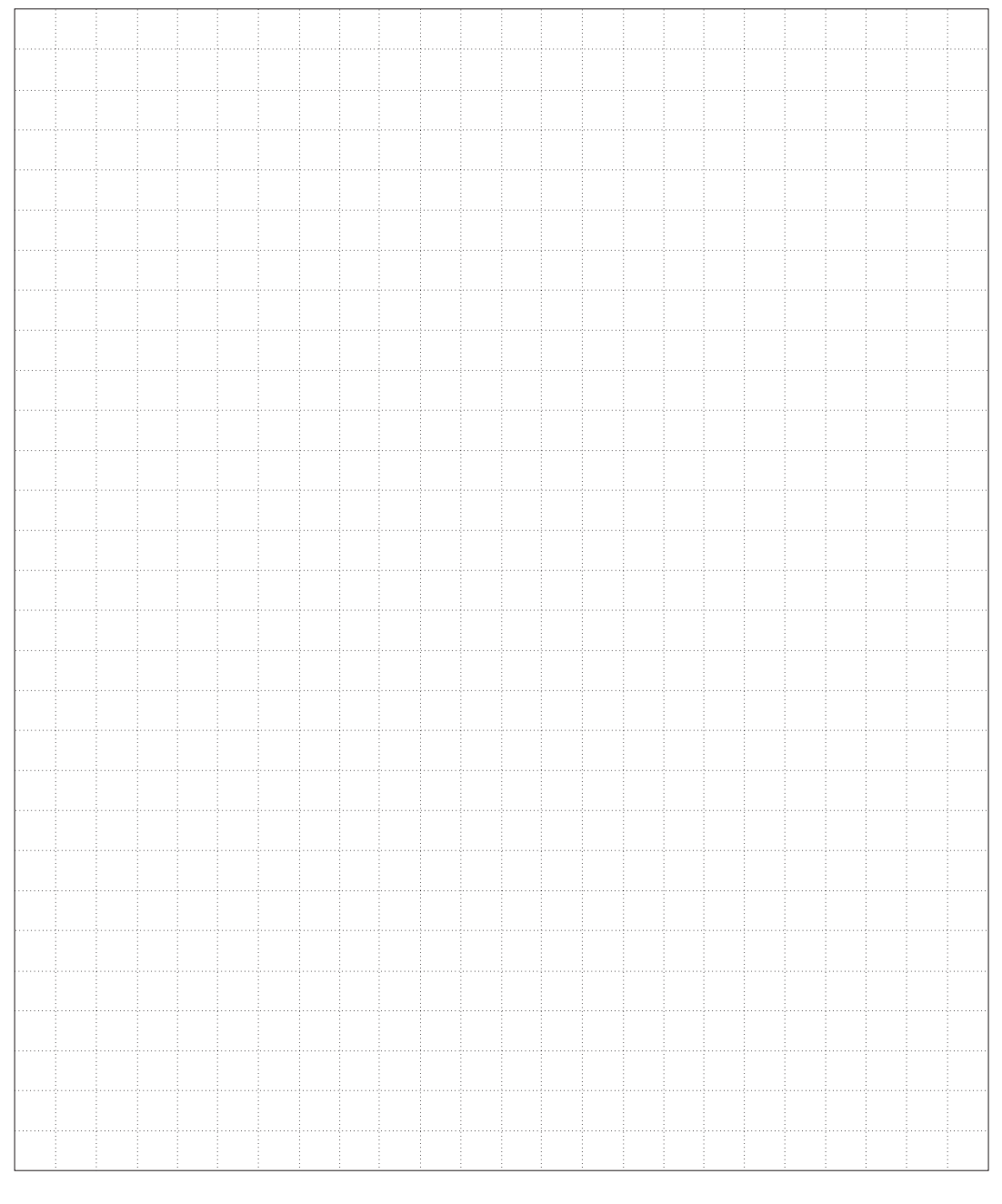

www.mensor.com

# INTRODUCTION

# DID YOU GET EVERYTHING?

In addition to this manual you should have:

- Series 2100 Digital Pressure Gauge;
- 12 VDC power module and power cord;
- One 1/4 and one 1/8 inch NPT pressure port fitting adapters.
  Mensor does not supply fittings for units over 6000 psi;
- · Any accessories ordered;
- An envelope containing the Calibration Certificate.

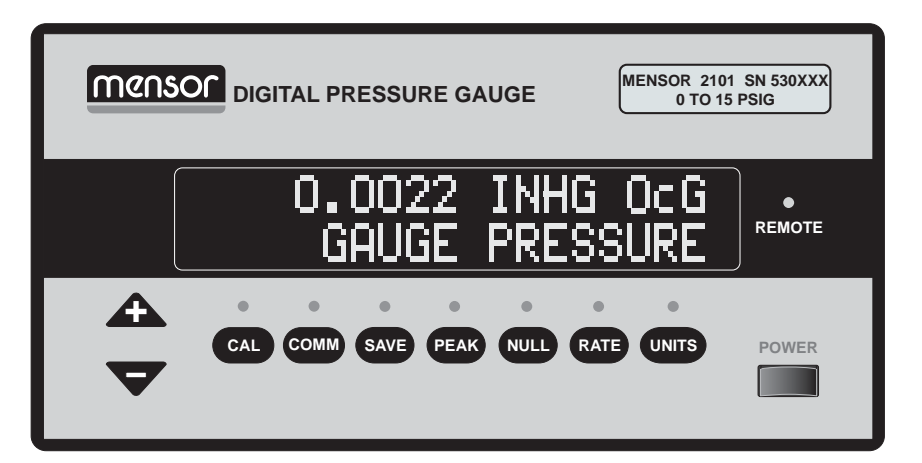

Figure 1.1 - Front View (Typical)

## **INITIAL INSPECTION**

After Mensor completed all of the functional testing to qualify your Digital Pressure Gauge (DPG), it was finally inspected at the factory for appearance including the absence of dings, dents and scratches. Please examine it now for signs of shipping damage. Report any apparent damage to the carrier immediately.

#### **SERIES 2100 BASICS**

This is the third generation of the high accuracy Digital Pressure Gauge from Mensor. The Series 2100 has the same outside dimensions and weight as its predecessor, the DPG II. Either instrument mounts to the same panel cutout.

Each 2100 includes a Silicon Pressure Transducer (SPT). The SPT modifies the output signal from a micro-machined silicon wafer pressure sensor. This sensor, with its built-in temperature circuitry, and associated external programming, has a history of extreme accuracy over a wide temperature range, and has proven to be stable over time and in adverse environments.

#### MODELS

The Series 2100 family of Digital Pressure Gauges consists of several models as shown in the following table. A model number is assigned according to the type of instrument, the accuracy (uncertainty as a percent of full scale, or percent of reading), and the compensated temperature range specification for the instrument. All of the models listed here are described within this manual.

| Model | Туре                | Uncertainty | Compensated<br>Temperature |  |
|-------|---------------------|-------------|----------------------------|--|
| 2101  | Pressure Gauge      | 0.010% FS   | 15° to 45° C               |  |
| 2102  | Pressure Gauge      | 0.025% FS   | 15° to 45° C               |  |
| 2103  | Barometer           | 0.010% R    | 0° to 50° C                |  |
| 2104  | Barometer           | 0.010% R    | 15° to 45° C               |  |
| 2105  | Barometer           | 0.025% R    | 15° to 45° C               |  |
| 2106  | Pressure Gauge      | 0.010% FS   | 0° to 50° C                |  |
| 2107  | 2107 Pressure Gauge |             | 0° to 50° C                |  |
| 2108  | Altitude Gauge      | 0.010% FS   | 15° to 45° C               |  |
| 2109  | Airspeed Gauge      | 0.010% FS   | 15° to 45° C               |  |

Table 1.1 - Series 2100 Models

## FRONT PANEL SWITCHES

There are ten switches on the front panel, each with an identifying legend. Starting at the left end, there is an up/down pair labeled + and –. These two keys are used either to increase or decrease values, or to step through a list of choices depending on the current operation, or to display the current instrument status. Next are the seven function keys, each with an LED indicator which lights when the associated function is active. Remote "KEYLOCK" commands can render all of the above keys inoperative, or restore their functionality. The far right switch is the power switch. The power switch is a push-push switch which toggles the power on or off with each push. A brief explanation of the seven function keys is presented in Section 3, *Local Operation*.

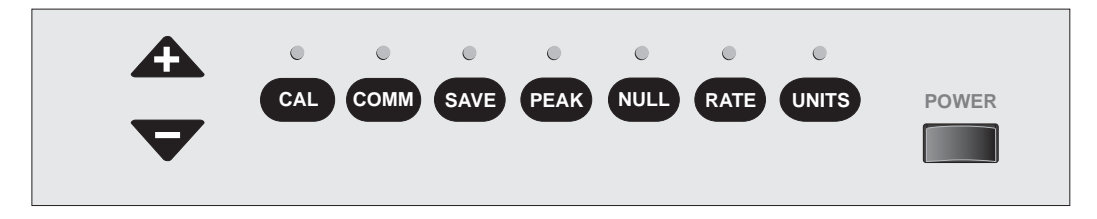

Figure 1.2 - Front Panel Switches

#### **Function Keys**

The seven function keys located on the front panel, and their uses are:

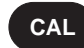

Calibrate the zero offset, the span value, and for barometers, the sea level reference value.

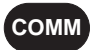

Set the IEEE-488 (GPIB) address, and if the serial option is included, set up the serial operation parameters.

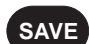

Save to non-volatile memory the latest changes made to various settings.

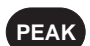

Monitor the lowest and the highest pressure values present since activating this function.

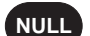

Set the pressure reading to zero (0.0000) by compensating for any current offset.

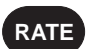

UNITS

Set the rate of pressure change in measurement units per time period (inHg/sec, etc.).

Select the measurement units from a list of eight available units for the displayed pressure.

## **REAR PANEL SWITCHES**

The three rear panel switches are used in conjunction with the front panel CAL key, and the + and – incrementing keys. They are normally OFF (down), except that the SEA LEVEL ADJUST switch might be left ON (up) for some barometer operations. The ZERO and SPAN switches are switched to ON to change the associated calibration points.

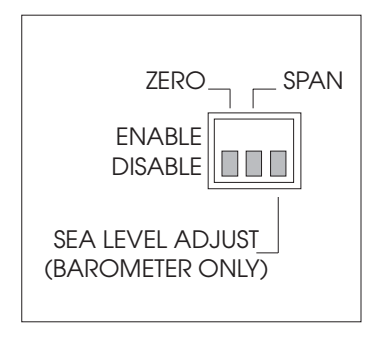

Figure 1.3 - Rear Panel Switches

#### POWER UP!

You can confirm that your DPG is operational right now. Check that the included power cord is correct for your line voltage, then apply 12 VDC from that module to the power connector on the rear of the gauge. Remove any plastic plugs from the PRESSURE port, and if included, the REFERENCE port, then push the front panel power switch ON. The DPG will run an initialization procedure and display a series of screens similar to those shown below.

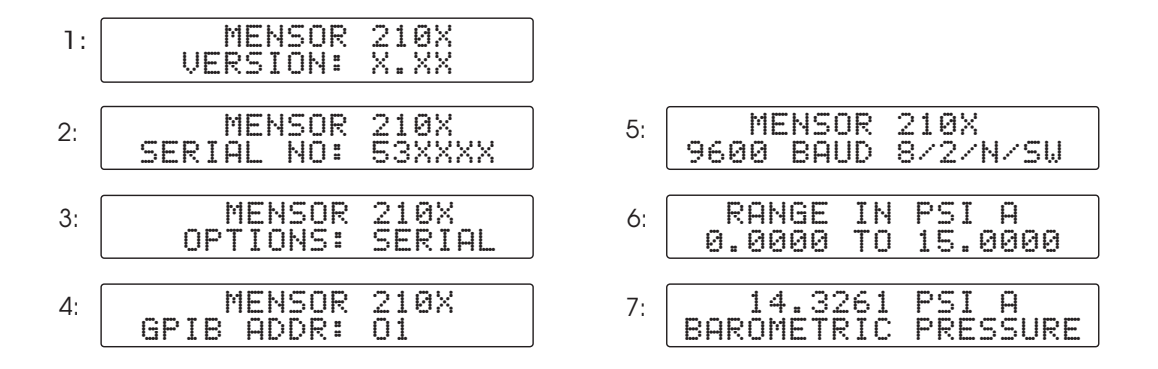

Figure 1.4 - Initialization Screens

Notice that only the bottom line changes in screens one through five, while the top line remains the same. Screen three which shows the serial option will vary according to which options are installed. Screen five, which shows the RS-232 configuration, will appear only if the serial interface option is included.

The last screen is the normal operating display. With no pressure connected, an absolute instrument of sufficient range will display atmospheric pressure, while a gauge instrument will display at or very near zero pressure. In any case the pressure will be displayed in the measurement units that were specified when the instrument was ordered. Upon completion of all of the initialization displays and a brief warm-up, the DPG is ready for work.

If this is your first time to use a Series 2100 please review the Warnings and Cautions information inside the front cover. Then take the time to familiarize yourself with the *Installation* and *Local Operation* sections of this manual.

## **ABOUT THE MANUAL**

All of the current Series 2100 models are described within this manual. Some information is general to the whole series, while other information may apply exclusively to one or to several specific models. With no models cited, or where 'DPG' is stated inside text without brackets, the information applies to all models. Otherwise, where the information is exclusive the text will be preceded by bold square brackets enclosing the related models as shown below.

**[All]**: This designation may be used in some places where otherwise it might not be clear that the text applies to all pressure, barometer and avionics models.

[**Avi**]: The topic relates only to the Avionics models, 2108 (altitude) and 2109 (airspeed).

[**Baro**]: The information applies to the three Barometer models, 2103, 2104 and 2105 only.

[**DPG**]: The text applies only to the four Pressure models, 2101, 2102, 2106, and 2107.

Specific [**model number(s**)]: The information applies only to the model(s) listed inside the brackets.

The DPG has two operating modes, LOCAL, which is hands-on, and REMOTE, which is from a computer over a communication bus. The LOCAL mode of operation for standard instruments is covered in Section 3 immediately following *Installation*. REMOTE operation is covered after that in Section 4. Section 5, *Maintenance and Calibration*, provides information on performing specific calibration procedures both in the local and the remote modes, while Section 7, *Options*, gives details on non-standard operating modes for the various optional features, and also describes several hardware options.

# **INSTALLATION**

The DPG combines the precision of a laboratory instrument with the ruggedness of a field meter. For most situations it will perform equally well on a table top, mounted in a rack, or in the field as a portable, battery powered instrument. See Section 7, *Options*, for details on rack adapters, carrying handles and battery packs.

### MOUNTING

All current Series 2100 DPGs use a Silicon Pressure Transducer (SPT) which is relatively insensitive to vibration, shock and tilt (attitude). However, to assure the greatest possible accuracy and stability, excessive vibration of the mounting surface should be avoided. For information on rack-mount installation or portable operation refer to Section 7, *Options*.

### PRESSURE CONNECTIONS

The pressure port is a female 7/16 - 20 (straight threads) SAE/MS per MS16142 and SAE J514 table 14. The port requires a tube fitting boss seal with an o-ring per MS33656. Mensor provides a female 1/4 NPT and a 1/8 NPT adapter fitting with each instrument. We recommend the use of either Loctite hydraulic sealant or fresh teflon tape on the threads of the male pipe (NPT) fitting. (Do not use thread sealant on fittings sealed with an o-ring.) In making up connections the integrity of each seal is important since even microscopic leaks can cause errors in pressure measurements. A leak test is advised after all connections are made.

**NOTE:** When making up connections to the o-ring adapter use a back-up wrench to prevent over-stressing the threads in the aluminum block.

**For units with two ports:** The pressure to be measured is applied to the top port labeled Pressure on the back of the DPG. The reference connection for gauge pressure is made to the port labeled Reference. On gauge transducers the reference port is normally left open to atmosphere. If the transducer is used in a differential mode, static line pressures may affect the calibration. The reference port is plugged at the factory for absolute pressure transducers.

#### **High Pressure Connections**

[**DPG**]: Mensor can provide a DPG (absolute or gauge) with a full scale rating between 6,000 and 10,000 psi. Such units are delivered with special high pressure tubing and fittings, and with a liquid pressure medium installed. The particular medium used must be specified when the instrument is ordered.

When setting up a high pressure DPG the appropriate high pressure tubing and fittings must be used throughout the measuring and calibration systems. Sources for this tubing and the matching fittings are listed in the *Appendix* section. Most of the sources listed can also provide instructions, specifications and detailed drawings relating to these parts.

Before making the high pressure connections the transducer port must be filled with the liquid pressure medium using the method given under 'Liquid-filled Transducer' in the *Options* section of the manual. The entire pressure system must be free of entrapped air to ensure the greatest achievable accuracy with the DPG.

### **POWER ON**

**[All]:** After all pressure connections are secure, apply power to the DPG, then push the front panel power switch ON. The instrument will go through a brief initialization process and system check. If no errors are detected the DPG is ready for use. To achieve maximum accuracy allow the system to warm up for at least fifteen minutes, then proceed to Section 3, *Local Operation*.

If the DPG detects a problem during initialization an error message will appear in the display. Table 2.1 lists the possible error messages and suggests actions to correct some of these.

# ERROR CONDITIONS AND SUGGESTED ACTIONS

| $T_{-1} = 0 = 1$ | D     | Manager  | 1   | Construction of a l | A       |
|------------------|-------|----------|-----|---------------------|---------|
| Table 2.1 -      | Error | messages | and | Suggested           | Actions |

| Description          | Suggested Action                                                                                                    |
|----------------------|----------------------------------------------------------------------------------------------------|
| NO ERROR             |                                                                                                    |
| RAM DATA ERROR       | Contact the factory.                                                                                                    |
| RAM BATTERY ERROR    | Contact the factory.                                                                                                    |
| STACK ERROR          | Contact the factory.                                                                                                    |
| COMMAND SYNTAX ERROR | Check the command string for extra or<br>incorrect characters.                                                                                             |
| DATA RANGE ERROR     | Check the numeric parameter to see if it is in the valid range.                                                                                            |
| IN BUFFER OVERFLOW   | Too many characters were sent before<br>an X was received. Resend.                                                                                         |
| OUT BUFFER OVERFLOW  | Send a command and read it back to keep buffer empty.                                                                                                    |
| GPIB ERROR           | A problem has been detected with the GPIB control lines. Check the controller and cables for proper connection.                                            |
| SERIAL PORT DISABLED | Contact the factory.                                                                                                    |
| DISPLAY FAULT        | The display cannot be updated. Contact the factory.                                                                                                    |
| A/D FAULT            | Contact the factory.                                                                                                    |
| ALTITUDE DISABLED    | Results from setting to altitude units on<br>a non-altitude unit. Reset device to an<br>appropriate unit.                                                  |
| NUMERIC OVERFLOW     | Contact the factory.                                                                                                    |
| CALCULATION OVERFLOW | Power up, send GPIB commands ZOX,<br>SOX, then power OFF and back ON.<br>This sequence clears the zero and span<br>offsets. Otherwise,contact the factory. |
| DIVISION BY ZERO     | Contact the factory.                                                                                                    |
| SERIAL RX OVERRUN    | 73 characters received w/o x. Resend.                                                                                                    |
| SERIAL FRAMING ERROR | Check all switch settings of S1 and S2<br>on the optional Communications Board,<br>then resend.                                                            |

Continued on next page...

| Table 2.1 | continued |
|-----------|-----------|
|-----------|-----------|

| Description           | Suggested Action                                        |
|-----------------------|---------------------------------------------------------|
| SERIAL PARITY ERROR   | Parity incorrect if enabled. Check and resend.          |
| NO PRESSURE FREQ      | Contact the factory.                                    |
| NO TEMPERATURE FREQ   | Contact the factory.                                    |
| NO REFERENCE FREQ     | Contact the factory.                                    |
| PARSER ERROR          | Contact the factory.                                    |
| UNAUTHORIZED COMMAND  | Contact the factory.                                    |
| MASTER CAL DISABLED   | See Maintenance and Calibration.                        |
| ZERO CAL DISABLED     | See Maintenance and Calibration.                        |
| TARE CAL DISABLED     | See Maintenance and Calibration.                        |
| SEA LEV CAL DISABLED  | Barometer only; see <i>Maintenance and Calibration.</i> |
| PRESSURE BELOW 50% FS | Increase pressure to 50% of span, or greater.           |

# LOCAL OPERATION

This section describes using the Series 2100 in a hands-on manner. Remote operation is covered in the next section.

### STANDARD DISPLAY

The display is normally set for standard pressure readings as seen in figure 3.1. Other information will displace the standard display when the function keys are actuated.

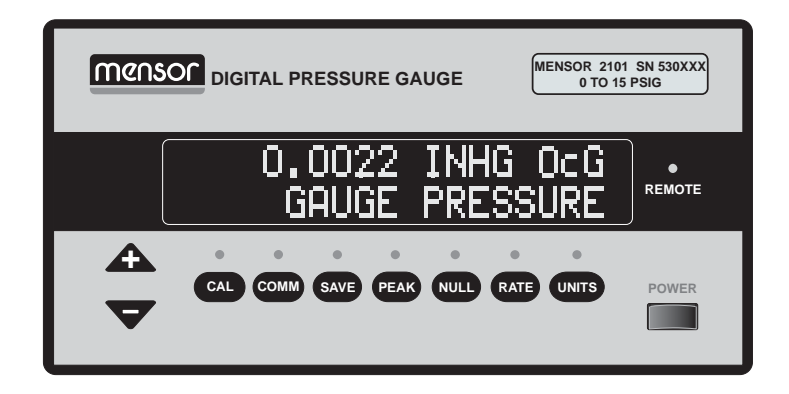

Figure 3.1 - Typical Pressure Display

During normal operation line one (the top line) of the display shows the current pressure in the measurement units set at the factory, or those units subsequently selected by the user. Line two (the bottom line) displays the type of measurement such as absolute, gauge, barometric or delta pressure.

### ALTERNATIVE DATA FORMATS

There are some alternative ways to display the data by using certain commands over a remote bus (either GPIB or serial). One feature allows the user to set the full scale resolution for a maximum of six digits (from one part in 50,000 to 500,000 parts) or for five digits (from one part in 5,000 to 50,000 parts). Refer to the *DIGITS* command in the *Remote Operation* section.

Another feature allows the user to transpose the top and bottom lines such that line one, normally on top, appears on the bottom, and vice versa. See the *LINEREV* command in the *Remote Operation* section. Any references to the top or bottom lines in this manual refer to the standard orientation.

Still another feature allows the user to create a custom message for line two (normally on the bottom). Refer to the "C" command under *Remote Operation*.

#### **REMOTE INDICATOR**

When the instrument is addressed via a GPIB controller the front panel REMOTE indicator (LED) is lit. Serial operation has no effect on this indicator.

#### **FRONT PANEL SWITCHES**

The power switch is a push-push toggle switch which turns the power on or off with each push. All remaining front panel switches are momentary contact membrane keys which function once with each push. However, the display will continue to increment if pressure is maintained on the key. This is true whether the key steps through a series such as the UNITS key and the + and – keys, or the key is a simple on-off toggle such as the NULL or PEAK keys. The data or parameter displayed when a key is released will remain in effect.

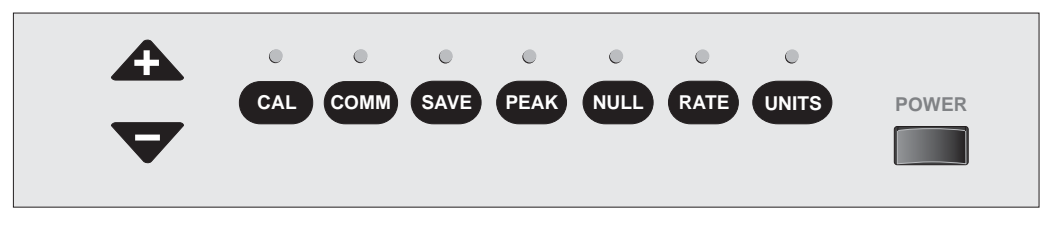

Figure 3.2 - Front Panel Switches

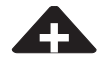

## + and – Keys

The two front panel keys marked + and – are used to:

- a. Display the current status of the DPG;
- b. Select specific items from lists of choices for remote operation;
- c. Enter adjustment values during zero or span calibration;
- d. Make a barometric sea level adjustment on a barometer.

To see the eight status screens similar to those shown below, first press both the + and - keys, then release them simultaneously. The software version screen will appear first. Press the + key to advance to the serial number screen, or maintain pressure on the + key to step through all eight status displays. Press the - key to cycle through the same screens in the reverse order.

Additional functions for the + and - keys are covered in detail in the text where their use is called for.

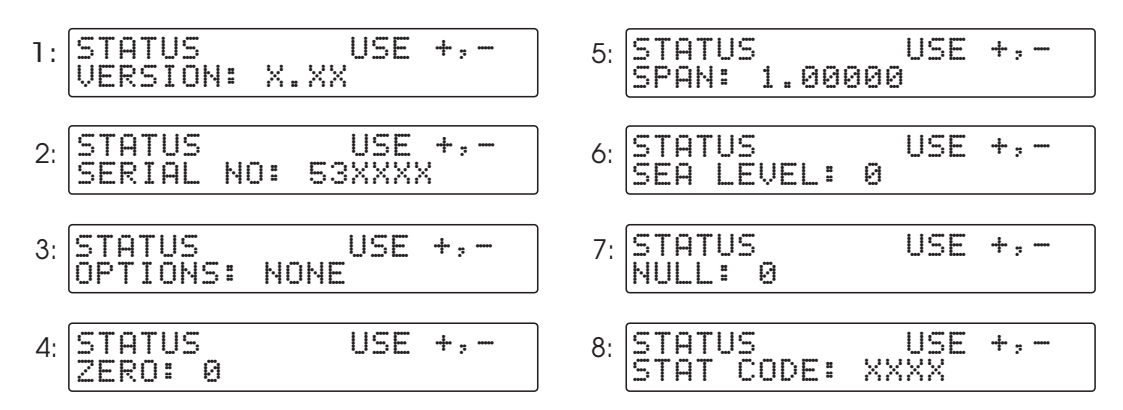

Figure 3.3 - Status Screens

# CAL

# Calibration Key

The CAL key is used to set up the zero offset and the span value adjustments during instrument calibration. On barometers this key also enables the sea level barometric adjustment. If the three rear panel enabling switches are set on DISABLE (see "Rear Panel Switches") pressing the CAL key will show:

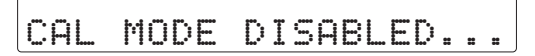

With the three rear panel switches set on ENABLE press the CAL key once to display the Zero Adjust screen. Press CAL again to see the Span Adjust screen.

| ZERO | ADJUST  | USE | +;- |
|------|---------|-----|-----|
| 0.   | 0093 PS | ΙA  |     |

| SP | AN<br>1 | 4 | Ĥ | D<br>2 | .] | U<br>6 | SØ | T | P | S | U<br>I | S | E<br>A | + | ••••• |  |
|----|---------|---|---|--------|----|--------|----|---|---|---|--------|---|--------|---|-------|--|
|    |         |   |   |        |    |        |    |   |   |   |        |   |        |   |       |  |

[**Baro**]: Press CAL a third time for the Sea Level Adjust feature. The display will show one of the two screens shown below. If the "DISABLED" display is showing press either the + or – key to advance to the "ENABLED" screen.

| SEA LEVEL | USE +,- | SEA LEVEL | USE +,- |
|-----------|---------|-----------|---------|
| DISABLED  |         | ENABLED   |         |

**Adjustments:** The + and – keys are enabled when the Zero, Span, or Sea Level Adjust screen is showing. Press either + or – to modify the displayed value in the desired direction. Hold either key to continuously increment or decrement the displayed value. Release the key when the proper value is reached, then press CAL once more to display the "USE SAVE KEY …" prompt.

| ſ | USE | SAVE | KEY   | AFTE | R   |
|---|-----|------|-------|------|-----|
|   | ALL | CHAN | BES T | 0 ST | ORE |

To make the Zero, Span or Sea Level Adjust changes permanent, even after future power OFF-ON cycles, press the SAVE key. The screen will display instructions to complete the save. See the text under the SAVE key for additional information.

If changes made to the Zero, Span or Sea Level Adjust values are temporary do not press SAVE, but rather press CAL again to leave this function. The changes will remain in effect until the unit is powered off. At the next power on the previous values will be restored.

# СОММ

# **Communications Key**

The COMM key is used to change the GPIB (IEEE-488) address, or to set up the RS-232 (serial) parameters if the serial option is present.

**GPIB:** All units are shipped with the GPIB address set to 01. To change the address press COMM, then press the + or - key until the desired address is displayed. Notice that the + or - key can be pressed repeatedly, or merely held in to continuously step to the target address. The address is the only setup option available for GPIB communication. With the desired address in the display press SAVE, then + to store the change in non-volatile memory.

**Serial:** If the DPG is equipped with the RS-232 option (serial communication), continue pressing the COMM key to step through the currently selected setup values for the serial bus. Table 3.1 below lists the available RS-232 setup choices. Factory default settings for each function (each line item) are bolded. To change any of the current settings press the COMM key to display the desired parameter, then press the + or - key to step through the available values. With the desired value showing in the display again press COMM until the "USE SAVE KEY ..." message is displayed. Press the SAVE key and then the + key to preserve the new values in non-volatile memory.

| FUNC      | OPT 1    | OPT 2    | OPT 3 | OPT 4 | OPT 5 | OPT 6 | OPT 7 | OPT 8 |
|-----------|----------|----------|-------|-------|-------|-------|-------|-------|
| Baud      | 150      | 300      | 600   | 1200  | 2400  | 4800  | 9600  | 19200 |
| Parity    | even     | odd      | None  |       |       |       |       |       |
| Data bits | 7        | 8        |       |       |       |       |       |       |
| Stop bits | 1        | 2        |       |       |       |       |       |       |
| Handshake | Hardware | Software |       |       |       |       |       |       |

Table 3.1 - RS-232 Setup

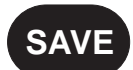

# Save Key

The SAVE key is used to save to non-volatile memory certain changes made which are to remain in effect through future power OFF-ON cycles. If changes are made and not saved, the changes will be in effect only until the power is interrupted. At the next power up the previously stored values and conditions will be re-established.

Some key functions will display a 'USE SAVE KEY . . .' prompt as shown previously, but others will not. It is up to the user to recognize when changes have been made that should be preserved, and to run the save routine. The SAVE function will permanently save the following types of values:

[**Baro**]: Calibration Sea Level Adjust Calibration Zero value Calibration Span value Date of Calibration (DOC) Delta Pressure (NULL function) Display Modes (Normal, RATE, or PEAK; Digits of Resolution; Reversed top/bottom lines; Custom display) GPIB address Serial Protocols (Serial Option) UNITS of measure

To complete a save press the SAVE key and the left screen (below) will appear. Press the + key and the screen on the right will appear briefly, and then the normal operating screen will return.

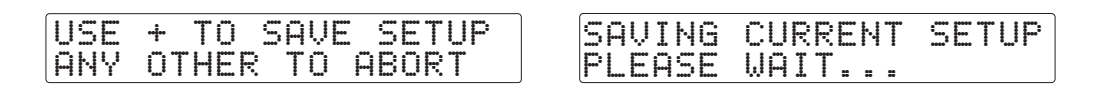

To save the Date of Calibration requires a few additional steps. The procedure for saving the DOC to memory is explained in the *Maintenance and Calibration* section of the manual.

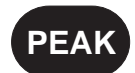

# Peak Key

Press the PEAK key to monitor the minimum and maximum pressure on the pressure port. The bottom line of the display will report both the lowest (XXXXX<) and the highest (<XXXXX) pressures sensed during the period that the peak indicator light is continuously lit. Any interruption to the monitoring process will reset both values and begin a new monitoring series.

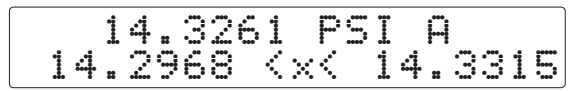

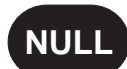

# Null Key

The NULL key will null out any pressure offset in whatever mode is currently active. For instance, pressing NULL while in PEAK mode will instantly reset both the minimum and maximum peak values to 0 and begin a new monitoring series. In the normal pressure monitoring mode line one will show the current pressure with null added in, and line two will change to 'DELTA PRESSURE'.

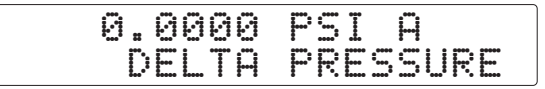

The application features of the NULL function are different for an absolute as compared to a gauge pressure DPG.

#### **Absolute Pressure Models**

1. Pressing NULL with the instrument vented to atmosphere allows two different applications:

a. Gauge pressure emulation from the referenced atmospheric pressure, or b. Compound pressure measurements around the referenced atmospheric pressure, that is from minus one atmosphere to full scale.

2. Pressing NULL at some pressure other than atmospheric allows + and – measurements from that pressure which then is used as a reference pressure.

Notice that the NULL function reduces the apparent full scale range of the instrument. For example, a 0 to 100 psia DPG in the gauge pressure emulation mode will have a full scale pressure of approximately 85 psig. Consequently, the lower the absolute pressure range the greater is the uncertainty of the gauge pressure emulation reading.

Using the NULL function on absolute units which have a full scale range less than one atmosphere will cause an overrange indication until the pressure is within the range of the instrument, then it will read as negative pressure.

#### Gauge Pressure Models

1. Pressing NULL with the instrument vented to atmosphere is a quick zero procedure, bypassing the calibration routine.

2. Using NULL with the instrument at some pressure other than atmospheric pressure allows plus and minus measurements from that pressure.

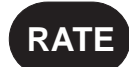

#### Rate Key

Press the RATE key to see the rate of pressure change over time. A typical application for the Rate feature is to measure the leak rate in a pressure vessel. The figure below illustrates the principle on which this feature is based.

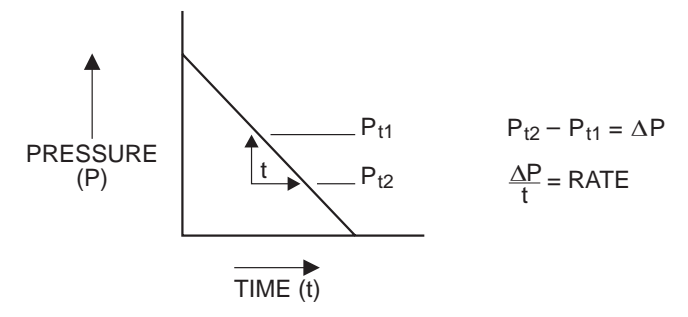

Figure 3.4 - Pressure Rate

When the RATE key is pressed the Rate LED comes on and line one of the display reports the measured pressure while line two shows the rate of pressure change. Each press on the RATE key steps to the next higher time period to report pressure units change per second (/SEC), or per minute (/MIN). A Barometer will also display units change per hour (/HR), or per three hour (/3HR) periods. A DPG will not display these last two from the front panel although they are available over a remote bus.

| 1: | 14.3261 PSI A<br>0.000 /SEC | 3: | 14.3261 PSI A<br>0.0 /HR  |
|----|-----------------------------|----|---------------------------|
| 2: | 14.3261 PSI A<br>0.00 /MIN  | 4: | 14.3261 PSI A<br>0.0 /3HR |

Until the first time cycle is completed the display will append "EST" to line two to indicate that the displayed rate of change is an estimated value. After the first complete time cycle has elapsed the "EST" will disappear from the display. For additional information on the Barometer /HR rate see the text under the heading of "Hourly Rate of Change" later in this section.

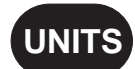

## Units Key

The DPG can output the pressure reading in any of the measurement units listed in table 8.1 in the *Appendix*. The conversion factors used internally to convert from psi to other measurement units are listed in this same table.

The UNITS key on the front panel provides the means to instantly select the displayed measurement units from a menu of up to eight choices. Hold the UNITS key in to step through the menu of all eight pre-set units. The DPG will be active in the units that are displayed when the switch is released.

Table 3.2 shows the standard measurement units loaded into the eight-line units register at the factory. Line 1 is always psi. Lines 2 through 8 can be different than those of table 3.2 if different units were specified when the DPG was ordered. The user can change or delete items 2 through 8 from this register over a remote bus by use of the UNITS\_TABLE command. Refer to the *Remote Operation* section for details.

| MENU | [2101 - 2107]            | [2108]                   | [2109]     | RESET METHOD                                       |
|------|--------------------------|--------------------------|------------|----------------------------------------------------|
| 1    | psi                      | psi                      | psi        | Base units – NO RESET.                             |
| 2    | inHg @ 0°C               | Feet                     | Knots      |                                                    |
| 3    | inH <sub>2</sub> O @ 4°C | Meters                   | Meters/sec | Use the "UNITS_TABLE" command over a remote bus to |
| 4    | mbar                     | inH <sub>2</sub> O @ 4°C | k/Hr       | add, remove, or change units                       |
| 5    | mmHg @ 0°C               | inHg @ 0°C               | inHg @ 0°C | See the <i>Remote Operation</i>                    |
| 6    | torr                     | mbar                     | mbar       | section.                                           |
| 7    | hPa                      | mmHg @ 0°C               | mmHg @ 0°C |                                                    |
| 8    | kPa                      | kPa                      | kPa        |                                                    |

Table 3.2 - Standard Measurement Units

## **REAR PANEL SWITCHES**

**[All]:** Two of the three DIP switches accessible from the rear panel are identified as ZERO and SPAN. These two switches are used by all models to allow calibration of the low and high end-points of the instrument range and are normally OFF (0). Their functions are covered in detail in the *Maintenance and Calibration* section.

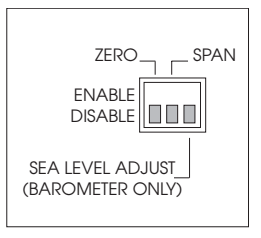

**[Baro]:** The third switch, SEA LEVEL ADJUST, is used by barometers to permit making a local correction for sea level atmospheric pressure. This correction is accomplished by subtracting out the barometric pressure difference between the instrument's elevation and sea level. This switch might normally be in either condition (0 or 1) depending on the user's requirement.

All three switches are recessed such that a calibration facility might calibrate the DPG, then reset the switches to OFF, then cover them with a calibration sticker to discourage tampering. When any switch is OFF that calibration point cannot be changed either from the front panel, or over a remote bus.

# HOURLY BAROMETRIC CHANGE

[**Baro**]: The Hourly Barometric Change function calculates the hourly change in barometric pressure. This function is always active, but is seen on the display only if RATE is set to Rate/HR.

**NOTE:** SEA LEVEL ADJUST will not work if units are in feet or meters.

The Barometric Change function uses a special tracking buffer to store 60 one-minute rate averages. When this function is enabled the following sequence of events occur:

The buffer is cleared during initialization, then immediately begins accumulating the average pressures over one minute intervals. During the first two one-minute pressure readings line two of the display will show:

0.000 /HR EST

After the second minute, and for the remainder of the first hour, line two will display snnnnnn /HR EST where:

s = arithmetic sign nnnnnn = calculated value up to seven digits /HR = per hour and EST indicates the value is an estimate.

Example: +0.123 /HR EST

During this first hour the estimated value is calculated by the formula:

At the end of the first hour each additional reading received by the buffer displaces the oldest reading stored there (current reading – oldest buffer value). The displayed value is then the difference between the latest one minute average and the oldest one minute average. The display will drop the EST (estimate) and update the hourly change each minute thereafter using the formula:

When 
$$n \ge 60$$
:  $\sum_{t=n-60}^{n} rate(t)$ 

Note that the buffer and the calculations continue to operate at all times while power is applied. Switching to RATE /HR merely sends the results to the display.

Pressure rate per 3 hours is calculated by taking the difference between consecutive one minute pressure averages to obtain the rate for one minute. This difference is stored in one minute data blocks which are summed for 180 minutes.

In metrology a rate of pressure change per three hour period is called a tendency. If a pressure tendency value is reported, the rate of pressure change per three hour period is understood.

### SEA LEVEL ADJUST

**[Baro]:** Local barometric readings can be offset to sea level barometric pressure with the SEA LEVEL ADJUST feature. To enter an elevation offset, move rear panel switch S1-3 up (SEA LEVEL ADJUST = ENABLE). Next, press the front panel CAL key until line two of the display shows SEA LEVEL. In this mode when either the + or - key is pressed line one of the display will read SEA LEVEL ADJ:, and line two will indicate the current elevation as corrected.

Hold either the + or - key down to cause the least significant digit to begin incrementing or decrementing. Continue to hold the switch until the display has reached the correct value for the local elevation. The adjustment resolution is one unit, either foot or meter, per step. The adjustment range is from 3000 feet below sea level (-3000 ft) to 30,000 feet above sea level (+30000 ft).

The elevation units will display in feet for English pressure units, or in meters for metric units. Table 4.2 in the *Remote Operation* section shows which units are English and which are metric.

The Barometer converts the local elevation to an equivalent pressure, subtracts it from standard\* sea level, and adds the difference to the local barometric pressure. For English units, the equation is:

InHg = ( (FT - 145447.2 ) / - 76189.042 ) ^ 5.256 where FT is the local elevation of the barometer.

Adding the two pressures yields the local barometric pressure adjusted for sea level. The result is output to the display and the remote bus. The bottom line of the display will read ADJ. BARO. PRESSURE, to indicate that the current value includes an offset.

The elevation offset pressure will always be positive unless the barometer is below sea level. Table 8.4 in the *Appendix* shows the calculated pressure values at various elevations.

To remove an offset press both the + and the - keys and release them simultaneously. When the sea level offset is as desired move rear panel switch S1-3 down (SEA LEVEL ADJUST = DISABLE) to protect the current settings.

\*Standard sea level pressure: 0 feet=29.92126 inches Hg A (0 meters=1013.25 mbar).

# ALTITUDE

**[2108]:** Altitude pressure units are expressed in feet or meters. An altitude range of from -3000 to 100,000 feet is practical within the normal range of a Model 2108. When feet or meters are selected as the pressure units, and pressure is applied to the pressure port, the instrument will display the equivalent altitude. Other pressure units may be selected.

**NOTE:** Altitude in this instrument is calculated according to a set of formulas that match the ICAO 1964 standard atmosphere. The two tables in the Appendix section, relating to the uncertainty of altitude and altitude rate measurements, are based on the published ICAO standard atmosphere tables.

# ALTITUDE RATE

**[2108]:** Altitude rate pressure units are available only on a Model 2108. When feet or meters are selected as the pressure units, this feature converts a pressure change as a rate of climb or descent in units per second or per minute. Units per hour are not available on Model 2108.

To configure the system from a remote station, see the UNITS command in the *Remote Operation* section, and send the command as directed.

The uncertainty in feet of the altitude rate is given for several altitudes in section 8, *Appendix*. The uncertainty of the altitude rate output is in addition to the other specified uncertainties.

# AIRSPEED

**[2109]:** The Model 2109 can be configured to output airspeed in miles per hour, kilometers per hour, meters per second, or knots. To configure the system for airspeed from a remote station, see the UNITS command in the *Remote Operation* section and send the command as directed. Other pressure units are available to the user. For information on Airspeed Error Uncertainty refer to table 8.8 in the *Appendix* section.

**NOTE:** Airspeed is calculated according to Bernoulli's formula as described in NASA Technical Note D-822 and British Standard G.199, March 1967.
# **SMOOTHING FILTERS**

### Filter (All 2100s beginning with V1.16 and after)

An exponential filter is applied to smooth out the small variations in the displayed Pressure reading, or the Rate of pressure change (RATE) reading. Remote commands allow the user to set a filter percent of reading value from 0% (no filter) to 99.99% (maximum filter). Separate filters are provided for Pressure, Altitude, Airspeed, and for the Rate readings for each of these. The available filter commands are listed in table 3.3. Each filter uses the following equation:

Reading = NR (1- (F / 100)) + PR (F / 100) where: NR = new reading PR = previous reading F = filter setting as a percent of reading

### Window (All 2100s beginning with V1.16 and after)

A window defines the range of pressure for which the filter is applied. Values outside of the window will display the current pressure without filtering. Each filter setting requires its own window. Table 3.3 below also includes the available window commands.

| Filtered<br>Reading | Models | Filter<br>Command | Default<br>Value | Window<br>Command | Default<br>Value |
|---------------------|--------|-------------------|------------------|-------------------|------------------|
| Pressure Units      | All    | filter            | 90               | window            | 0.25% FS         |
| Altitude Units      | 2108   | ofiltor           | 90               | owindow           | 100              |
| Airspeed Units      | 2109   | anner             | 80               | awindow           | 100              |
| Pressure Rate       | All    | rfilter           | 97               | rwindow           | 10% FS           |
| Altitude Rate       | 2108   | orfiltor          | 00               | onvindovy         | 1000             |
| Airspeed Rate       | 2109   | amiter            | 90 arwindow      |                   | 1000             |

Table 3.3 - Series 2100 Filter and Window Commands

## Earlier Software Versions (All 2100s prior to V1.16)

The filter command for all Series 2100 models with software prior to V1.16 is:

**FILTER\_FREQ n** where n is a corner frequency from 1 to 10 hertz The associated query is **FILTER\_FREQ ?**. There is no window command for these earlier instruments.

# **BI-DIRECTIONAL DPG (Compound Pressure)**

**[DPG]:** Bi-directional pressure measurement is the measurement of both positive and negative pressures with respect to an arbitrary reference pressure assigned as zero (usually local barometric pressure). For example, a  $\pm 5$  psi full scale instrument is calibrated over the full 10 psi range in order to measure up to 5 psi in either direction around a reference pressure defined as zero.

The bi-directional feature is available over a limited range for gauge pressure instruments only. The pressure applied to the pressure port can be either + or - with respect to the reference port.

**Exception to High Resolution:** This instrument has a maximum of seven character spaces available to represent the pressure value in standard decimal format. For positive pressures in HIGH RESOLUTION mode this can be up to six significant figures and a decimal point. For negative pressures the negative sign occupies one additional space so that the maximum resolution will be five figures, one less digit than is available in the positive direction. See the OUTFORM command in the *Remote Operation* section for a means of deriving the full resolution of negative pressure over a remote bus.

# **REMOTE OPERATION**

The DPG can be operated from a remote computer which communicates over the IEEE-488-STD General Purpose Interface Bus, commonly referred to as GPIB. The computer must contain a GPIB card and must be connected to the DPG with a standard IEEE-488 cable.

Software to install and operate the GPIB, and programming examples, are usually provided by the manufacturer of the GPIB card. The commands listed in this section are the bare commands seen by the DPG, stripped of all programming idioms. Depending on the specific GPIB hardware and the programming language used, it may be necessary to precede or enclose these commands in various symbols for transmission. A brief BASIC program has been included in the *Appendix* for your convenience, as an example.

For additional information on GPIB operation the complete IEEE-488-STD specification is available from the Institute of Electrical & Electronics Engineers Inc., 345 East 47th Street, New York, New York, 10017.

As options, the DPG can be equipped with an RS-232 serial port, or a BCD output port with or without an analog voltage output (see the *Options* section for details).

## GPIB

The DPG responds to device dependent commands and GPIB interface commands. The IEEE capability codes are:

| SH1 full source handshake capability            |
|-------------------------------------------------|
| AH1 full acceptor handshake capability          |
| T6 talker with serial poll and unaddress if MLA |
| L4 listener with unaddress if MTA               |
| SR1 full service request capability             |
| RL1 full remote/local capability including LLO  |
| PPO no parallel poll capability                 |
| DC1 full device clear capability                |
| DT1 full device trigger capability              |
| E2 tri-state outputs                            |

# **Device Address**

Press the COMM key to see the current GPIB address. This address was set to 1 at the factory, but it can be any value from 0 through 30. To change the address issue an "ADDRESS' command described later, or refer to the COMM key and the + and - keys as explained in the *Local Operation* section.

# **Service Request**

The service request line on the GPIB (SRQ) will be asserted when an error is encountered. See table 4.1 for a list of the possible error conditions and the suggested actions. If the controlling GPIB handler has automatic serial polling, and this feature is enabled, any errors will be cleared.

# Local Lockout

When the DPG is in the REMOTE mode, local lockout (LLO) can be enabled. With LLO in effect all front panel function keys are disabled until returned to the LOCAL mode.

# **Status Display**

When a GPIB controller first sends a message or a query to the DPG the REMOTE indicator on the front panel will light. The indicator will then remain lit until either the controller disengages or power to the DPG is interrupted. Serial communication has no effect on the REMOTE indicator.

# **GPIB INTERFACE MESSAGES**

GPIB interface messages are standardized commands that are a function of the GPIB interface itself. These messages do not apply in any way to serial communications.

The method of sending an interface message to the DPG is dependent upon the specific computer and interface hardware and software being used. The differences occur primarily in the syntax used to invoke the desired command, particularly among different programming languages. Any GPIB controller (i.e., a computer with a GPIB card) should have available the messages defined in this section. They may, however, be identified differently in the actual programming implementation.

## DCL

The DEVICE CLEAR (DCL) command is used to reset the internal functions of all devices on the GPIB that respond to this command. All input and output buffers are cleared and the DPG is forced into the REMOTE mode when it receives a DCL. See also SDC.

## GET

The GROUP EXECUTE TRIGGER (GET) is used to synchronize the acquisition of data between several instruments connected to the GPIB. When the DPG receives a GET the current GPIB output reading is latched until it is read over the bus. The DPG display will continue to update.

## GTL

The GO TO LOCAL (GTL) command restores the DPG into the LOCAL mode after a LOCAL LOCKOUT (LLO) has been issued. This will allow the user to again use all of the functions defined in the *Local Operation* section.

## IFC

The INTERFACE CLEAR (IFC) command halts all current operations on the bus.

## LLO

The LOCAL LOCKOUT (LLO) command disables the front panel keys to prevent LOCAL operation of the instrument. Use the GTL command to restore the front panel key functions.

## SDC

SELECTED DEVICE CLEAR (SDC) is similar in function to DEVICE CLEAR (DCL) except that only the device addressed to listen is reset. If the DPG address is selected it immediately goes into REMOTE mode.

## Serial Poll

A SERIAL POLL is a high level function of the GPIB interface used to read the status byte of one particular device. Some GPIB interface manufacturers provide this as an automatic function, reading the most recent status byte from the instrument after each read or write instruction. Others require the user to specifically program the GPIB to do a SERIAL POLL of a device.

A common use of the SERIAL POLL is in a program module designed to respond to the service request (SRQ) line on the GPIB. Many GPIB interface manufacturers provide a way to check the status of the SRQ line. If it is asserted, some instrument on the bus requires service. The service may involve simply acknowledging a change in an instrument's status, completion of an internal function of the instrument, or may indicate the existence of an error. The status byte returned by the serial poll will determine the required service. In the case of the DPG the status byte will always read 0 (zero) unless an error condition exists. Refer to table 4.1 if an error message occurs.

# **DEVICE DEPENDENT MESSAGES**

Device dependent messages are commands or queries specific to the Series 2100 instruments that are sent via a remote port (GPIB or RS-232). These messages are device dependent since they may not be valid for any other equipment.

Notice that all of the messages are insensitive to case, i.e., upper and lower case characters are interpreted the same by the DPG.

# **Expanded Message Set**

In order to maintain compatibility between the Series 2100 and the older DPG II, the 2100 will accept all DPG II commands. Those DPG II commands which have no meaning for the 2100 will simply return a "0". The combined set of all commands acceptable to the Series 2100 are listed in table 8.11 in the *Appendix*.

# **GPIB Message Transmission**

When sending a GPIB command or query, terminate the message by sending a line feed (lf). The line feed may be preceded by a carriage return (cr), or not, as a user option. Each command and query listed below is shown in output string format. The basic keyword is shown in all capital letters. A required command variable, or a returned query data variable is represented by lower case characters.

## **Commands/Queries**

All of the user command and query keywords for the Series 2100 instruments are presented in alphabetical order under the "Keyword" heading. Each listed keyword includes a brief description, and a syntax diagram to illustrate the transmission format. Keywords that are specific to particular models or software versions are so noted.

## **Syntax Diagrams**

The command/query examples provided in this section are represented in flow diagrams to show the most common construction. The following symbols are used in these syntax diagrams.

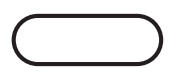

This shape encloses the literal command or query as listed under the "Keywords" heading, to begin each instruction. Enter the precise characters shown in the listing, except that upper and lower case characters are interchangeable.

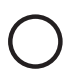

A circle contains either a required separator between elements, or a command terminator at the end of an instruction. Separators are usually a space (sp) or a comma (,). A command terminator might be a carriage return (cr) or a linefeed (lf).

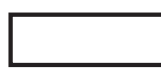

The rectangle positions the variable data, either  $\langle value \rangle$  or  $\langle text \rangle$ , or both, that may be sent with a command. This symbol is not used with queries.

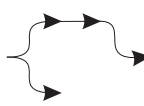

The lines and pointers link the command elements, illustrating the correct path. A branched path indicates optional command forms where the use of either form (either path) is acceptable.

#### **Keywords**

Following is an alphabetical listing of all current keywords which begin each remote command or query expression. The command format, return strings (if any), and a brief description are included for each keyword.

#### ACCURACY?

This is a query to find the accuracy of the instrument. The device returns the uncertainty specification as a percent of full scale (FS) for a DPG, or a percent of reading (R) for a Barometer, as determined from the Model number. Send:

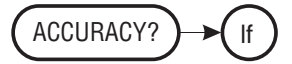

The instrument returns: where <value> is: where <text> is: <value><text><cr><lf> either 0.010 or 0.025 (%) either FS (Full Scale) or R (Reading).

#### ADDRESS

This remote command sets the device address just as the COMM key does in Local operation. The address can be any number from 0 through 30. Single digit numbers can be preceded by a zero (01, etc.), but the zero is not required. The command syntax is:

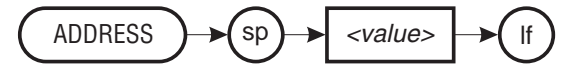

where *<value>* is: a number from 0 to 30.

**NOTE:** Allow at least 0.1 second between an address change command and the next command to allow the system to complete the change.

AFILTER (Beginning with software Version 1.16)

[**Avi**]: Sets the percentage of exponential filtering applied to altitude readings (2108) or airspeed readings (2109). The command format is:

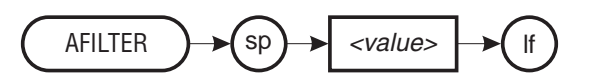

where *<value>* is: a number from 0 (no filtering) to 99.99 (max filter).

**NOTE:** See table 3.3 in the Local Operation section for related commands.

#### **AFILTER?** (Beginning with software Version 1.16)

[**Avi**]: The afilter query returns the percentage of exponential filtering applied to the altitude (2108) or airspeed (2109) readings.

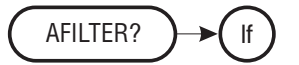

An avionics instrument returns: *<value>*<cr><lf> where *<value>* is: a number from 0 (no filtering) to 99.99 (max filter).

#### **ARFILTER** (Beginning with software Version 1.16)

[**Avi**]: Sets the percentage of exponential filtering applied to the altitude rate reading for a Model 2108, or to the airspeed rate reading on a Model 2109. The command syntax is:

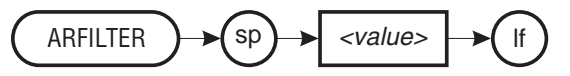

where *<value>* is:

a value from 0 (no filtering) to 99.99 (max filter).

**NOTE:** See table 3.3 in the Local Operation section for related commands.

#### **ARFILTER?** (Beginning with software Version 1.16)

**[Avi]:** The arfilter query returns the percentage of exponential filtering applied to the altitude rate reading for a Model 2108, or to the airspeed rate reading for a Model 2109.

An avionics instrument returns: *<value>*<lf>*<*cr> where *<value>* is: a number from 0 (no filtering) to 99.99 (max filter).

#### **ARWINDOW** (Beginning with software Version 1.16)

[**Avi**]: Sets the altitude rate filter window for a Model 2108, or the airspeed rate filter window on a Model 2109. The command format is:

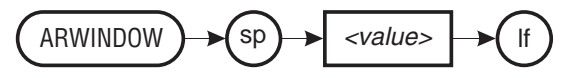

where *<value>* is:

a number within the range of the instrument in the current measurement units.

**NOTE:** See table 3.3 in the Local Operation section for related commands.

#### **ARWINDOW?** (Beginning with software Version 1.16)

[**Avi**]: The arwindow query returns the altitude rate filter window setting for a Model 2108, or the airspeed rate filter setting for a Model 2109.

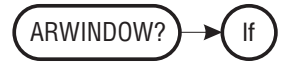

The instrument returns: where *<value>* is:

<value><cr><lf> a number within the range of the instrument in the current measurement units.

AWINDOW (Beginning with software Version 1.16)

[**Avi**]: Sets the filter window for altitude readings (2108) or for airspeed readings (2109). The command format is:

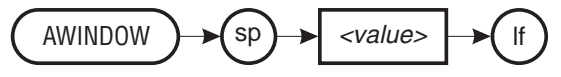

where *<value>* is:

a number within the range of the instrument in the current engineering units.

**NOTE:** See table 3.3 in the Local Operation section for related commands.

#### **AWINDOW?** (Beginning with software Version 1.16)

[**Avi**]: The awindow query returns the filter window setting for altitude readings (2108) or airspeed readings (2109).

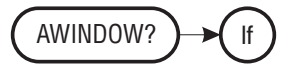

The instrument returns: where *<value>* is:

<value><cr><lf> a number within the range of the instrument in the current engineering units. С

The **C** command is used to customize line two (the range display) on the DPG. The new message can be from 1 to 20 characters long. The message will be left justified, and unused characters will be blanked to the right. Send:

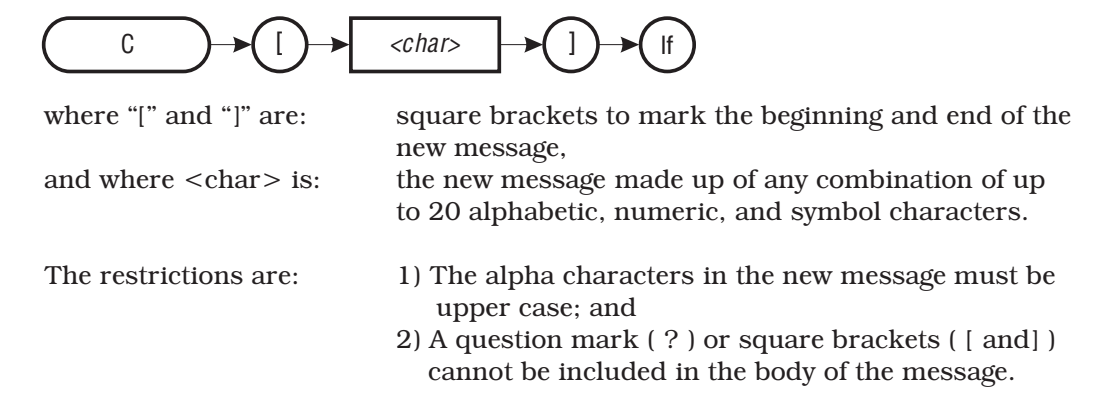

Examples:

1. Replace a standard display of "ABSOLUTE PRESSURE" with "15.0000 PSI FS" centered (positioned 3 spaces from the left edge). Send:

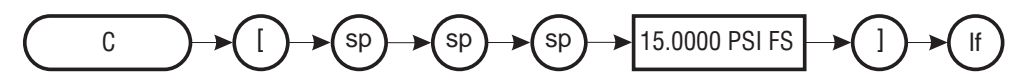

2. Replace a standard display of "BAROMETRIC PRESSURE" with "MY COM-PANY NAME" left justified:

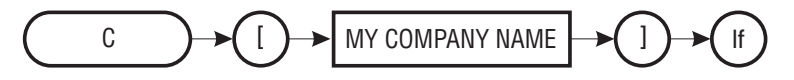

3. To return the factory-loaded message send a pair of empty square brackets:

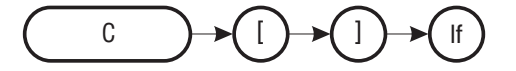

#### DEFAULT

This command returns the DPG to the default values set at the factory.

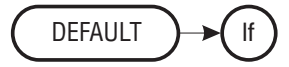

The default values are:

| afilter 80                | Output format 0   |
|---------------------------|-------------------|
| arfilter 90               | Peak values Reset |
| awindow 100               | Rate Off          |
| arwindow 1000             | rfilter 97        |
| Digits 6                  | rwindow 10% FS    |
| Display Pressure (normal) | Tare 0.0 (Off)    |
| Filter* 90                | window 0.25% FS   |
|                           |                   |

\*Filter default value is set to 90 for pressure units on all models. See table 3.3 for default values on air data units and rate units.

#### DIGITS

The digits command sets the bus and display output resolution to either five digits (full scale converted between 5,000 to 50,000 parts) or six digits (full scale between 50,000 to 500,000 parts). Send:

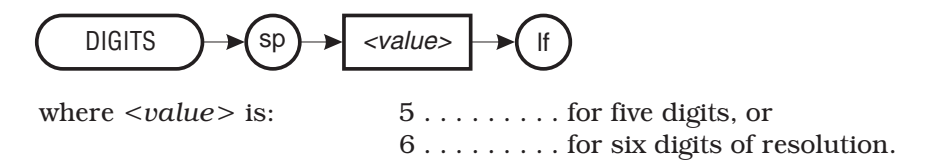

#### **DIGITS?**

The digits query returns the number of digits in the output resolution. Send:

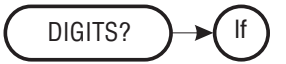

The DPG returns: where *<value>* is:

<*value*><cr><lf>either 5 or 6, same as above.

#### DISPLAY

This command sets the display format. Send:

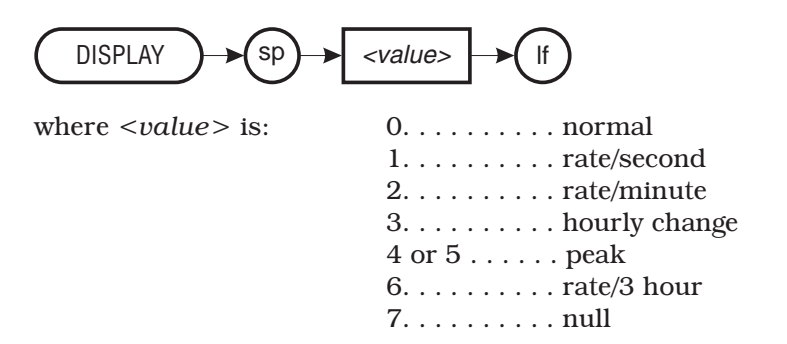

DISPLAY 7 is a toggle switch. If DISPLAY 7 is sent to turn on the null feature, DISPLAY 7 must be sent again to disable it. Otherwise, returning to the normal display (DISPLAY 0) will show DELTA PRESSURE.

#### **DISPLAY?**

Send the following query to determine the current display setting:

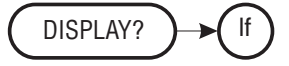

The DPG returns: where *<value>* is:

<*value*><cr><lf>0 to 7, same as above.

**DOC** (Beginning with software Version 1.10)

This is a Date Of Calibration command. The DOC command allows the user to replace the date of calibration in memory each time the unit is re-calibrated. Before sending DOC the rear panel SPAN switch must be enabled, and the master password invoked. The command format is:

where *mm* is: where *dd* is: where *yy* is: a two digit value from 01 to 12 for the month a two digit value from 01 to 31 for the day a two digit value designating the current year. **NOTE:** There is no error checking associated with this command. This means that the system will accept entries which are obviously invalid.

After entering and checking a new date of calibration use the SAVE command to save the data to non-volatile memory.

#### DOC?

This query returns the last eight characters saved under the DOC command:

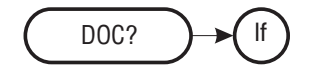

#### ЕСНО

Turns ON or OFF the echo string of serial commands. Send:

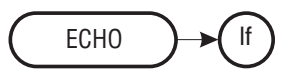

where <value> is:

Echo ON is the factory default. The ON or OFF state can be saved with the SAVE command.

#### ERROR?

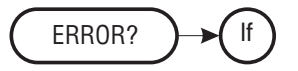

If there is an error, this query will return an error message from table 4.1 on the following page. Respond to the error as listed under "Suggested Action" in the table.

# **REMOTE OPERATION**

| Error Message                       | Suggested Action                                                                                                    |
|-------------------------------------|----------------------------------------------------------------------------------------------------|
| NO ERROR                            | Send next command or query.                                                                                                    |
| RAM DATA ERROR                      | Contact the factory.                                                                                                    |
| RAM BATTERY ERROR                   | Contact the factory.                                                                                                    |
| STACK OVER/UNDER ERROR              | Contact the factory.                                                                                                    |
| SYNTAX ERROR                        | Check the command string for extra or incorrect characters.                                                                                                 |
| PARAMETER INVALID ERROR             | Check the numeric parameter to see if it is in the valid range.                                                                                             |
| INPUT BUFFER OVERFLOW               | Too many characters were sent before<br>an X was received. Resend.                                                                                          |
| OUTPUT BUFFER OVERFLOW              | Send a command and read it back to<br>keep buffer empty.                                                                                                    |
| GPIB ERROR                          | A problem has been detected with the GPIB control lines. Check the controller and cables for proper connection.                                             |
| SERIAL PORT OFF OR NOT<br>INSTALLED | Contact the factory.                                                                                                    |
| DISPLAY FAULT                       | The display cannot be updated. Contact the factory. Contact the factory.                                                                                    |
| A/D FAULT                           | Contact the factory.                                                                                                    |
| CALIBRATION ERROR                   | Contact the factory.                                                                                                    |
| RANGE TOO LOW FOR ALTITUDE<br>UNITS | DPG range less than 14.4 psi. Change to pressure units.                                                                                                    |
| NUMERIC OVERFLOW                    | Contact the factory.                                                                                                    |
| CALCULATION OVERFLOW                | Power up, send GPIB commands ZOX,<br>SOX, then power OFF and back ON.<br>This sequence clears the zero and span<br>offsets. Otherwise, contact the factory. |
| DIVISION BY ZERO                    | Contact Mensor.                                                                                                    |
| SERIAL RECEIVER OVERRUN             | 73 characters received w/o x. Resend.                                                                                                    |
| SERIAL FRAMING ERROR                | Check all switch settings of S1 and S2<br>on the optional Communications Board,<br>then resend.                                                             |
| SERIAL PARITY ERROR                 | Contact the factory.                                                                                                    |
| NO PRESSURE FREQUENCY               | Contact the factory.                                                                                                    |
| NO TEMPERATURE FREQUENCY            | Contact the factory.                                                                                                    |
| NO REFERENCE FREQUENCY              | Contact the factory.                                                                                                    |

### Table 4.1 - Remote Error Codes

Continued on next page...

www.mensor.com

# REMOTE OPERATION

Table 4.1 continued...

| Error Message             | Suggested Action                     |
|---------------------------|--------------------------------------|
| PARSER ERROR              | Contact the factory.                 |
| UNAUTHORIZED COMMAND      | See table 8.11 for list of commands. |
| MASTER CAL ENABLE OFF     | Send PW.                             |
| ZERO CAL ENABLE OFF       | Send PWZ.                            |
| TARE CAL ENABLE OFF       | Send PWT.                            |
| SEA LEVEL CAL ENABLE OFF  | Send PWSL.                           |
| PRESSURE BELOW HALF-SCALE | Increase input pressure.             |

FILTER (Beginning with software Version 1.16)

**[All]:** The filter command sets the percentage of exponential filtering applied to the pressure readings. Send:

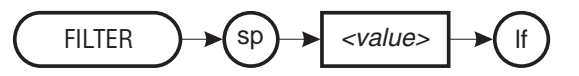

where *<value>* is:a number from 0 to 99.99 (percent filtering).

**NOTE:** See table 3.3 in the Local Operation section for related commands.

#### FILTER? (Beginning with software Version 1.16)

**[All]:** This query returns the percentage of exponential filtering currently applied to the pressure reading:

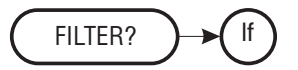

The DPG returns: where *<value>* is:

<*value*><cr><lf> a value from 0 (no filtering) to 99.99 (max filter). *FILTER\_FREQ* (All 2100 models with software prior to Version 1.16) Sets the filter corner frequency where n is a number from 1 to 10 (hertz).

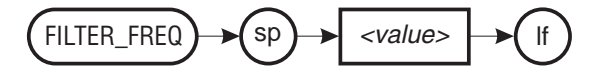

*FILTER\_FREQ*? (All 2100 models with software prior to Version 1.16) Returns a number from 01 to 10 for the filter corner frequency in hertz.

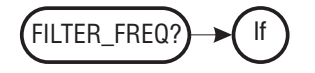

#### ID?

To discover the four essential identity characteristics of the 2100, send:

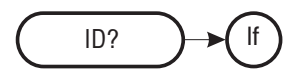

The query returns: where 210X is: where ssssss is: where v.vv is:

MENSOR, 210X, ssssss, v.vv<cr><lf> a model number from 2101 through 2109 a six digit instrument serial number the software version number.

#### **KEYLOCK**

Invoking the KEYLOCK command makes the front panel keys inoperative. Send:

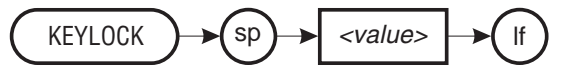

where *<value>* is:

1 to lock out the front panel keys0 to enable front panel key functions.

#### LINEREV

A normal display has the current pressure on the top (line 1), and the type of pressure on the bottom (line 2). The LINEREV command reverses the order of the top and bottom lines such that line 2 is on top and line 1 is on the bottom. The line reversal affects all display modes. Send:

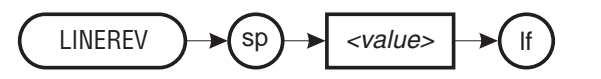

where *<value>* is:

1 to reverse the top and bottom lines0 to restore the normal mode.

A LINEREV change is made permanent only by issuing a SAVE command over the bus. The front panel SAVE key will not save the change to this feature.

#### **MODEL?**

This query is used to determine the 2100 model number. Send:

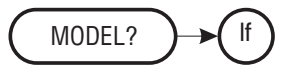

| The query returns:               | <value><cr><lf></lf></cr></value>                  |
|----------------------------------|----------------------------------------------------|
| where <i><value></value></i> is: | 2101 (a DPG, 0.010% FS, 15 to 45°C)                |
| or:                              | 2102 (a DPG, 0.025% FS, 15 to 45°C)                |
| or:                              | 2103 (a Barometer, 0.010% R, 0 to 50°C)            |
| or:                              | 2104 (a Barometer, 0.010% R, 15 to $45^{\circ}$ C) |
| or:                              | 2105 (a Barometer, 0.025% R, 0 to 50°C)            |
| or:                              | 2106 (a DPG, 0.010% FS, 0 to 50°C)                 |
| or:                              | 2107 (a DPG, 0.025% FS, 0 to 50°C)                 |
| or:                              | 2108 (Altitude DPG, 0.010% FS, 0 to 50°C)          |
| or:                              | 2109 (Airspeed DPG, 0.010% FS, 0 to 50°C).         |
|                                  |                                                    |

#### OPT?

The OPT query returns the type of any installed options:

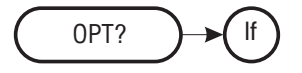

The query returns:

<text><cr><lf>

## **REMOTE OPERATION**

| where <i><text></text></i> is: | SERIAL     | (if RS-232 option is installed)     |
|--------------------------------|------------|-------------------------------------|
|                                | BCD        | (if BCD output option is installed) |
|                                | BCD/ANALOG | (if the Analog output is included)  |
|                                | NONE       | (if no options are installed).      |

#### **OUTFORM**

The OUTFORM command sets a particular output format as shown below. This command affects only the remote return string; it has no effect on the front panel display. Send:

|                                  | <value> If</value>                                                                               |
|----------------------------------|--------------------------------------------------------------------------------------------------|
| where <i><value></value></i> is: | 0 (Returns pressure, rate, or peak values in fixed decimal format, which is the default format.) |
| or:                              | 1 (Returns pressure and temperature data in counts for factory use.)                             |
| or:                              | 2 (Returns output pressure, pressure rate, or peak values in exponential format.)                |

<u>OUTFORM 0</u> is the standard decimal format for the current mode of either pressure, pressure rate, or peak values. OUTFORM 0 returns five or six digits of resolution for positive values, and one less digit and a sign for negative values.

| EXAMPLES  | OUTPUT STRING             | <b>INTERPRETATION</b>               |
|-----------|---------------------------|-------------------------------------|
| Pressure: | 14.3456                   | Pressure value in the current units |
| Rate:     | 14.3456, 0.0000           | Current pressure, rate of change    |
| Peak:     | 14.3210, 14.3456, 14.4567 | Min., Current, Max. readings        |

<u>OUTFORM 1</u> returns seven digits of raw A/D pressure and temperature data (for factory use) such as:

| Counts | 1234567, 8901234 | Pressure, Temperature (counts) |
|--------|------------------|--------------------------------|
|--------|------------------|--------------------------------|

<u>OUTFORM 2</u> outputs pressure, rate, or peak values in the same layout as shown for OUTFORM 0, except the string values will be in exponential format including a sign. Since the sign is included with the string in this format a negative pressure value will not lose a digit of resolution. The pressure output string will be a string similar to: Exponential -1.43456E+01 Same as decimal -14.3456 (six digits)

Use the SAVE command to retain the latest OUTFORM configuration.

 ${\it PW}$  (Replace with appropriate password listed on the blue "Attention Calibration Laboratory" card that was inserted into the rear of this manual)

This is a password which must be sent while the rear panel SPAN switch is ON (up) to enable resetting the span calibration factor over the bus. This password also allows access to set the zero and tare offset values, and the sea level adjustment on a barometer. Once issued the password remains in effect until one of the following events occur: an error is detected; a DEFAULT, DCL or SDC command is received; the rear panel SPAN switch is set to OFF (down); or at the next power-up. Any of these actions re-establish the requirement for the password before the span calibration can be changed. To enable calibrations send:

PW

**PWSL** (Replace with appropriate password listed on a blue "Attention Calibration Laboratory" card that was inserted into the rear of this manual)

**[Baro]:** This is a password to enable access to the Sea Level offset when the SEA LEVEL ADJUST rear panel switch is ON (up). Once the password is accepted it remains in effect until either an error is detected, a DEFAULT, DCL or SDC instruction is received, the SEA LEVEL ADJUST switch is turned OFF (down), or until the next power-up. The command is:

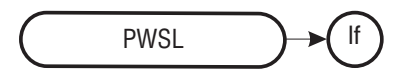

*PWT* (Replace with appropriate password listed on a blue "Attention Calibration Laboratory" card that was inserted into the rear of this manual)

This is a password to allow entering or changing a TARE offset. Once the password is issued it remains in effect until either an error is detected; a DEFAULT, DCL or SDC is received; or until the next power-up. Send:

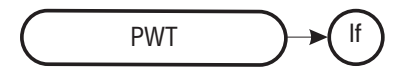

**PWZ** (Replace with appropriate password listed on a blue "Attention Calibration Laboratory" card that was inserted into the rear of this manual)

This password enables access to change the instrument zero. The ZERO switch on the rear panel must be enabled before sending the password. Once the password is accepted it remains in effect until either an error is detected, a DEFAULT, DCL or SDC command is received, or there is a power interruption.

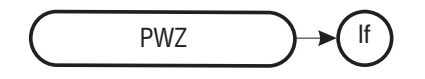

#### **RANGENEG?**

This query will return the lower limit of the range in the pressure units that were used during the instrument calibration. This is usually zero psi for a DPG, or 22 inHg for a Barometer.

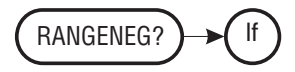

A bi-directional DPG will return a negative value in the calibration pressure units as: -10.000 PSI < cr > < lf >

where -10.000 is: -10 psi (for a bi-directional DPG)

Notice that the addition of the "–" sign occupies one space of the value. This means that a setting of six digits resolution will display a maximum of 5 digits and a sign for negative values. See the OUTFORM 2 command to overcome this restriction.

#### **RANGEPOS?**

This query will return the upper limit of the range in the pressure units that the instrument was calibrated in, such as: 34.000 INHG @ 0 c<cr><lf>

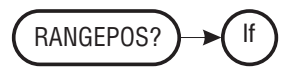

## *RFILTER* (Beginning with software Version 1.16)

**[All]:** Sets the percentage of exponential filtering applied to the pressure rate reading for all 2100 models. The command format is:

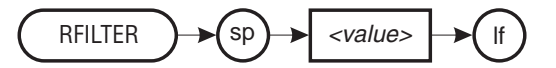

where *<value>* is:

a value from 0 to 99.99 (percent of FS).

**NOTE:** See table 3.3 in the Local Operation section for related commands.

#### **RFILTER?** (Beginning with software Version 1.16)

**[All]:** The rfilter query returns the percentage of exponential filtering applied to the pressure rate reading.

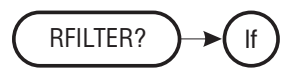

The DPG or Barometer returns: *<value>*<cr><lf>

where *<value>* is: 0 . . . . . for no filtering, up to 99.99 . . . for 99.99% FS (max) filtering.

**RWINDOW** (Beginning with software Version 1.16)

**[All]:** Sets the pressure rate filter window for all 2100 models. The command format is:

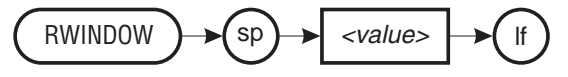

where *<value>* is:

a value in the current units within the range of the instrument.

**NOTE:** See table 3.3 in the Local Operation section for related commands.

#### **RWINDOW?** (Beginning with software Version 1.16)

**[All]:** The rwindow query returns the pressure rate filter window setting for all models.

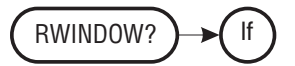

The Barometer or DPG returns: <value><cr><lf>

where *<value>* is: a value in the current units within the SPS range.

#### SAVE

Send a SAVE command to preserve changes made to variable parameters. Without the SAVE command recent changes will remain in effect only as long as the power is continuous, or until later changes displace them. If there is a power interruption (power OFF) before the SAVE command is issued, the next power up will return the instrument to its last saved settings.

lf SAVE

The SAVE command preserves the current values for the following parameters:

AVIONICS FILTER AVIONICS RATE FILTER AVIONICS RATE WINDOW AVIONICS WINDOW CUSTOM DISPLAY DATE OF CALIBRATION DISPLAY LINE REVERSAL DISPLAY MODE ECHO FILTER FILTER FREQUENCY FILTER WINDOW IEEE ADDRESS OUTFORM RATE FILTER RATE UNITS RATE WINDOW RESOLUTION SEA LEVEL CORRECTION SERIAL PROTOCOLS SPAN UNITS UNITS TABLE ZERO

#### SEA\_LEVEL

[**Baro**]: This command is used to insert a local elevation correction for barometric pressure readings. The command requires that the SEA LEVEL ADJUST switch on the rear panel is ON (up), and must be preceded by either the PWSL or the PW password. If the adjustment command is sent before the required password, "SEA LEV CAL DISABLED" will appear briefly on line 2 of the display and the adjustment value will not be accepted. The command is:

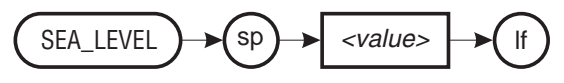

where *<value>* is: or:

a value in FEET if pressure units are English a value in METERS if pressure units are Metric.

The sea level correction may not be immediately reflected in the output. A SEA\_LEVEL switch command allows the correction to be alternately applied to, or removed from the pressure reading. Send:

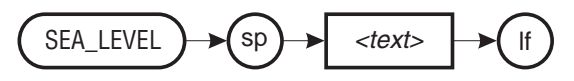

where <text> is:

 $y \ldots$  to have the correction added to the output  $n \ldots$  to remove the correction from the output, but still retain the latest value for future use.

Use the SAVE command to save both the sea level value and the switch settings.

#### SEA\_LEVEL?

[Baro]: This query returns the current elevation correction. Send:

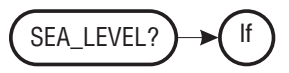

Returns: where *<value>* is: where *<text>* is:

<value><text><cr><lf> the sea level correction value FEET or METERS (units).

#### **SPAN**

Use the SPAN command to correct the pressure reading at full scale. This command first requires the PW password to be issued while the SPAN switch on the rear panel is enabled. Send the true pressure value while maintaining at least 50% of the FS pressure on the pressure port. (Refer to the *Maintenance and Calibration* section for details on calibrating an instrument.) Send:

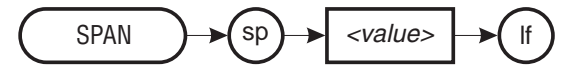

where *<value>* is: true pressure value in current engineering units.

#### SPAN?

The SPAN query will return the span correction scale factor. Send:

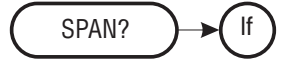

Returns: where *<value>* is:

<value><cr><lf> a multiplication factor from 0.90000 to 1.10000 (see example under SPAN command above).

#### TARE

TARE sets the tare offset in the current engineering units. Either the PWT or the PW password must be sent before the first occurrence of the TARE command. Send:

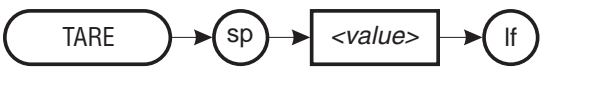

where *<value>* is:

a value between +/- 17.0000 psi.

#### TARE?

This query returns the current tare calibration variable. Send:

Returns:

<value><cr><lf>

where *<value>* is:

the current TARE offset in the current units.

#### TEMP?

Returns the compensated temperature range for the instrument. Send:

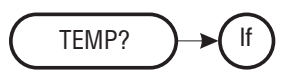

Returns:

<value><cr><lf>

where *<value>* is: or:

15 to 45 C 0 to 50 C (based on the 2100 Model number.)

#### TYPE?

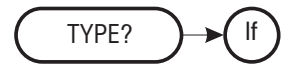

Returns the type of pressure sensor in the instrument:

ABSOLUTE PRESSURE < cr > < lf > for an absolute sensor, or: GAUGE PRESSURE < cr > < lf > for a gauge pressure sensor.

## UNITS

This command selects the engineering units to be output on the bus and the display for all subsequent pressure readings. Send:

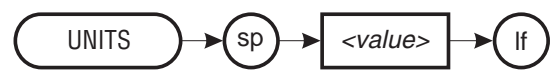

where *<value>* is:

a one or two digit units code number from the "n" column of table 4.2 on the following page:

1

| n  | Description                     | Output Format      | Туре    |  |
|----|---------------------------------|--------------------|---------|--|
| 1  | pounds per square inch          | PSI                |         |  |
| 2  | inches of mercury @ 0°C         |                    |         |  |
| 3  | inches of mercury @ 60°F        | INEG               |         |  |
| 4  | inches of water @ 4°C           |                    |         |  |
| 5  | inches of water @ 20°C          | INH <sub>2</sub> O | ENGLISH |  |
| 6  | inches of water @ 60°F          |                    |         |  |
| 7  | feet of water @ 4°C             |                    |         |  |
| 8  | feet of water @ 20°C            | FTH <sub>2</sub> O |         |  |
| 9  | feet of water @ 60°F            |                    |         |  |
| 10 | millitorr                       | MTORR              | METRIC  |  |
| 11 | inches of sea water @ 0°C       | INSW               |         |  |
| 12 | feet of sea water @ 0°C         | FTSW               | ENGLISH |  |
| 13 | atmospheres                     | ATM                |         |  |
| 14 | bars                            | BAR                | METDIO  |  |
| 15 | millibars                       | MBAR               | METRIC  |  |
| 16 | millimeters of water @ 4°C      | MMH <sub>2</sub> O |         |  |
| 17 | centimeters of water @ 4°C      | CMH <sub>2</sub> O |         |  |
| 18 | meters of water @ 4°C           | MH <sub>2</sub> O  |         |  |
| 19 | millimeters of mercury @ 0°C    | MMHG               |         |  |
| 20 | centimeters of mercury @ 0°C    | CMHG               |         |  |
| 21 | torr                            | TORR               | METRIC  |  |
| 22 | kilopascals                     | KPA                |         |  |
| 23 | pascals                         | PA                 |         |  |
| 24 | dynes per square centimeter     | DY/CM <sup>2</sup> |         |  |
| 25 | grams per square centimeter     | G/CM <sup>2</sup>  |         |  |
| 26 | kilograms per square centimeter | KG/CM <sup>2</sup> |         |  |
| 27 | meters of sea water @ 0°C       | MSW                |         |  |
| 28 | ounce per square inch           | OSI                |         |  |
| 29 | pounds per square foot          | PSF                | ENGLISH |  |
| 30 | tons per square foot            | TSF                |         |  |
| 32 | micron of mercury @ 0°C         | mHG                | METRIC  |  |
| 33 | tons per square inch            | TSI                | ENGLISH |  |

|  | Table 4.2 – U | <b>JNITS</b> Command | Syntax for | Measurement | Units |
|--|---------------|----------------------|------------|-------------|-------|
|--|---------------|----------------------|------------|-------------|-------|

Continued on next page...

# REMOTE OPERATION

Table 4.2 Continued...

| n  | Description                 | Output Format      | Туре    |
|----|-----------------------------|--------------------|---------|
| 34 | hectapascals                | HPA                |         |
| 36 | megapascals                 | MPA                |         |
| 37 | millimeters of water @ 20°C | MMH <sub>2</sub> O | METRIC  |
| 38 | centimeters of water @ 20°C | CMH <sub>2</sub> O |         |
| 39 | meters of water @ 20°C      | MH <sub>2</sub> O  |         |
| 40 | [2108]: feet of altitude    | FEET               | ENGLISH |
| 41 | [2108]: meters of altitude  | METERS             | METRIC  |
| 43 | [2109]: miles per hour      | MPH                | ENGLISH |
| 44 | [2109]: knots               | KNOTS              | ENGLISH |
| 45 | [2109]: meters per second   | M/S                | METRIC  |
| 46 | <b>[2109]:</b> kph          | KPH                | METRIC  |
| 47 | [2109]: mach                | MACH               | METRIC  |

Gauge DPGs will not display altitude (units 40 and 40. Absolute DPGs will not display airspeed (units 43, 44 and 45). Subsonic "calibrated" airspeeds and mach numbers are calculated from a differential pressure with the reference pressure at standard sea level, 1013.25 mBars.

#### UNITS?

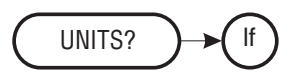

| This query returns:                                                    | the units code and the ASCII string for the units as < <i>value</i> >< <i>text</i> > <cr><lf></lf></cr>                      |
|------------------------------------------------------------------------|----------------------------------------------------------------------------------------------------|
| where <i><value></value></i> is:<br>and where <i><text></text></i> is: | the units code from column "n" in table 4.2.<br>the corresponding ascii string listed under "Output<br>Format" in table 4.2. |

#### UNITS\_TABLE

The UNITS\_TABLE command is used to re-load the last seven of the eight engineering units that can be selected by the front panel UNITS key. These seven units (lines 2 through 8 of table 3.2 in the *Local Operation* section) were set at the factory to a list of standard units (see table 3.2), or were set to units specified

by the customer. To change any or all of these units send all seven values, separated by commas, one value for each of the seven available slots as:

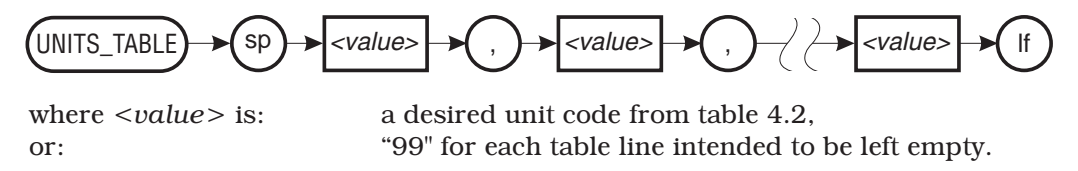

Example:

2,32,99,99,99,99,99<lf>

Sending the above example command results in a three-unit table made up of psi (default units), inches of mercury  $@~0^{\circ}C$  (#2 from table 4.2), and microns of mercury  $@~0^{\circ}C$  (#32 from table 4.2), in that order. The five 99's empty the five remaining slots in the Units Table.

Notice that  $\langle value \rangle$  can be either one or two characters. For example, sending either 5 or 05 over the bus would set a units slot to inches of water ( $@ 20^{\circ}C$  (INH2O).

#### UNITS\_TABLE?

This query will return one or more lines (eight line maximum) of the current engineering units stored in the register for the front panel UNITS switch (see table 3.2 in the *Local Operation* section). Send:

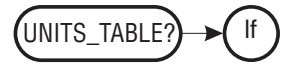

The query returns:

<value>,<text><cr> <value>,<text><cr> <value>,<text><cr> <value>,<text><cr> <value>,<text><cr> <value>,<text><cr> <value>,<text><cr> <value>,<text><cr> <value>,<text><cr> <value>,<text><cr>

where <value> is:the units code listed in units table sequencewhere <text> is:the engineering units nomenclature for each unit.

**WINDOW** (Any 2100 model with V1.16 or later software) [All]: Sets the filter window for pressure readings. The command format is:

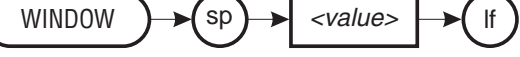

where *<value>* is:

a value in the current measurement units within the range of the instrument.

**NOTE:** See table 3.3 in the Local Operation section for related commands.

#### **WINDOW?** (Any 2100 model with V1.16 or later software)

**[All]:** The window query returns the filter window setting for the pressure reading. Send:

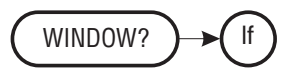

The instrument returns: where *<value>* is:

<value><cr><lf> a value in the current units within the range of the instrument.

## ZERO

This command requires that the ZERO rear panel switch be enabled, and then either the PWZ or the PW password must be issued before the first occurrence of the ZERO command. The ZERO command sets the DPG zero offset to <value> in the current units:

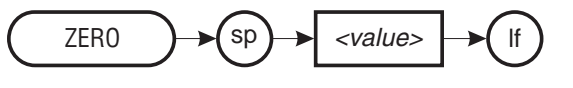

where *<value>* is:

a value between +/- 17 psi.

#### ZERO?

This query returns the current zero calibration offset as: <value><cr><lf>

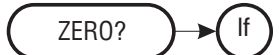

where *<value>* is:

current zero value in current engineering units.

# MAINTENANCE AND CALIBRATION

IMPORTANT PASSWORD INFORMATION! The confidential passwords for your Series 2100 DPG have been printed onto a blue specially marked password card labeled "Attention Calibration Laboratory". The password card has been placed in the rear of this manual. Pull the password card out of the binding and put it in a safe place. Take care not to lose this information. If lost, contact Mensor.

# MAINTENANCE

This instrument was designed for maintenance-free operation. The Main board has an 0.8 amp fuse which may have to be replaced at some time, otherwise, there are no user serviceable components inside the unit.

To gain access to the fuse remove the four corner screws that attach the rear panel to the case. Gently rock the rear panel from side to side while pulling outward. The main circuit board will soon disengage from the front panel connector, and the rear panel/circuit board assembly will slide out from the rear of the case. Refer to figure 5.1 to locate the fuse on the main circuit board.

Mensor provides complete maintenance and calibration services, available beyond the warranty, for a nominal fee. Call 1.512.396.4200 or 1.800.984.4200 (USA only) for details.

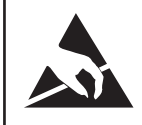

**CAUTION: ESD PROTECTION REQUIRED.** The proper use of grounded work surfaces and personal wrist straps are required when coming into contact with exposed circuits (printed circuit boards) to prevent static discharge damage to sensitive electronic components.

# MAINTENANCE AND CALIBRATION

# SERIES 2100 DPG

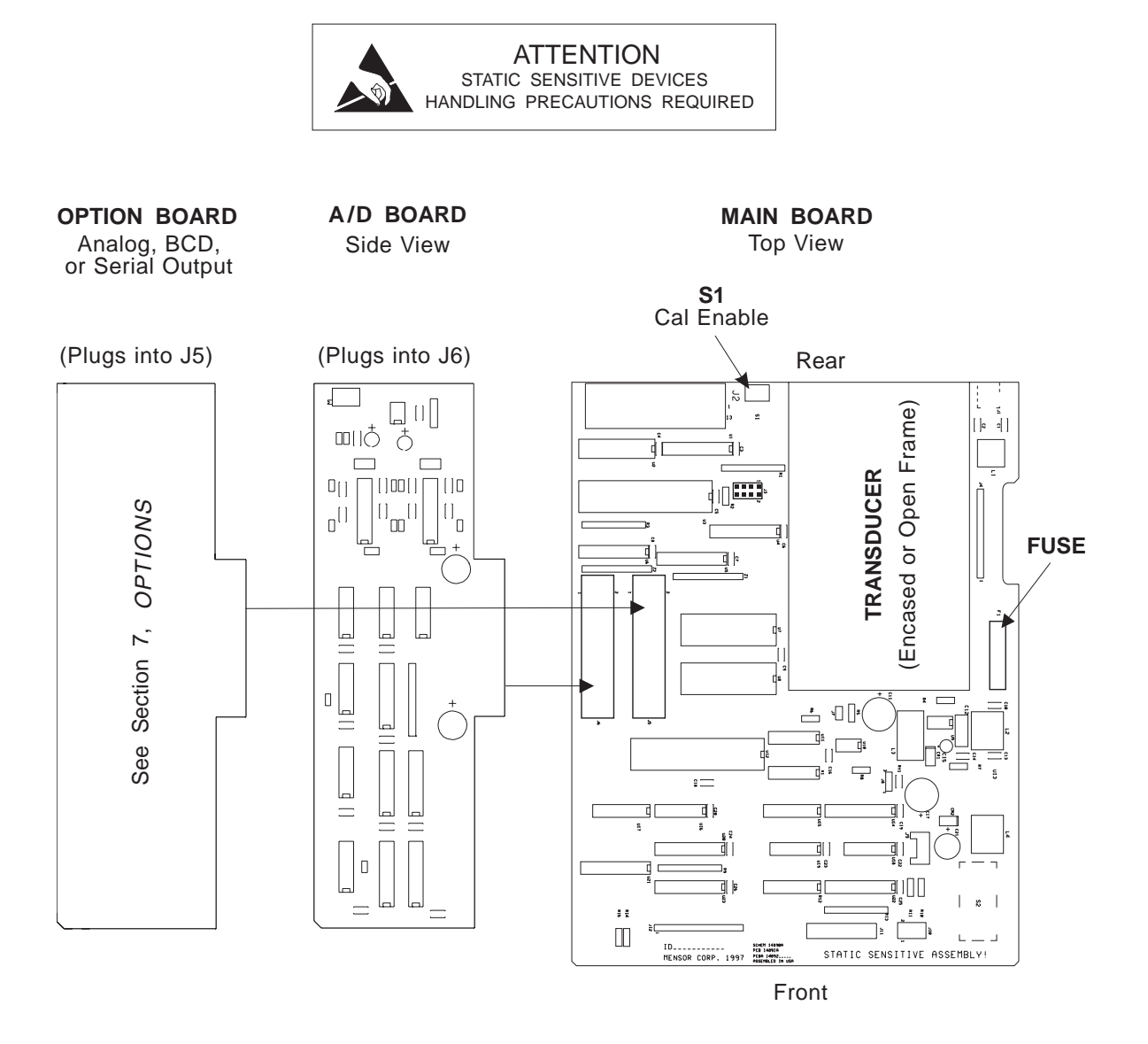

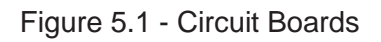

# CALIBRATION

The DPG automatically adjusts the pressure reading for the effects of temperature and non-linearity within the calibrated temperature range. The process is referred to as dynamic compensation because each reading is so computed before it is output to the display or to a communication bus. Thus, a calibrated DPG operated within its temperature band, and with proper zero and span adjustments, will provide accurate pressure measurements.

The DPG should have the span verified periodically to insure its stability. Initially, the recommended period between calibrations is six months. This period may be extended as confidence is gained in the span stability.

# **CALIBRATION ENVIRONMENT**

For maximum accuracy the DPG should be operated in an ambient temperature which is within the specified compensated range, and which is stable. In addition the instrument should be at rest on a stable platform which is free of vibration and shock as described under the heading "Mounting" in the *Installation* section.

# PRESSURE STANDARDS

Mensor recommends the use of appropriately accurate primary pressure standards when calibrating this instrument. Such standards should be sufficient so that when the techniques of the ISO *Guide to the Expression of Uncertainty in Measurement (GUM)* are applied, the instrument meets its accuracy statements as required by ANSI/NCSL Z540, or other applicable standards.

# **CALIBRATION PROCEDURES**

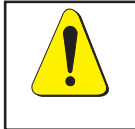

WARNING: POSSIBLE INJURY!

The tubing, valves and other apparatus attached to the gauge must be adequate for the maximum pressure which will be applied, otherwise physical injury to the operator or bystanders is possible.

The procedures for calibrating a DPG from the front panel (Local) are given below, followed by the procedures for calibrating over a bus using a computer (Remote). Figure 5.2 illustrates typical setups for either local or remote calibration. In the illustrations the additional equipment required for remote calibration is shown as optional.

In both of the calibration setup illustrations the "Pressure Standard" is normally a deadweight test instrument, and the "Volume Controller" refers to a hand operated variable-volume pressure vernier device. A diaphragm type vacuum gauge is recommended over the gauge tube type of vacuum sensor for calibrating sub-atmospheric pressures.

# SAVING CALIBRATION DATA

After making changes to the zero, span, or sea level data the new data must be saved. Otherwise, the new data will be effective only as long as the power remains on. A power interruption, or certain remote commands will destroy the new data and return to the older data which still resides in non-volatile memory. Refer to either the *Local Operation*, or the *Remote Operation* sections of the manual for additional information on the SAVE feature. Instructions for saving the latest Date of Calibration (DOC) are included in this section under a separate heading.

# LOCAL CALIBRATION

# Front Panel + and – Keys

During local calibration the front panel CAL key and the +/- keys are used to adjust either the zero or the span (full scale offset) of the instrument. Using the +/- keys affects only the specific value shown in the display. The full explanation for each procedure is presented below under 'Local Zero Adjustment' and 'Local Span Adjustment'.

The maximum adjustment range using the front panel switches is approximately  $\pm$  17 psi (less for some ranges) for the zero offset, and  $\pm$  0.1% of full scale for the span offset. Either offset can be removed by pressing both the + and – keys and releasing them simultaneously while in the calibration mode.

# Local Zero Adjustment

Slide rear panel switch S1-1 up to enable the ZERO calibration. This enables the front panel keys (and the remote bus) for adjusting zero. Press the CAL key on the front panel to display the Zero Adjust screen.

Setting zero stores an offset which is added to the output of the instrument. Zero should be set near the bottom range of the instrument.

# MAINTENANCE AND CALIBRATION

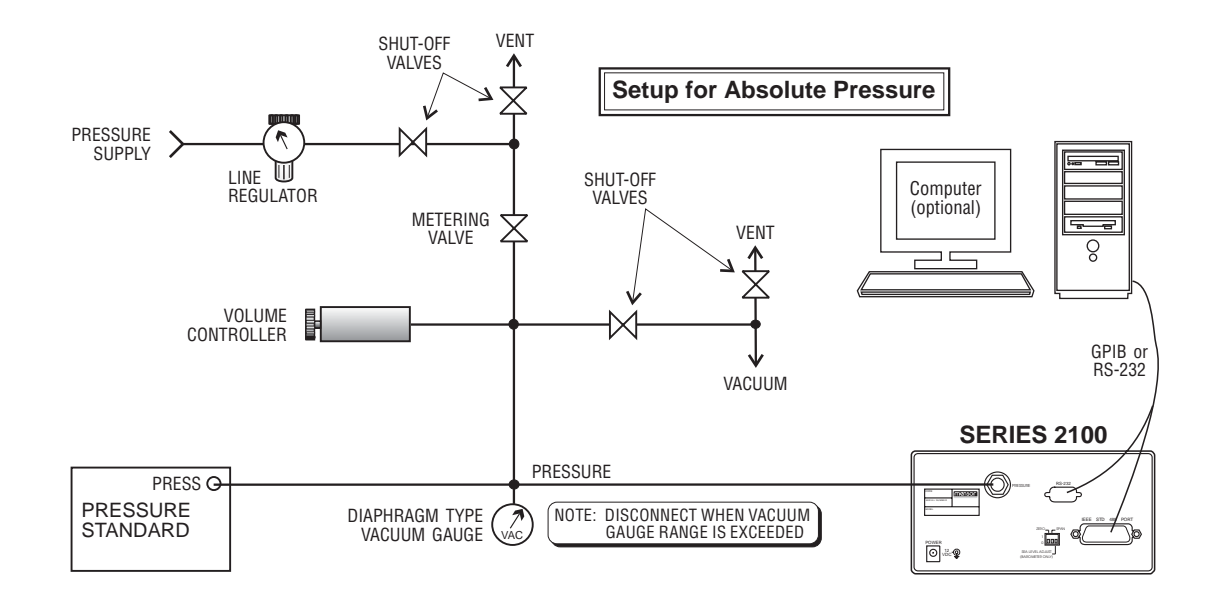

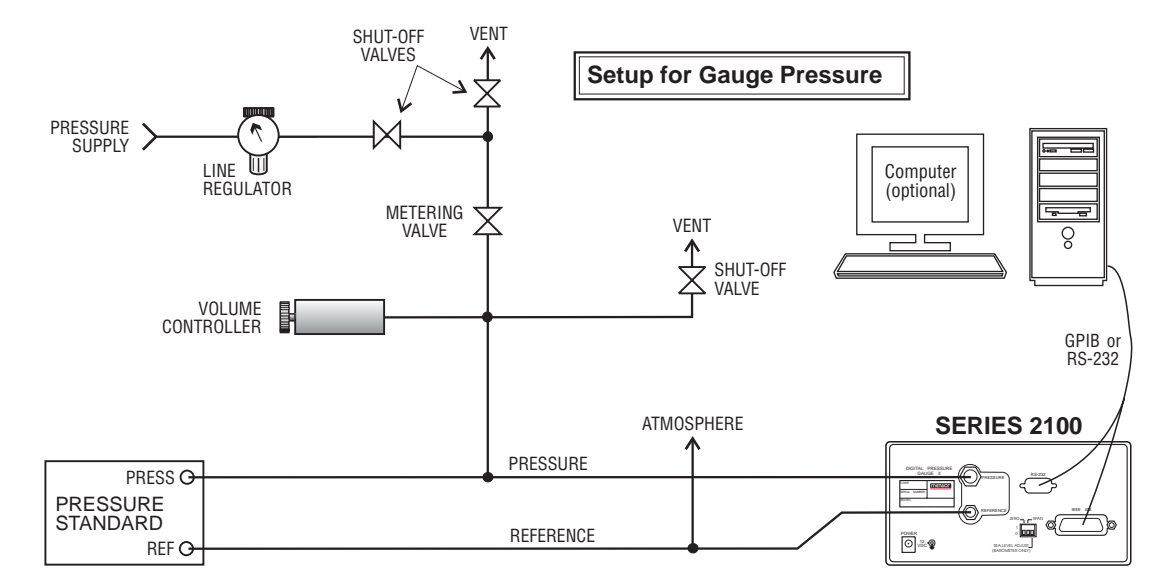

Figure 5.2 - Calibration Setup

With rear panel switch S1-1 up and the Zero adjust screen displayed, use the +/- keys to bring the display to the true pressure. Holding either switch in will cause the least significant digit to step in the appropriate direction. To set zero on a gauge instrument merely vent both the PRESSURE and the REFERENCE ports to atmosphere.

Setting zero on an absolute instrument is more complex. First, connect a vacuum pump of at least 21 liters per minute capacity to the PRESSURE port. Evacuate the transducer to a low pressure that will still maintain a viscous flow, typically 300 millitorr, or greater. (At pressures lower than 300 mTorr the actual pressure at any particular point in the system is questionable.) Allow from five to ten minutes for the target pressure to stabilize, then convert the millitorr reading to an equivalent instrument reading for the active measurement units. Millitorr conversion factors are provided in table 8.2 in the *Appendix*, Section 8.

Use the +/- keys to bring the display to the same value as the calculated pressure in the evacuated transducer. When the displayed value is correct use the SAVE key and the + key to store the new data in non-volatile memory.

## Local Span Adjustment

To enable adjustment of the span value (from either the front panel or over the bus), rear panel switch S1-2 must be ON (up). Then press the CAL key to show Span Adjust in the display. Apply a known pressure to the PRESSURE port equal to, or near, the upper end of the range (span) of the instrument. The applied pressure must be greater than 50% of span, or span adjustments will not be accepted. Manipulate the +/- keys to achieve a displayed reading equal to the pressure being applied at the PRESSURE port.

The range of span adjustment available to the +/- keys is plus or minus approximately 0.1% of the instrument full scale value (0.1% FS). When the displayed span value is correct use the SAVE key and the + key to store the new data in non-volatile memory.

## Local Sea Level Adjustment

The sea level adjustment is available only on Barometers and is intended to adjust the local barometric pressure reading to sea level. To perform this adjustment set rear panel switch S1-3 to on (up), and press the CAL key until SEA LEVEL appears on line one. If line two shows DISABLED press the + key to change it to ENABLED. Then use the +/– keys as explained above to adjust the altitude to the required value.
With the correct sea level adjustment displayed use the SAVE key routine to store the value in non-volatile memory.

#### **Change Date of Calibration (Local)**

When the zero or span calibration values are changed a new Date of Calibration (DOC) can be stored in memory. To set a new DOC, proceed through the normal calibration SAVE procedure as explained in the *Local Operation* section. At the point where screen #1 appears (as shown below), press + to see screen #2, then press SAVE again.

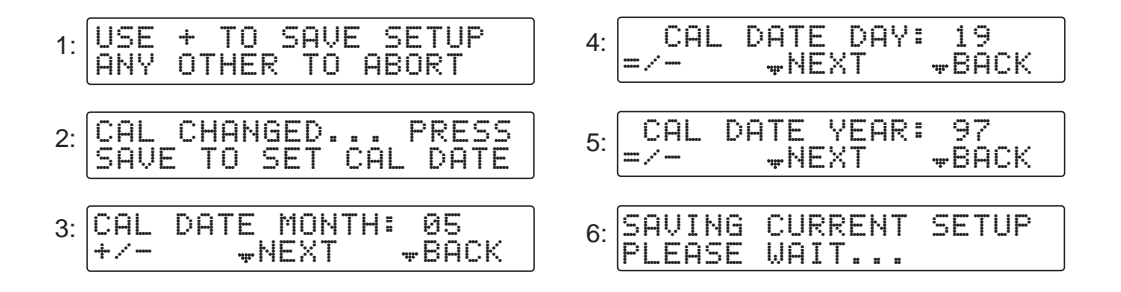

Figure 5.3 - Date of Calibration Screens

Next, with the "CAL DATE MONTH: XX" showing in the display (screen #3, above), use either the + or - key to change the displayed month to the correct value, then press SAVE. Repeat this procedure to set the day of the month, and again for the two digit year (screens #4 and #5). When SAVE is pressed with screen #5 in the display, screen #6 will appear briefly, then step through to the normal measurement mode.

**NOTE:** There is no error checking when new dates are being input. This means that nonsense values or characters will be accepted and saved.

## **REMOTE CALIBRATION**

Refer to figure 5.2 for the type of instrument, absolute or gauge, that will be calibrated. This procedure requires a computer configured for either GPIB or RS-232 communication and the proper interconnecting cable. If RS-232 will be used, that option must be installed in the DPG. See 'RS-232 Serial Communication Port' in Section 7, *Options*, for details.

Please notice that the commands listed in this section are the bare commands seen by the DPG, stripped of all programming idioms. Depending on the specific language used to program them, these commands may have to be preceded by or enclosed in various symbols for transmission.

#### Remote Zero Adjustment

Zero adjustment requires first, that the ZERO rear panel switch is ON (up), and then either the PWZ or PW password be sent. Next, determine the actual zero pressure, and then send that zero pressure value to the DPG. The techniques for establishing a zero pressure point is different for an absolute instrument than it is for a gauge instrument. Once the zero is known the procedure for sending the zero pressure value, which sets the DPG output to zero, is the same for either type of instrument.

### Absolute Zero Offset

To determine the current zero offset on an absolute instrument evacuate the sensor to 300 millitorr or greater. Allow the system to stabilize at that pressure for five to ten minutes, then convert the vacuum reading to an equivalent instrument reading in the active measurement units. Millitorr conversion factors are provided in table 8.2 in the *Appendix*.

Set the Zero rear panel switch S1-1 to ON (up). Send the PWZ password to enable the zero correction function. Then send ZERO XXXX where XXXX is the true pressure.

Example: For a 0-15 psia unit with a 300 millitorr vacuum applied, using psi units: 300 millitorr = 0.0058 psi absolute pressure Send the PWZ password Then send ZERO 0.0058.

Use the SAVE command to store the new value in non-volatile memory.

#### **Gauge Zero Offset**

To determine the current zero offset on a gauge unit vent both the PRESSURE and the REFERENCE ports to atmosphere.

Send the PWZ password. Then send ZERO 0.

Send the SAVE command to store the value in non-volatile memory.

#### **Remote Span Adjustment**

DPG span can be calibrated over either of the communication ports. To do this first set the rear panel SPAN switch to ON (up). Then, send the PW password to enable a change. To complete a new span calibration, apply a known pressure at or very near the specified high end of the range. Finally, send that known value as part of the SPAN command. A maximum of seven characters of correction value, including the decimal point, may be sent.

Example: Send the PW password. Apply a known pressure equal to the span of the instrument. Send SPAN xxx.xxx where xxx.xxx is the known pressure.

Use the SAVE command to store the new value in non-volatile memory.

#### Change Date of Calibration (Remote)

A DOC? query will return the latest recorded calibration date. After changes are made to zero or span a new Date of Calibration can be entered into non-volatile memory using the DOC command. See Section 4, *Remote Operation* for details on using the DOC command.

#### **Correction Value Query**

The stored corrections for zero and span can be retrieved over the communications ports using the ZERO? and the SPAN? queries. See 'Device Dependent Messages' in the *Remote Operation* section for specific details. These queries can be useful in determining the actual changes in the instrument zero and span over time. Unauthorized alterations of the values can be detected by comparison with recorded values during succeeding calibrations.

## MAINTENANCE AND CALIBRATION

## SERIES 2100 DPG

## User's Notes:

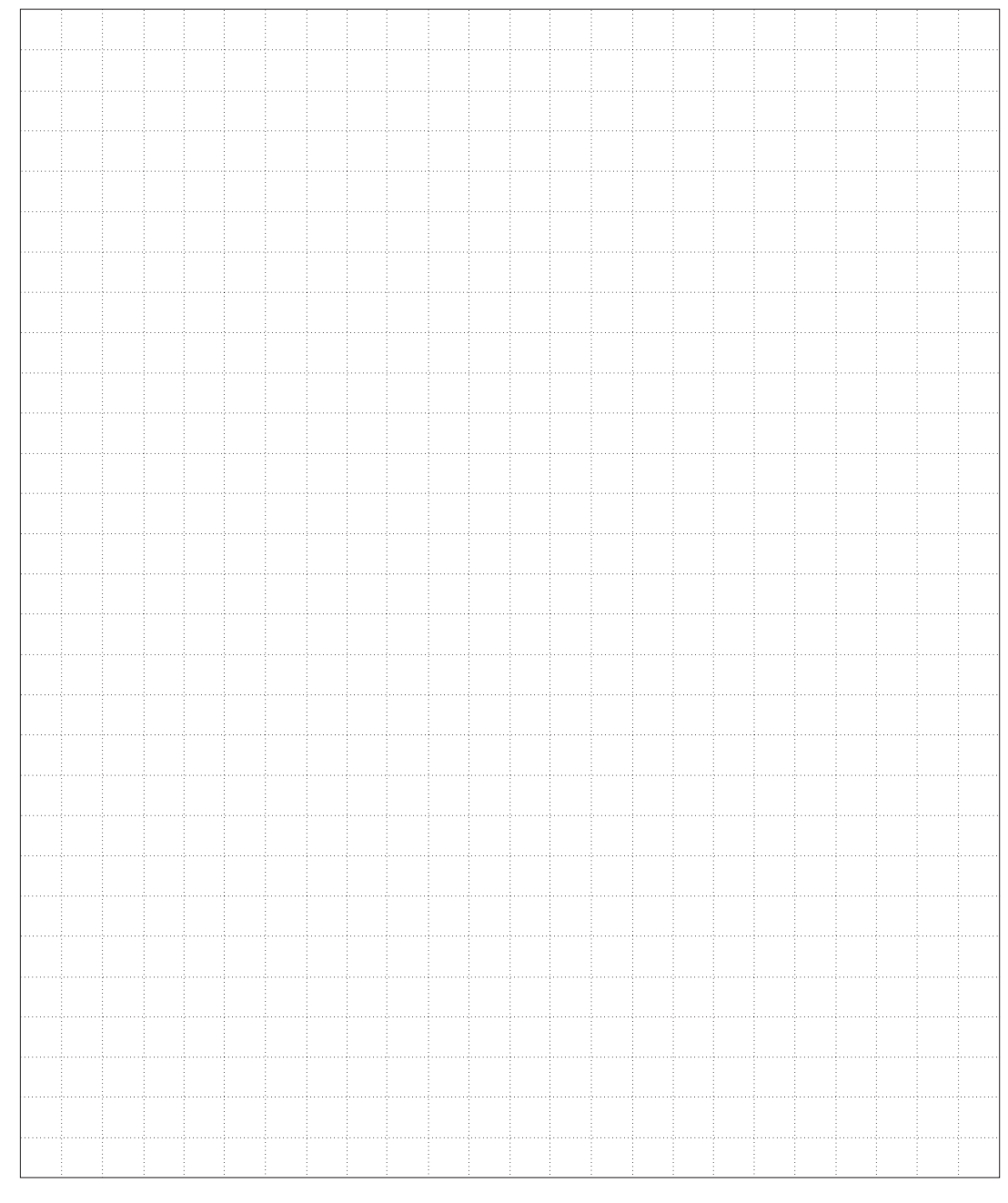

www.mensor.com

5-10

# SPECIFICATIONS

Accuracy specifications presented herein are obtained by comparison with primary standards traceable to the National Institute of Standards and Technology (NIST). These specifications are obtained in accordance with the ISO *Guide to the Expression of Uncertainty in Measurement (GUM)*. Mensor also adheres to ANSI/NCSL-*Z540*. If there is an exception to the requirements and recommendations of *Z540* during a calibration the exception is noted on the individual calibration certificate.

Mensor reserves the right to change specifications without notice.

#### Accuracy

| [2101, 2106, 2108, 2109]: | 0.010% FS |
|---------------------------|-----------|
| [2102, 2107]:             | 0.025% FS |
| [2103, 2104]:             | 0.010% R  |
| [2105]:                   | 0.025% R  |

#### **Calibration Stability**

0.01% FS for 180 days typical.

#### **Pressure Ranges**

Series 2100 standard pressure ranges are listed by types of instruments in tables 6.1 through 6.3.

| Туре                      | Minimum Psi | Maximum Psi   |
|---------------------------|-------------|---------------|
| Absolute                  | 0 - 5       | 0 - 10,000    |
| Gauge                     | 0 - 0.36    | 0 - 10,000    |
| Bi-directional (Compound) | 36 to .36   | -15 to 10,000 |

Table 6.1 - DPG Models [2101, 2102, 2106 & 2107]

| Table 6.2 - Barometer Models [2103, 2104 & 2105 | 5] |
|-------------------------------------------------|----|
|-------------------------------------------------|----|

| Туре             | Psi               | Inhga          |
|------------------|-------------------|----------------|
| Calibrated Range | 10.8 to 16.7 psia | 22 to 34 inHga |

| Туре             | Minimum      | Maximum    |
|------------------|--------------|------------|
| [2108]: Altitude | 0 to 15 psia | 100,000 ft |
| [2109]: Airspeed | 692 knots    | 1000 knots |

Table 6.3 - Avionics Models [2108 & 2109]

#### **Measurement Units**

Refer to tables 8.1 and 8.2 in the *Appendix* section for list of pressure units.

#### Resolution

Up to 2 to 10 parts per million depending on range and units. Low resolution mode is from 20 to 100 ppm.

Rate Option Resolution: The resolution for the RATE option is the same as the displayed pressure resolution if the pressure is all integer values. If the displayed pressure includes decimal values then the RATE resolution is:

Rate per minute: two decimal places less than the pressure display. Rate per second: one decimal place less than the pressure display.

#### Size

7.56" wide x 3.78" high x 9.50" deep (19.20 cm x 9.60 cm x 24.13 cm). 7.56" wide x 6.00" high x 9.50" deep with optional battery pack (19.20 cm x 15.24 cm x 24.13 cm). (See figure 6.1)

#### Weight

4.7 pounds (2.13 kg) without transducer case (absolute types).6 pounds (2.72 kg) with transducer case (gauge types).10.2 pounds (4.63 kg) with optional battery pack.

#### Mounting

Table model is standard. It is suitable for panel mounting into a 3.64 inch high by 7.30 wide cutout (9.25 cm x 18.54 cm). See *Options* for mounting hardware, rack adapters or carrying handles.

## **SPECIFICATIONS**

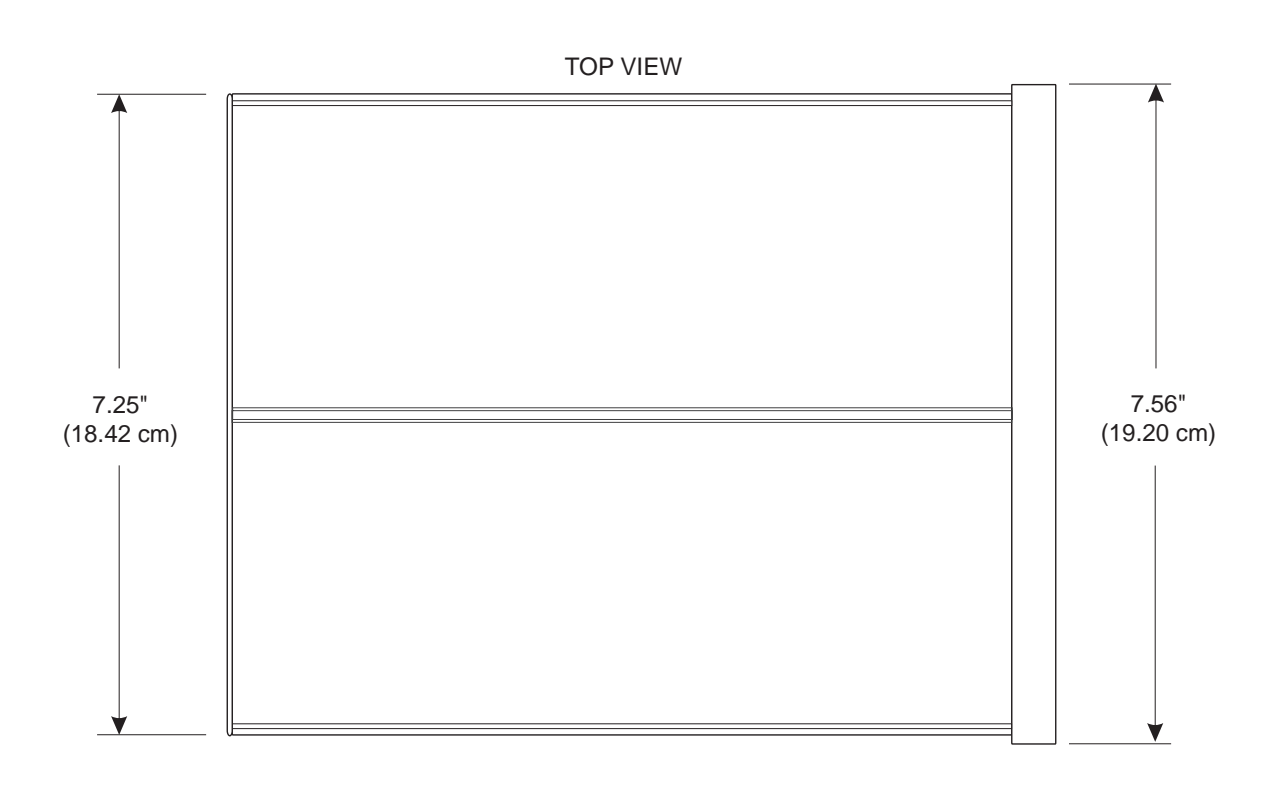

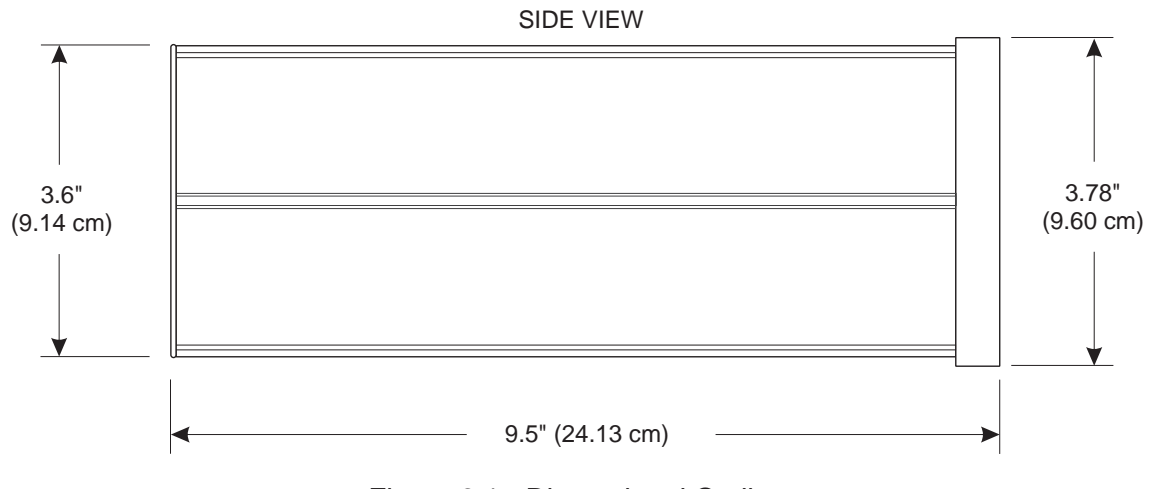

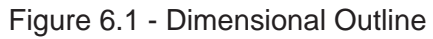

#### **Power Input Requirements**

Standard adapter input:90 to 264V, 47-63 Hz (5 watts nominal)Adapter output:12 VDC ± 0.3 VDC @ 312 mADirect input voltage without adapter:10 VDC @ 375 mA, 12 VDC @ 312 mA(nominal adapter output),15 VDC @ 250 mAFuse:0.8 amp, 250V, fast acting, 5 x 20mm (see figure 5.1 for location)

#### **Pneumatic Interfaces**

The pressure port is female 7/16-20 straight thread per MS 16142 and SAE J514, table 14. It requires a tube fitting boss seal with an o-ring adapter per MS33656. Mensor provides one 1/8 NPT and one 1/4 NPT fitting adapters.

>6000 psi: Rear mounted fitting mates to Autoclave Engineers, Inc. No. F250 C, High Pressure Equipment Co. No. HF4 or an equivalent.

#### **Overpressure Rating, Pressure Port**

**[DPG]:** Table 6.4 gives the overpressure ratings in psi for each of the various sensors used in the SPT. There are a limited number of sensors used to cover a large number of SPT ranges. This is accomplished by characterizing the transducer to the desired final range.

|                  | 1 0              |
|------------------|------------------|
| Sensor Range     | Maximum Pressure |
| .26 – 2.0 psi    | 5 psi            |
| 2.1 – 7.5 psi    | 20 psi           |
| 7.6 – 16 psi     | 45 psi           |
| 17 – 40 psi      | 60 psi           |
| 41 – 100 psi     | 200 psi          |
| 101 – 250 psi    | 500 psi          |
| 251 – 500 psi    | 1000 psi         |
| 501 – 1000 psi   | 2000 psi         |
| 1001 – 2500 psi  | 5000 psi         |
| 2501 – 6000 psi  | 7500 psi         |
| 6001 – 10000 psi | 11500 psi        |

Table 6.4 - SPT Overpressure Ratings

#### **Compensated Temperature Range**

Compensated temperature range is as follows unless otherwise specified in the calibration report. Special calibrations for other temperature ranges are available. Contact Mensor for details.

 $[2101, 2102, 2104, 2105, 2108, 2109]: 15^{\circ} - 45^{\circ} \ celsius \\ [2103, 2106, 2107]: 0^{\circ} - 50^{\circ} \ celsius$ 

#### **Operating Temperature Range**

 $0^{\circ}$  to  $50^{\circ}$  celsius

#### Storage Temperature

 $-20^{\circ}$  to  $70^{\circ}$  celsius

#### **Outputs**

Front Panel Display: 2 lines of 20 each 8mm high characters; reverse image LCD with red backlight. IEEE 488.1-1978 Interface Bus (GPIB)

Optional: RS-232 Serial Port; Analog Output 0 to 5 VDC, 0 to 10 VDC, or – 5 to +5 VDC; Binary Coded Decimal (BCD).

#### Warm-up

Approximately 15 minutes to rated accuracy.

#### **Case Pressure**

15 psia maximum. Consult Mensor for higher reference pressures. Reference media must be clean, dry, non-corrosive gas only.

#### **Reading Rate**

15.7/second

#### **Response Time**

Less than 0.2 seconds for 100% of FS pressure step input.

#### **Orientation Effects**

Negligible in any attitude (orientation). Any effects can be completely removed by re-zeroing.

#### **Shock And Vibration**

Minimal vibration.

#### **Pressure Media**

Clean, dry, non-corrosive gases, no oxygen. See Options for hydraulic media.

#### **Transducer Volume**

Table 6.5 - Transducer Volume (cubic centimeters)

| Туре          | Pressure Chamber | Reference Chamber |
|---------------|------------------|-------------------|
| Gauge Unit    | 0.6 cc           | 170 cc maximum*   |
| Absolute Unit | 0.6 cc           | N/A               |

\* Reference chamber volume depends on the size of the sensor mounted inside the transducer case.

### **Operating Environment**

Up to 95% RH non-condensing.

#### Compliance

The Series 2100 DPG is compliant to the following CE standards: EN 50081-1, EN 50082-1, EN 50081-2, and EN 50082-2.

## **OPTIONS**

| <u>ITEM</u>                                                            |                                                                                                  |          | <u>Part Number</u>                                                              | ] | Page                                       |
|------------------------------------------------------------------------|--------------------------------------------------------------------------------------------------|----------|---------------------------------------------------------------------------------|---|--------------------------------------------|
| Power                                                                  |                                                                                                  |          |                                                                                 |   |                                            |
| Input: II<br>9                                                         | EC male inlet connector w/USA power co<br>00 inches long (2.3 m)<br>00-264V @ 47-63 Hz, CE rated | ord,     |                                                                                 |   |                                            |
| Output: 1                                                              | $12$ VDC $\pm$ 0.3 VDC, 2.5 amp max.                                                             |          |                                                                                 |   |                                            |
| Battery Pa<br>Battery Pa<br>Battery C<br>Power Co                      | ack-Portable, 12 VDC @ 4 amp Hour<br>ack Kit                                                     | <br><br> | 0014080001<br>0014080002<br>0014545002<br>0014089001                            |   | 7-2<br>7-3<br>7-3                          |
| <b>Rack Mo</b><br>One DPG<br>Two DPG<br>Panel Mo                       | unt Kit<br>'s                                                                                    | <br><br> | 0011455001<br>0011455002<br>0011455003                                          |   | 7-3                                        |
| Carrying<br>Carrying                                                   | Handle                                                                                           | <br>     | 0014034001<br>two available                                                     | • | 7-4<br>7-5                                 |
| Liquid-fil<br>RS-232 I<br>Analog O<br>Bcd Outp<br>Relief Va<br>Hand Op | Iled Transducer                                                                                  | · · ·    | 0011467001<br>0014014001<br>0012976001<br>0012976002<br>. various<br>6100700011 |   | 7-6<br>7-7<br>7-11<br>7-13<br>7-15<br>7-16 |

#### **RECHARGEABLE BATTERY PACK (001408000X)**

The battery pack (figure 7.1) is a self-contained, rechargeable power source that attaches to and operates the DPG. A new, fully charged battery pack provides up to 10 hours of continuous operation for the instrument. The total operating time will be less if the Analog Output option is included, and will decrease as the batteries age.

The battery pack is installed by sliding its top bar into the T-slot extruded into the bottom side of the DPG. The two thumb-screws on the underside are then tightened to apply clamping pressure against the bottom of the DPG.

The power connector cable is then plugged into the POWER socket of the DPG. An LED on the front of the battery pack will come on when the capacity of the batteries has been reduced to approximately 15 to 20 minutes of DPG operating time.

The Rechargeable Battery Pack is available in two configurations, as follows:0014080001Battery Pack, only (spare)0014080002Battery Pack, Battery Charger and Handle Kit

If the DPG was ordered as a battery powered instrument it was delivered with the battery pack and handle kit installed, and included a separate battery charger. The 0014080001 battery pack can also be ordered as a spare or backup power supply without purchasing an extra charger or handle.

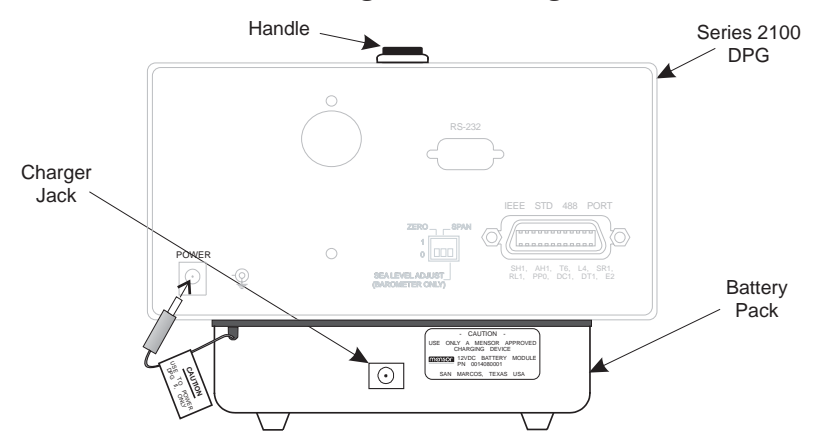

Figure 7.1 - Battery Pack (Rear View)

#### BATTERY CHARGER (0014545002)

To recharge the battery pack, plug a battery charger into the socket provided in the center on the rear of the battery pack case. Total charging time for a fully discharged battery pack is 10 hours with the DPG turned off.

#### NOTES:

The charger's built-in voltage select switch must be set for the local line voltage (120 or 220 VAC) before plugging it into a power source.
While it is possible to operate a DPG from the battery charger while it is charging, the charging time will be greatly extended.

#### AUTOMOTIVE POWER CORD (0014089001)

The automotive power cord patches between an automobile cigarette lighter and the power connector on the rear of the DPG. The cord includes current limiting circuitry to protect both the instrument and the car battery. Use only a Mensor supplied automotive power cord for this purpose.

#### RACK MOUNT KIT (001145500X)

A re-inforced rack panel is available with either one or two cut-outs (figure 7.2) for mounting DPGs. The panel fits a 5-1/4 inch opening in a standard 19 inch rack. To mount an instrument into the panel simply insert it into a panel cutout from the front until the DPG front bezel stops it. Then, from the rear of the instrument slide the two clamp bars into the extruded slots on either side of the instrument case until the bars rest against the inside of the rack panel. Finally, run the #6-32 Allen set screws against the tail end of each of the clamp bars to apply clamping pressure against the rack panel.

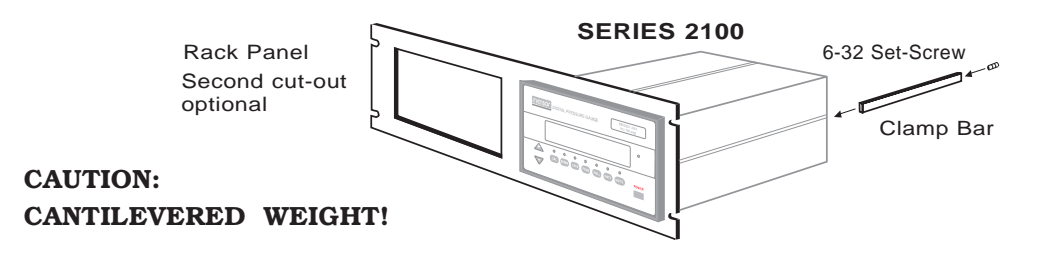

Figure 7.2 - Rack Mount Assembly

#### OPTIONS

#### CARRYING HANDLE (0014034001)

The 0014034001 Carrying Handle (figure 7.3) is a collapsible, stitched-leather handle with chrome fittings. If the handle is ordered at the time an instrument is ordered it will be mounted by Mensor prior to shipment. However, the handle is available in kit form and can be ordered separately. The handle kit will include all of the necessary hardware and mounting instructions. While it is customary to mount this handle on the top, it can be mounted on either side of the case.

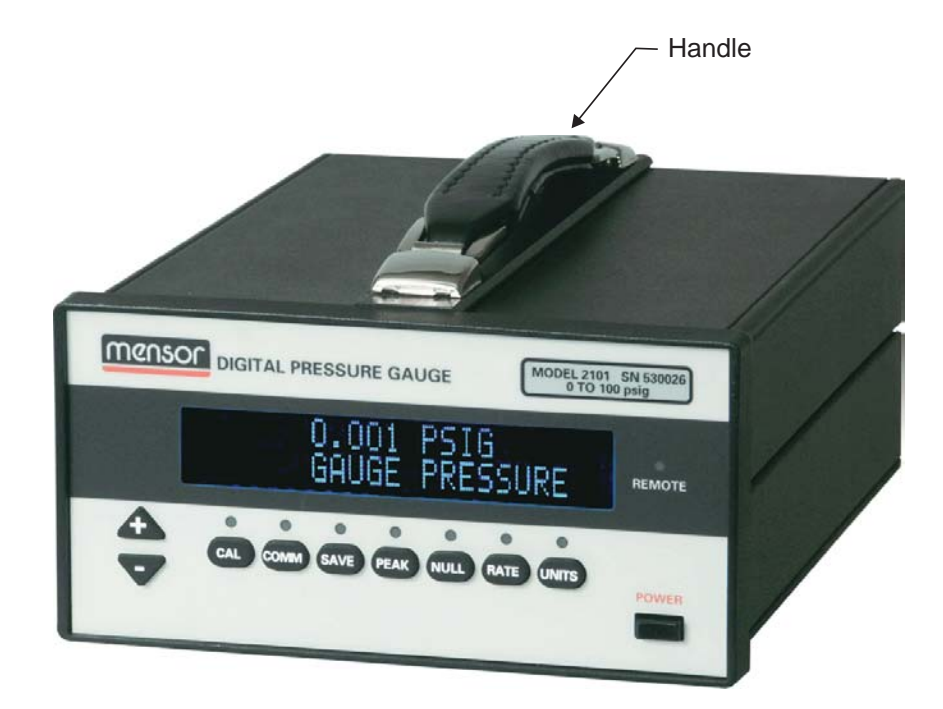

Figure 7.3 - Carrying Handle

### CARRYING CASES (0014261001 AND 0014289001)

Mensor offers a vanity case style of carrying case as illustrated in figure 7.4, and a briefcase style of carrying case (not illustrated) for the DPG. Each case is constructed of a high impact plastic exterior, an interlocking tongue and groove opening, a vinyl handle, and nickel-chrome fixtures. Each case has an interior filled with high density polyurethane foam with a die-cut cavity to cushion the instrument. There are additional cavities to store related accessories and the manual. Contact Mensor for assistance in selecting the carrying case that best suits your application.

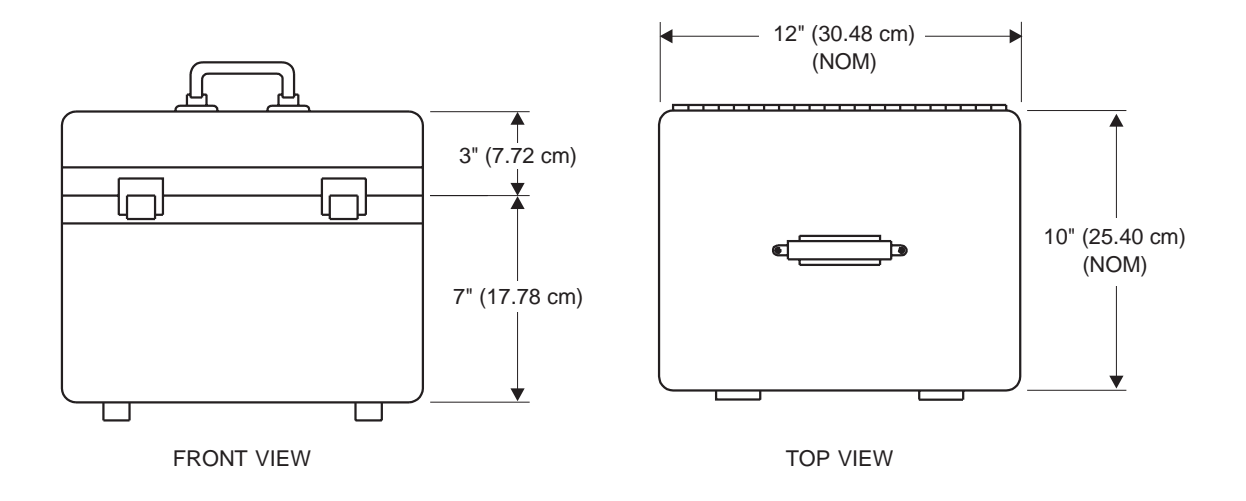

Figure 7.4 - 0014261001 Carrying Case

## LIQUID-FILLED TRANSDUCER (0011467001)

[**2102**, **2107**]: Mensor can provide a Pressure Transducer ready for connection to a liquid medium (hydraulic) pressure system. The most common liquid is triple distilled water, but other mediums have been used. The user can specify the desired liquid when the instrument is ordered. Mensor then will use the specified medium for its final calibration. Note that even microscopic impurities or entrapped air bubbles in the medium can significantly degrade the accuracy of the DPG.

Connecting the pressure line to a liquid-filled transducer must be done very carefully as described below to avoid entrapped air.

- 1. Position the DPG vertically with the pressure ports up.
- 2. Remove the plastic plug from the pressure port and discard it.
- 3. There should be visible liquid in the pressure port. If not, use a hypodermic syringe with a small diameter needle and inject additional liquid into the port until the liquid is visible when the syringe is removed. Keep the tip of the needle submerged to avoid air bubbles.
- 4. When the liquid is visible, install a fitting and top off the liquid to the point of overflowing.
- 5. Make sure that the pressure line has no air bubbles and that the line is full to overflowing. Then make the connection to the instrument.

**NOTE:** If abnormal hysteresis, non-repeatability or non-linearity are noted, repeat the above procedure.

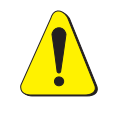

#### CAUTION: AVOID PROLONGED STORAGE OF A WATER-FILLED INSTRUMENT! Thoroughly drain and dry out the ports prior to storing. Applying a hard vacuum is the most effective means of drying out the ports in most instances.

## **RS-232 SERIAL COMMUNICATION PORT (0014014001)**

This option, (properly known as EIA-232), requires a male DB–9 serial port connector on the rear panel (figure 7.5) and an internal communication board (figure 7.6) connected to the Main board (see figure 5.1).

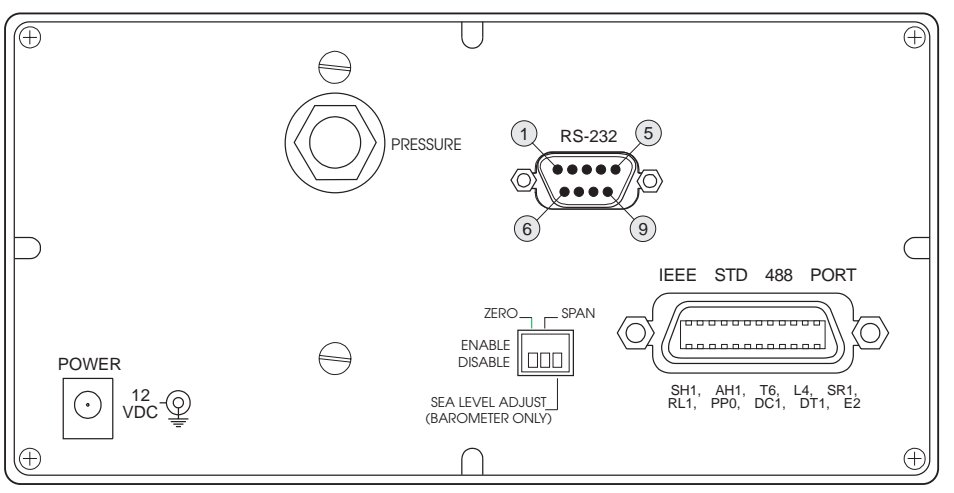

Figure 7.5 - Rear Panel with RS-232 Option

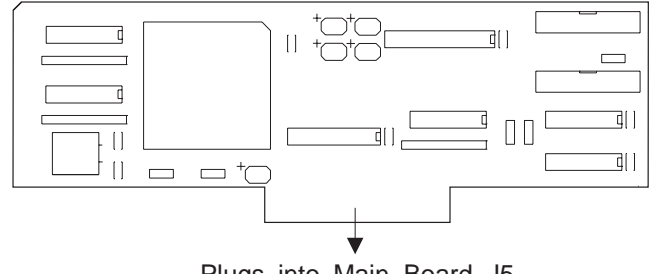

Plugs into Main Board J5

Figure 7.6 - Communication Board

With this option and the appropriate cable a DPG can communicate with either DTE or DCE devices over the bus. To request data output over the serial port the operator must enter the command question mark (?). Upon receipt of the **?** the DPG will output its current data to the serial bus.

All device dependent commands described in the *Remote Operation* section are also valid over the RS-232 bus. Every command sent will be returned to the host if ECHO is on. See ECHO command in the *Remote Operation* section.

#### **RS-232 Setup**

Use the COMM key on the front panel to set the RS-232 parameters. The first press of the COMM key displays the GPIB address setup. With the RS-232 option installed the next several depressions of the COMM key steps through the RS-232 menu of functions shown in column 1 of table 7.2. At each menu item the + and - keys will sequence through the specific options available for each menu item, as shown in columns OPT 1 through OPT 8 of table 7.2.

| FUNC      | OPT 1    | OPT 2    | OPT 3 | OPT 4 | OPT 5 | OPT 6 | OPT 7 | OPT 8 |
|-----------|----------|----------|-------|-------|-------|-------|-------|-------|
| Baud      | 150      | 300      | 600   | 1200  | 2400  | 4800  | 9600  | 19200 |
| Parity    | even     | odd      | none  |       |       |       |       |       |
| Data bits | 7        | 8        |       |       |       |       |       |       |
| Stop bits | 1        | 2        |       |       |       |       |       |       |
| Handshake | Hardware | Software |       |       |       |       |       |       |

Table 7.2 - RS-232 Setup

After the Handshake option is set the next press of the COMM key displays the Save Changes screen. Press SAVE, then + to save the setup as entered.

#### Handshaking

Handshaking is provided by the RTS and DTR lines. Buffer size is one character. Figure 7.7 illustrates signal timing:

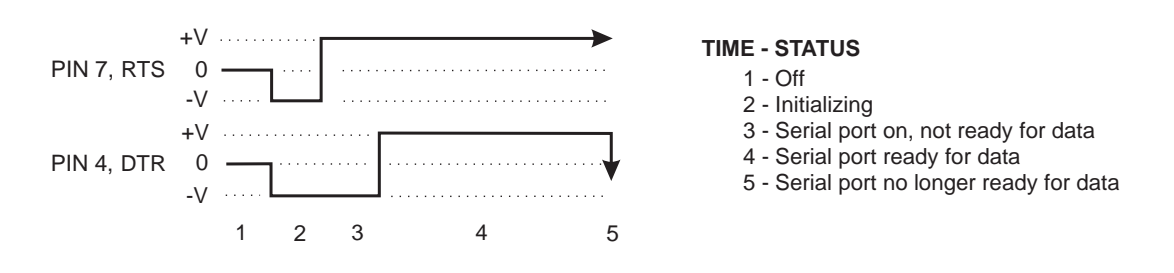

Figure 7.7 - RS-232 Signal Timing

#### **RS-232 Cables**

The cable configuration to connect the DPG to the external equipment depends on: 1), the type of equipment (DTE or DCE); 2), the equipment connector (9-pin or 25-pin); and 3), the connector gender (male or female). The DPG to DTE cable connections are illustrated in figure 7.9. The user may assemble the necessary cable, but in most cases an inexpensive pre-assembled cable can be purchased. A gender changer may be necessary to complete the interface.

Pinouts for the DPG RS-232 connector and the pin functions are described in figure 7.8, below:

|            | PIN | FUNCTION |                     |          |
|------------|-----|----------|---------------------|----------|
|            | 1   | CD       | Carrier Detect      | Input    |
| U RS-232 J | 2   | RD       | Receive Data        | Input    |
|            | 3   | TD       | Transmit Data       | Output   |
|            | 4   | DTR      | Data Terminal Ready | Output   |
|            | 5   | GND      | Ground              |          |
|            | 6   | DSR      | Data Set Ready      | Input    |
| (6) (9)    | 7   | RTS      | Ready to Send       | Output   |
| 0          | 8   | CTS      | Clear to Send       | Input    |
|            | 9   | RI       | Ring Indicator      | Not used |

Figure 7.8 - RS-232 Connector Pin-outs

## **RS-232 Serial Port Interface Cable Connections**

Connections for operation with hardware handshaking:

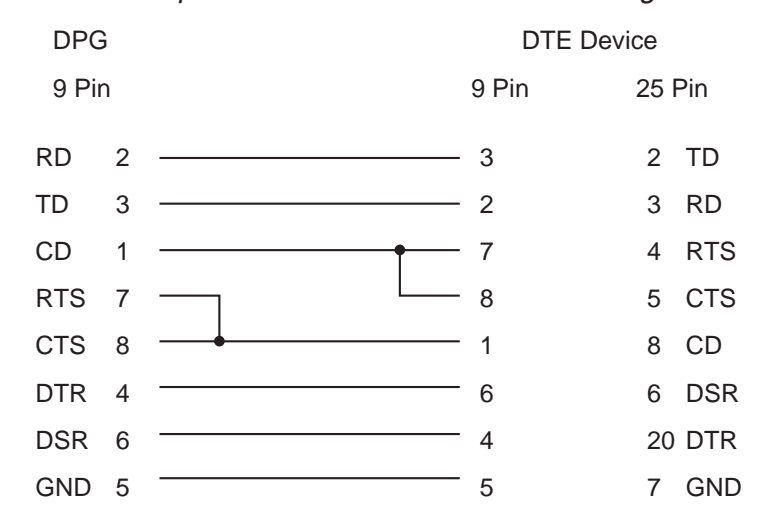

Connections for operation with software handshaking:

| DPG   | 6 | DTE Device |      |     |
|-------|---|------------|------|-----|
| 9 Pir | n | 9 Pin      | 25 F | Pin |
| RD    | 2 | <br>3      | 2    | TD  |
| TD    | 3 | <br>2      | 3    | RD  |
| CD    | 1 | 7          | 4    | RTS |
| RTS   | 7 | 8          | 5    | CTS |
| CTS   | 8 | 1          | 8    | CD  |
| DTR   | 4 | 6          | 6    | DSR |
| DSR   | 6 | 4          | 20   | DTR |
| GND   | 5 | <br>5      | 7    | GND |

Figure 7.9 - RS-232 Cable Connections

#### ANALOG OUTPUT (0012976001)

This option requires a special rear panel (figure 7.10) which includes a standard 37 socket (female) D-sub connector labeled ANALOG/BCD OUTPUT. Also required is an optional DAC/BCD printed circuit board (figure 7.11) plugged into J5 of the Main board (refer to figure 5.1). The pin configuration of the output connector is shown in figure 7.10. Pin 1 is the low side of the analog output, and pin 20 is the high (+) side. Analog output and BCD output are independent functions on a common connector. A description of BCD output follows immediately after the Analog Output text.

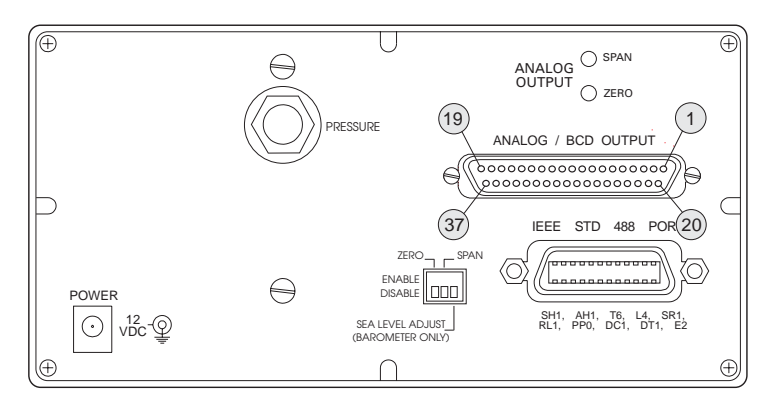

Figure 7.10 - Rear Panel for Analog/BCD Output

An Analog Output signal proportional to the full scale pressure range is available in three different voltage ranges: 0 to +5 VDC, 0 to +10 VDC, or  $\pm$ 5 VDC. (The  $\pm$ 5 VDC is for bi-directional pressure measurement.) Placement of a shunt on the header marked W1, W2 and W3 on the Analog/BCD Output Board (see figure 7.11) determines which voltage range is output. A shunt on W1 selects  $\pm$ 5 VDC, on W2 sets 0-10 VDC, or on W3 for 0-5 VDC output.

Whichever range is selected, this signal is derived by processing the temperature and pressure signals from the transducer into a digital, compensated pressure value. This digital pressure value is output approximately 15 times per second to the front panel display, to the BCD data lines, and to the remote bus. For the Analog Output option this compensated pressure value is also fed to a digital-to-analog converter (DAC) that has a 10V full scale output.

A zero pot and a span pot for the analog signal is mounted on this board. Adjustment of these pots is accessible through the rear panel (figure 7.10). These

two pots allow the operator to bring the analog signal into agreement with the front panel pressure reading during a given process run.

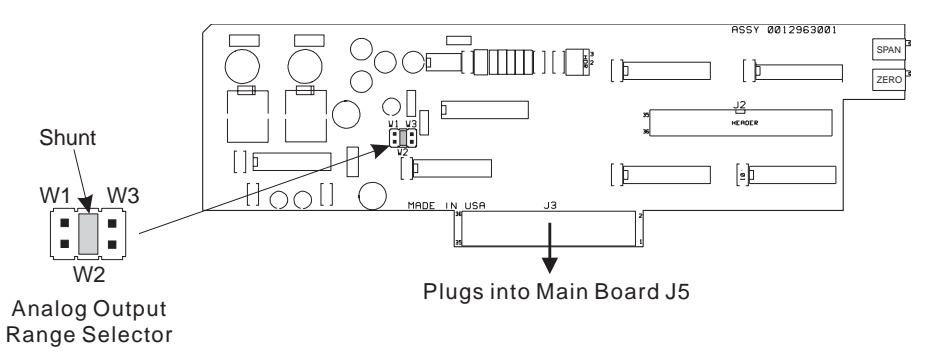

#### Figure 7.11 - Analog/BCD Output Board

If the low end of the transducer range is 0, the correct value for zero pressure is 0.000 volts out. For any positive pressure the correct upper end voltage is derived from the formula (P/FS) x 10V where P is the front panel pressure reading, FS is the full scale range of the DPG, and 10V is the full scale output voltage from the DAC. For best results carry all values out to their full resolution.

The resulting output may deviate as much as 0.005 volts from the calculated value due to the resolution limits of the DAC.

CAUTION: THERE IS NO OVERRANGE CAPABILITY NOR ANY ERROR INDICATION IF THESE LIMITS ARE EXCEEDED. BE VERY CAREFUL WHEN OPERATING NEAR THE LIMITS.

The Analog Output option will reduce battery operating time on a battery powered instrument.

**Optional Analog Output Resolution:** 0 to 10 VDC into a 2K ohm (max.) load, provides 1 part in 4096 resolution.

**Optional Analog Output Uncertainty:** The optional analog output has a 0.05% FS uncertainty within the specified temperature range in addition to the transducer uncertainty.

#### BCD OUTPUT (0012976002)

This option requires the same rear panel and standard 37 socket (female) D-sub connector labeled ANALOG/BCD OUTPUT already described for the Analog Output option (refer to figure 7.10). Also required is the optional DAC/BCD printed circuit board (figure 7.11) plugged into J5 of the Main board (see figure 2.1). The pin-outs for the 37 pin output connector are shown in the table below.

The BCD output consists of 24 lines of BCD numbers (six decimal digits); three lines to define the decimal point placement or an overrange condition, three lines to identify the engineering units, two ground lines, one polarity indicator, and one BCD Ready indicator. The BCD signals reflect the same pressure reading as the front panel display, and are updated at the same rate. However, the BCD signals are not updated during the time that a GPIB operation is being processed.

| Pin | Function                                                |
|-----|---------------------------------------------------------|
| 1   | Analog -                                                |
| 20  | Analog + [10v potential; DO NOT connect to BCD decoder] |
| 2   | GND                                                     |
| 21  | GND                                                     |
| 3   | BCD unit code c 🕤                                       |
| 22  | BCD unit code b 🔰 See Table 7.4 - Units Codes           |
| 4   | BCD unit code a 丿                                       |
| 23  | BCD decimal code c                                      |
| 5   | BCD decimal code b 🖕 See Table 7.5 - Decimal Codes      |
| 24  | BCD decimal code a 丿                                    |
| 6   | BCD Busy (low indicates ready)                          |
| 25  | BCD Positive (low indicates negative number)            |
| 7   | BCD 1                                                   |
| 26  | BCD 2                                                   |
| 8   | BCD 4                                                   |
| 27  | BCD 8                                                   |
| 9   | BCD 10                                                  |
| 28  | BCD 20                                                  |
| 10  | BCD 40                                                  |

Table 7.3 - Analog/BCD Output Pin Assignments

Continued on next page...

| Pin | Function      |
|-----|---------------|
| 29  | BCD 80        |
| 11  | BCD 100       |
| 30  | BCD 200       |
| 12  | BCD 400       |
| 31  | BCD 800       |
| 13  | BCD 1k        |
| 32  | BCD 2k        |
| 14  | BCD 4k        |
| 33  | BCD 8k        |
| 15  | BCD 10k       |
| 34  | BCD 20k       |
| 16  | BCD 40k       |
| 35  | BCD 80k       |
| 17  | BCD 100k      |
| 36  | BCD 200k      |
| 18  | BCD 400k      |
| 37  | BCD 800k      |
| 19  | no connection |

Table 7.3 continued...

#### NOTES:

1. The two analog lines (pins 1 and 20) are 0 to 10v maximum, while all BCD data and status lines are LSTTL compatible.

2. Measurement units programmed remotely by GPIB which are not available to BCD will cause an overrange or error signal on the Decimal Codes lines (pins 5, 23 and 24=high). The error condition will remain on those lines until GPIB reformats to units which are recognizable by BCD, or until the DPG is powered down and reinitialized.

**Optional BCD Output Resolution:** Six digits (24 lines) BCD data and 8 status lines (LSTTL compatible) capable of 0–999,999.

| ABC | Engineering Units |
|-----|-------------------|
| 000 | inHg @ 0C         |
| 001 | psi               |
| 010 | inH2O @ 20C       |
| 011 | mBar              |
| 100 | mmHg @ 0C         |
| 101 | kPa               |
| 110 | mmH2O @ 4C        |
| 111 | kg/cm2            |

Table 7.4 - Units Codes

| ABC | Decimal Placement   |  |  |  |  |  |  |
|-----|---------------------|--|--|--|--|--|--|
| 000 | XXXXXX (no decimal) |  |  |  |  |  |  |
| 001 | XXXXX.X             |  |  |  |  |  |  |
| 010 | XXXX.XX             |  |  |  |  |  |  |
| 011 | XXX.XXX             |  |  |  |  |  |  |
| 100 | XX.XXX              |  |  |  |  |  |  |
| 101 | X.XXXXX             |  |  |  |  |  |  |
| 110 | .XXXXXX             |  |  |  |  |  |  |
| 111 | Overrange or Error  |  |  |  |  |  |  |

## **RELIEF VALVES**

Relief values are available for pressure ranges from 0.5 psi to 10,000 psi in several different types:

- · One-way differential
- Two-way differential
- · One-way absolute
- One-way absolute with vacuum gauge tube

Over time, contaminants in the system may enter the valves and prevent proper operations. Servicing the valves by the user is not recommended.

## HAND OPERATED PRESSURE/VACUUM PUMP (6100700011)

A Combo-Pump 500 (figure 7.12) is available as an accessory for use with pneumatic systems (not suitable for use with liquids). This device can be either a pressure or a vacuum source during on-site calibrations or comparisons. The pump is capable of generating pressures up to 500 psi (34 bar), and converts to generating vacuum down to -12 psi (25" Hg) simply by pressing a button. This hand pump features dual output ports and a vernier adjustment. Operating instructions are supplied with the Combo-Pump.

#### **Specifications**

Range: 25" Hg vacuum to +500 psi

Output Ports: Dual, 1/8" female NPT

Size: 9.5"h x 2"w x 2"d (24.13 x 5.08 x 5.08 cm)

Weight: 1.1 lbs (0.5 kg)

Materials: Aluminum, stainless steel, acetal, and moly-filled nylon.

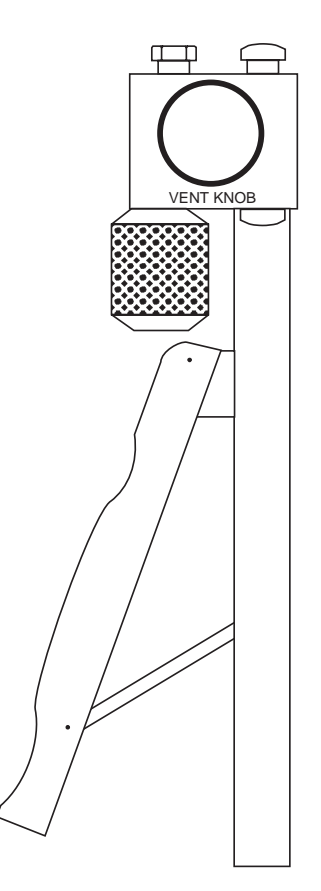

Figure 7.12 - Hand Pump

# **APPENDIX**

| Conversion Factors, psi (Table 8.1) $\ldots \ldots \ldots \ldots \ldots \ldots \ldots $ 8-2 |  |  |  |  |  |  |  |  |  |  |  |
|---------------------------------------------------------------------------------------------|--|--|--|--|--|--|--|--|--|--|--|
| Conversion Factors, millitorr (Table 8.2)                                                   |  |  |  |  |  |  |  |  |  |  |  |
| Temperature Conversion (Table 8.3)                                                          |  |  |  |  |  |  |  |  |  |  |  |
| Std Sea Level Pressure at Various Elevations (Table 8.4)                                    |  |  |  |  |  |  |  |  |  |  |  |
| Pressure Offsets at Various Elevations (Table 8.5)                                          |  |  |  |  |  |  |  |  |  |  |  |
| Uncertainty                                                                                 |  |  |  |  |  |  |  |  |  |  |  |
| Pressure Rate Uncertainty                                                                   |  |  |  |  |  |  |  |  |  |  |  |
| Altitude Pressure Units Uncertainty (Table 8.6)                                             |  |  |  |  |  |  |  |  |  |  |  |
| Altitude Rate Uncertainty (Table 8.7)                                                       |  |  |  |  |  |  |  |  |  |  |  |
| Airspeed Error Uncertainty (Table 8.8)                                                      |  |  |  |  |  |  |  |  |  |  |  |
| Calibrated MPH Airspeed Error (Figure 8.1)                                                  |  |  |  |  |  |  |  |  |  |  |  |
| Calibrated Knots Airspeed Error (Figure 8.2) 8-11                                           |  |  |  |  |  |  |  |  |  |  |  |
| Head Pressure Correction                                                                    |  |  |  |  |  |  |  |  |  |  |  |
| Gas Density (Table 8.9)                                                                     |  |  |  |  |  |  |  |  |  |  |  |
| Liquid Density (Table 8.10)                                                                 |  |  |  |  |  |  |  |  |  |  |  |
| Head Pressure Calculation (Figure 8.3)                                                      |  |  |  |  |  |  |  |  |  |  |  |
| Sources for High Pressure Tubing and Fittings                                               |  |  |  |  |  |  |  |  |  |  |  |
| Sample IEEE Program                                                                         |  |  |  |  |  |  |  |  |  |  |  |
| Quick Reference List of Commands (Table 8.11)                                               |  |  |  |  |  |  |  |  |  |  |  |

## **CONVERSION FACTORS, PSI**

The following table lists conversion factors which should be used as multipliers of the pressure to be converted to or from psi.

| Code | Pressure Unit             | To Convert from Psi | To Convert to Psi |
|------|---------------------------|---------------------|-------------------|
| 1    | psi                       | 1.0                 | 1.0               |
| 2    | inHg @ 0°C                | 2.036020            | 0.4911544         |
| 3    | inHg @ 60°F               | 2.041772            | 0.4897707         |
| 4    | inH <sub>2</sub> O @ 4°C  | 27.68067            | 0.03612629        |
| 5    | inH <sub>2</sub> O @ 20°C | 27.72977            | 0.03606233        |
| 6    | inH <sub>2</sub> O @ 60°F | 27.70759            | 0.03609119        |
| 7    | ftH <sub>2</sub> O @ 4°C  | 2.306726            | 0.4335149         |
| 8    | ftH <sub>2</sub> O @ 20°C | 2.310814            | 0.4327480         |
| 9    | ftH <sub>2</sub> O @ 60°F | 2.308966            | 0.4330943         |
| 10   | mtorr                     | 51715.08            | 0.00001933672     |
| 11   | inSW @ 0°C 3.5% sal       | 26.92334            | 0.03714250        |
| 12   | ftSW @ 0°C 3.5% sal       | 2.243611            | 0.445710          |
| 13   | atm                       | 0.06804596          | 14.69595          |
| 14   | bars                      | 0.06894757          | 14.50377          |
| 15   | mbar                      | 68.94757            | 0.01450377        |
| 16   | mm H <sub>2</sub> O @ 4°C | 703.0890            | 0.001422295       |
| 17   | cm H <sub>2</sub> O @ 4°C | 70.30890            | 0.01422295        |
| 18   | m H <sub>2</sub> O @ 4°C  | 0.7030890           | 1.422295          |
| 19   | mm Hg @ 0°C               | 51.71508            | 0.01933672        |
| 20   | cm Hg @ 0°C               | 5.171508            | 0.1933672         |
| 21   | torr                      | 51.71508            | 0.01933672        |
| 22   | kPa                       | 6.894757            | 0.1450377         |

| Table | 81  | - ( | Conversion | Factors  | nsi |
|-------|-----|-----|------------|----------|-----|
| Table | 0.1 | - ( |            | raciors, | psi |

Continued on next page...

| Code | Pressure Unit              | To Convert from Psi     | To Convert to Psi         |
|------|----------------------------|-------------------------|---------------------------|
| 23   | Ра                         | 6894.757                | 0.0001450377              |
| 24   | dynes/cm <sup>2</sup>      | 68947.57                | 0.00001450377             |
| 25   | g/cm <sup>2</sup>          | 70.30697                | 0.01422334                |
| 26   | kg/cm <sup>2</sup>         | 0.07030697              | 14.22334                  |
| 27   | mSW @ 0°C 3.5% sal         | 0.6838528               | 1.462303                  |
| 28   | oz/in <sup>2</sup>         | 16                      | 0.0625                    |
| 29   | psf                        | 144                     | 0.006944444               |
| 30   | tsf                        | 0.072                   | 13.88889                  |
| 31   | % FS                       | (PSI/RANGE) x 100       | (% FS x RANGE) / 100      |
| 32   | micron Hg @ 0°C            | 51715.08                | 0.00001933672             |
| 33   | tsi                        | 0.0005                  | 2000                      |
| 34   | hPa                        | 68.94757                | 0.01450377                |
| 36   | MPa                        | 0.006894757             | 145.0377                  |
| 37   | mmH <sub>2</sub> O @ 20°C  | 704.336                 | 0.001419777               |
| 38   | cmH <sub>2</sub> O @ 20°C  | 70.4336                 | 0.01419777                |
| 39   | MH <sub>2</sub> O @ 20°C   | 0.704336                | 1.419777                  |
| 40   | [2108]: feet of altitude   |                         |                           |
| 41   | [2108]: meters of altitude |                         |                           |
| 43   | <b>[2109]:</b> mph         |                         |                           |
| 44   | [2109]: knots              | See "Uncertainty" in th | e Appendix section for    |
| 45   | [2109]: meters/second      | units                   | calculations for air data |
| 46   | [ <b>2109]:</b> kph        |                         |                           |
| 47   | [2109]: mach               |                         |                           |

Table 8.1 continued...

## **CONVERSION FACTORS, MILLITORR**

The following table lists conversion factors which should be used as multipliers of the pressure to be converted to or from millitorr.

| Code | Pressure Unit             | To Convert from mtorr | To Convert to mtorr |
|------|---------------------------|-----------------------|---------------------|
| 1    | psi                       | 0.00001933672         | 51715.08            |
| 2    | InHg @ 0°C                | 0.00003936995         | 25400.08909         |
| 3    | InHg @ 60°F               | 0.00003948117         | 25328.53093         |
| 4    | InH <sub>2</sub> O @ 4°C  | 0.0005352534          | 1868.273977         |
| 5    | InH <sub>2</sub> O @ 20°C | 0.0005362028          | 1864.966281         |
| 6    | InH2O @ 60°F              | 0.0005357739          | 1866.458778         |
| 7    | ftH <sub>2</sub> O @ 4°C  | 0.00004460451         | 22419.25773         |
| 8    | ftH <sub>2</sub> O @ 20°C | 0.00004468356         | 22379.59744         |
| 9    | ftH2O @ 60°F              | 0.00004464783         | 22397.50637         |
| 10   | mtorr                     | 1.000000              | 1.00000022          |
| 11   | inSW@ 0°C 3.5% sal        | 0.0005206091          | 1920.827359         |
| 12   | ftSW @ 0°C 3.5% sal       | 0.00004338408         | 23049.92831         |
| 13   | atm                       | 0.000001315786        | 760002.2299         |
| 14   | bars                      | 0.000001333220        | 750063.6259         |
| 15   | mbar                      | 0.001333220           | 750.0636259         |
| 16   | mm H <sub>2</sub> O @ 4°C | 0.01359544            | 73.55409971         |
| 17   | cm H <sub>2</sub> O @ 4°C | 0.001359544           | 735.5409971         |
| 18   | m H <sub>2</sub> O @ 4°C  | 0.00001359544         | 73554.09971         |
| 19   | mm Hg @ 0°C               | 0.001000000           | 1000.000022         |
| 20   | cm Hg @ 0°C               | 0.0001000000          | 10000.00022         |
| 21   | torr                      | 0.001000000           | 1000.000022         |
| 22   | kPa                       | 0.0001333220          | 7500.636259         |

| Table | 82- | Conversion | Factors   | Millitorr |
|-------|-----|------------|-----------|-----------|
| rabic | 0.2 | COnversion | r actors, | minitori  |

Continued on next page...

| Code | Pressure Unit              | To Convert from Mtorr    | To Convert to Mtorr      |  |  |  |
|------|----------------------------|--------------------------|--------------------------|--|--|--|
| 23   | Pa                         | 0.1333220                | 7.500636259              |  |  |  |
| 24   | dynes/cm <sup>2</sup>      | 1.333220                 | 0.750063626              |  |  |  |
| 25   | g/cm <sup>2</sup>          | 0.001359506              | 735.561166               |  |  |  |
| 26   | kg/cm <sup>2</sup>         | 0.000001359506           | 735561.166               |  |  |  |
| 27   | mSW @ 0°C 3.5% sal         | 0.00001322347            | 75623.11663              |  |  |  |
| 28   | oz/in <sup>2</sup>         | 0.0003093875             | 3232.1925                |  |  |  |
| 29   | psf                        | 0.002784488              | 359.132477               |  |  |  |
| 30   | tsf                        | 0.000001392244           | 718265.0575              |  |  |  |
| 31   | % FS                       | (PSI/RANGE) x 100        | (% FS x RANGE) / 100     |  |  |  |
| 32   | micron Hg @ 0°C            | 1.000000                 | 1.00000022               |  |  |  |
| 33   | tsi                        | 0.00000009668360         | 103430160                |  |  |  |
| 34   | hPa                        | 0.001333220              | 750.0636259              |  |  |  |
| 36   | MPa                        | 0.0000013332             | 7500641                  |  |  |  |
| 37   | mmH <sub>2</sub> O @ 20°C  | 0.0136194                | 73.424371                |  |  |  |
| 38   | cmH <sub>2</sub> O @ 20°C  | 0.00136194               | 734.24371                |  |  |  |
| 39   | MH <sub>2</sub> O @ 20°C   | 0.0000136194             | 73424.371                |  |  |  |
| 40   | [2108]: feet of altitude   |                          |                          |  |  |  |
| 41   | [2108]: meters of altitude |                          |                          |  |  |  |
| 43   | [ <b>2109]:</b> mph        |                          |                          |  |  |  |
| 44   | [2109]: knots              | See "Uncertainty" in the | Appendix section for     |  |  |  |
| 45   | [2109]: meters/sec         | units                    | alculations for air data |  |  |  |
| 46   | [2109]: kph                |                          |                          |  |  |  |
| 47   | [2109]: mach               |                          |                          |  |  |  |

Table 8.2 continued...

#### APPENDIX

## **TEMPERATURE CONVERSION (Table 8.3)**

Find the known value in a center (shaded) column. If the known value is in  $^{\circ}C$ , then the equivalent value is found in the  $^{\circ}F$  column, or if the known value is in  $^{\circ}F$ , then the conversion is found in the  $^{\circ}C$  column.

| °C     |    | °F     | °C    |    | °F     | ] | °C    |       | °F             | ] [ | °C    |     | °F     |
|--------|----|--------|-------|----|--------|---|-------|-------|----------------|-----|-------|-----|--------|
| -17.78 | 0  | 32 00  | 10.00 | 50 | 122.00 |   | 37 78 | 100 2 | 212.00         | 1   | 65 56 | 150 | 302 00 |
| -17.22 | 1  | 33 80  | 10.56 | 51 | 123.80 |   | 38 33 | 101   | 213.80         |     | 66.11 | 151 | 303.80 |
| -16.67 | 2  | 35.60  | 11.11 | 52 | 125.60 |   | 38.89 | 102   | 215.60         |     | 66.67 | 152 | 305.60 |
| -16.11 | 3  | 37.40  | 11.67 | 53 | 127.40 |   | 39.44 | 103   | 217.40         | 1   | 67.22 | 153 | 307.40 |
| -15.56 | 4  | 39 20  | 12.22 | 54 | 129 20 |   | 40 00 | 104   | 219 20         |     | 67 78 | 154 | 309 20 |
| -15.00 | 5  | 41 00  | 12.78 | 55 | 131.00 |   | 40 56 | 105   | 221.00         |     | 68.33 | 155 | 311.00 |
| -14.44 | 6  | 42.80  | 13.33 | 56 | 132.80 |   | 41 11 | 106   | 222.80         |     | 68.89 | 156 | 312.80 |
| -13 89 | 7  | 44 60  | 13.89 | 57 | 134 60 |   | 41 67 | 107   | 224 60         |     | 69 44 | 157 | 314 60 |
| -13 33 | 8  | 46 40  | 14.44 | 58 | 136 40 |   | 42 22 | 108   | 226 40         |     | 70 00 | 158 | 316 40 |
| -12.78 | 9  | 48 20  | 15.00 | 59 | 138.20 |   | 42 78 | 109 2 | 228.20         |     | 70.56 | 159 | 318.20 |
| -12.22 | 10 | 50.00  | 15.56 | 60 | 140.00 |   | 43 33 | 110   | 230.00         |     | 71.11 | 160 | 320.00 |
| -11 67 | 11 | 51 80  | 16.11 | 61 | 141 80 |   | 43 89 | 111   | 231 80         |     | 71 67 | 161 | 321 80 |
| -11 11 | 12 | 53 60  | 16.67 | 62 | 143 60 |   | 44 44 | 112 2 | 233 60         | 1   | 72 22 | 162 | 323 60 |
| -10.56 | 13 | 55 40  | 17.22 | 63 | 145.40 |   | 45 00 | 113   | 235.40         |     | 72 78 | 163 | 325 40 |
| -10 00 | 14 | 57 20  | 17.78 | 64 | 147 20 |   | 45 56 | 114   | 237 20         |     | 73 33 | 164 | 327 20 |
| -9 44  | 15 | 59 00  | 18.33 | 65 | 149 00 |   | 46 11 | 115   | 239 00         |     | 73 89 | 165 | 329 00 |
| -8.89  | 16 | 60 80  | 18.89 | 66 | 150 80 |   | 46 67 | 116   | 240 80         |     | 74 44 | 166 | 330 80 |
| -8 33  | 17 | 62 60  | 19 44 | 67 | 152 60 |   | 47 22 | 117   | 242 60         |     | 75 00 | 167 | 332 60 |
| -7 78  | 18 | 64 40  | 20.00 | 68 | 154 40 |   | 47 78 | 118   | 244 40         | 1   | 75 56 | 168 | 334 40 |
| -7 22  | 19 | 66 20  | 20.56 | 69 | 156 20 |   | 48 33 | 119   | 246 20         |     | 76 11 | 169 | 336.20 |
| -6 67  | 20 | 68 00  | 21.11 | 70 | 158 00 |   | 48 89 | 120   | 248 00         |     | 76 67 | 170 | 338.00 |
| -6.11  | 21 | 69 80  | 21.67 | 71 | 159.80 |   | 49 44 | 121 2 | 249 80         | 1   | 77 22 | 171 | 339.80 |
| -5.56  | 22 | 71 60  | 22.22 | 72 | 161.60 |   | 50 00 | 122   | 251.60         |     | 77.78 | 172 | 341.60 |
| -5.00  | 23 | 73.40  | 22.78 | 73 | 163.40 |   | 50.56 | 123   | 253.40         |     | 78.33 | 173 | 343.40 |
| -4.44  | 24 | 75.20  | 23.33 | 74 | 165.20 |   | 51,11 | 124 2 | 255.20         | 1   | 78.99 | 174 | 345.20 |
| -3.89  | 25 | 77.00  | 23.89 | 75 | 167.00 |   | 51.67 | 125 2 | 257.00         |     | 79.44 | 175 | 347.00 |
| -3.33  | 26 | 78.80  | 24.44 | 76 | 168.80 |   | 52.22 | 126 2 | 258.80         |     | 80.00 | 176 | 348.80 |
| -2.78  | 27 | 80.60  | 25.00 | 77 | 170.60 |   | 52.78 | 127 2 | 260.60         | 1   | 80.56 | 177 | 350.60 |
| -2.22  | 28 | 82.40  | 25.56 | 78 | 172.40 |   | 53.33 | 128 2 | 262.40         |     | 81.11 | 178 | 352.40 |
| -1.67  | 29 | 84.20  | 26.11 | 79 | 174.20 |   | 53.89 | 129 2 | 264.20         |     | 81.67 | 179 | 354.20 |
| -1.11  | 30 | 86.00  | 26.67 | 80 | 176.00 |   | 54.44 | 130 2 | 266.00         | 1   | 82.22 | 180 | 356.00 |
| -0.56  | 31 | 87.80  | 27.22 | 81 | 177.80 |   | 55.00 | 131 2 | 267.80         |     | 82.78 | 181 | 357.80 |
| 0.00   | 32 | 89.60  | 27.78 | 82 | 179.60 |   | 55.56 | 132 2 | 269.60         |     | 83.33 | 182 | 359.60 |
| 0.56   | 33 | 91.40  | 28.33 | 83 | 181.40 |   | 56.11 | 133 2 | 271.40         | 1   | 83.89 | 183 | 361.40 |
| 1.11   | 34 | 93.20  | 28.89 | 84 | 183.20 |   | 56.67 | 134 2 | 273.20         |     | 84.44 | 184 | 363.20 |
| 1.67   | 35 | 95.00  | 29.44 | 85 | 185.00 |   | 57.22 | 135 2 | <u>275.0</u> 0 |     | 85.00 | 185 | 365.00 |
| 2.22   | 36 | 96.80  | 30.00 | 86 | 186.80 |   | 57.78 | 136 2 | 276.80         |     | 85.56 | 186 | 366.80 |
| 2.78   | 37 | 98.60  | 30.56 | 87 | 188.60 |   | 58.33 | 137   | 278.60         |     | 86.11 | 187 | 368.60 |
| 3.33   | 38 | 100.40 | 31.11 | 88 | 190.40 |   | 58.89 | 138   | <u>280.4</u> 0 |     | 86.67 | 188 | 370.40 |
| 3.89   | 39 | 102.20 | 31.67 | 89 | 192.20 |   | 59.44 | 139 2 | 282.20         |     | 87.22 | 189 | 372.20 |
| 4.44   | 40 | 104.00 | 32.22 | 90 | 194.00 |   | 60.00 | 140 2 | 284.00         |     | 87.78 | 190 | 374.00 |
| 5.00   | 41 | 105.80 | 32.78 | 91 | 295.80 |   | 60.56 | 141 2 | 285.80         |     | 88.33 | 191 | 375.80 |
| 5.56   | 42 | 107.60 | 33.33 | 92 | 197.60 |   | 61.11 | 142 2 | 287.60         |     | 88.89 | 192 | 377.60 |
| 6.11   | 43 | 109.40 | 33.89 | 93 | 199.40 |   | 61.67 | 143   | 289.40         |     | 89.44 | 193 | 379.40 |
| 6.67   | 44 | 111.20 | 34.44 | 94 | 201.20 |   | 62.22 | 144 2 | <u>291.2</u> 0 |     | 90.00 | 194 | 381.20 |
| 7.22   | 45 | 113.00 | 35.00 | 95 | 203.00 |   | 62.78 | 145 2 | 293.00         |     | 90.56 | 195 | 383.00 |
| 7.78   | 46 | 114.80 | 35.56 | 96 | 204.80 |   | 63.33 | 146   | 294.80         |     | 91.11 | 196 | 384.80 |
| 8.33   | 47 | 116.60 | 36.11 | 97 | 206.60 |   | 63.89 | 147 2 | 296.60         |     | 91.67 | 197 | 386.60 |
| 8.89   | 48 | 118.40 | 36.67 | 98 | 208.40 |   | 64.44 | 148 2 | 298.40         |     | 92.22 | 198 | 388.40 |
| 9.44   | 49 | 120.20 | 37.22 | 99 | 210.20 |   | 65.00 | 149   | 300.20         |     | 92.78 | 199 | 390.20 |

www.mensor.com

## STD SEA LEVEL PRESSURE AT VARIOUS ELEVATIONS (Table 8.4)

| ELEVATION |         | PRESSURE UNITS |           |           |  |
|-----------|---------|----------------|-----------|-----------|--|
| FEET      | METERS  | PSI            | INHG @ 0C | MMHG @ 0C |  |
| -3000     | -914.40 | 16.36067       | 33.31075  | 846.09349 |  |
| -2500     | -762.00 | 16.07310       | 32.72524  | 831.22156 |  |
| -2000     | -609.60 | 15.78963       | 32.14809  | 816.56201 |  |
| -1500     | -457.20 | 15.51023       | 31.57922  | 802.11253 |  |
| -1000     | -304.80 | 15.23484       | 31.01852  | 787.87078 |  |
| -900      | -274.32 | 15.18024       | 30.90735  | 785.04716 |  |
| -800      | -243.84 | 15.12580       | 30.79651  | 782.23174 |  |
| -700      | -213.36 | 15.07151       | 30.68599  | 779.42450 |  |
| -600      | -182.88 | 15.01739       | 30.57579  | 776.62542 |  |
| -500      | -152.40 | 14.96342       | 30.46591  | 773.83449 |  |
| -400      | -121.92 | 14.90961       | 30.35635  | 771.05169 |  |
| -300      | -91.44  | 14.85596       | 30.24711  | 768.27699 |  |
| -200      | -60.96  | 14.80246       | 30.13819  | 765.51039 |  |
| -100      | -30.48  | 14.74912       | 30.02958  | 762.75185 |  |
| 0         | 0       | 14.69594       | 29.92130  | 760.00138 |  |
| 100       | 30.48   | 14.64291       | 29.81333  | 757.25894 |  |
| 200       | 60.96   | 14.59003       | 29.70567  | 754.52451 |  |
| 300       | 91.44   | 14.53731       | 29.59833  | 751.79809 |  |
| 400       | 121.92  | 14.48475       | 29.49131  | 749.07965 |  |
| 500       | 152.40  | 14.43233       | 29.38460  | 746.36918 |  |
| 600       | 182.88  | 14.38008       | 29.27820  | 743.66666 |  |
| 700       | 213.36  | 14.32797       | 29.17211  | 740.97206 |  |
| 800       | 243.84  | 14.27602       | 29.06634  | 738.28537 |  |
| 900       | 274.32  | 14.22422       | 28.96087  | 735.60658 |  |
| 1000      | 304.80  | 14.17257       | 28.85572  | 732.93567 |  |
| 2000      | 609.60  | 13.66441       | 27.82108  | 706.65580 |  |
| 3000      | 914.40  | 13.17110       | 26.81669  | 681.14420 |  |
| 4000      | 1219.20 | 12.69231       | 25.84186  | 656.38356 |  |
| 5000      | 1524.00 | 12.22771       | 24.89593  | 632.35686 |  |
| 6000      | 1828.80 | 11.77698       | 23.97823  | 609.04734 |  |
| 7000      | 2133.60 | 11.33980       | 23.08812  | 586.43850 |  |
| 8000      | 2438.40 | 10.91585       | 22.22495  | 564.51410 |  |
| 9000      | 2743.20 | 10.50483       | 21.38811  | 543.25820 |  |
| 10000     | 3048.00 | 10.10644       | 20.57696  | 522.65508 |  |
| 15000     | 4572.00 | 8.29351        | 16.88579  | 428.89932 |  |
| 20000     | 6096.00 | 6.75340        | 13.75009  | 349.25242 |  |
| 25000     | 7620.00 | 5.45352        | 11.10351  | 282.02934 |  |
| 30000     | 9144.00 | 4.36410        | 8.88542   | 225.68990 |  |

## PRESSURE OFFSETS AT VARIOUS ELEVATIONS (Table 8.5)

| ELEVATION |         | OFFSET PRESSURE |           |           |  |
|-----------|---------|-----------------|-----------|-----------|--|
| FEET      | METERS  | PSI             | INHG @ 0C | MMHG @ 0C |  |
| -3000     | -914.40 | -1.66474        | -3.38945  | -86.09211 |  |
| -2500     | -762.00 | -1.37716        | -2.80394  | -71.22018 |  |
| -2000     | -609.60 | -1.09370        | -2.22680  | -56.56064 |  |
| -1500     | -457.20 | -0.81429        | -1.65792  | -42.11115 |  |
| -1000     | -304.80 | -0.53890        | -1.09722  | -27.86941 |  |
| -900      | -274.32 | -0.48430        | -0.98605  | -25.04578 |  |
| -800      | -243.84 | -0.42986        | -0.87521  | -22.23036 |  |
| -700      | -213.36 | -0.37558        | -0.76469  | -19.42312 |  |
| -600      | -182.88 | -0.32145        | -0.65449  | -16.62405 |  |
| -500      | -152.40 | -0.26749        | -0.54461  | -13.83311 |  |
| -400      | -121.92 | -0.21368        | -0.43505  | -11.05031 |  |
| -300      | -91.44  | -0.16002        | -0.32581  | -8.27561  |  |
| -200      | -60.96  | -0.10653        | -0.21689  | -5.50901  |  |
| -100      | -30.48  | -0.05319        | -0.10829  | -2.75048  |  |
| 0         | 0       | 0.00000         | 0.00000   | 0.00000   |  |
| 100       | 30.48   | 0.05303         | 0.10797   | 2.74244   |  |
| 200       | 60.96   | 0.10590         | 0.21562   | 5.47686   |  |
| 300       | 91.44   | 0.15862         | 0.32296   | 8.20328   |  |
| 400       | 121.92  | 0.21119         | 0.42999   | 10.92172  |  |
| 500       | 152.40  | 0.26360         | 0.53670   | 13.63219  |  |
| 600       | 182.88  | 0.31586         | 0.64310   | 16.33472  |  |
| 700       | 213.36  | 0.36796         | 0.74919   | 19.02932  |  |
| 800       | 243.84  | 0.41992         | 0.85496   | 21.71600  |  |
| 900       | 274.32  | 0.47172         | 0.96042   | 24.39479  |  |
| 1000      | 304.80  | 0.52336         | 1.06558   | 27.06571  |  |
| 2000      | 609.60  | 1.03153         | 2.10022   | 53.34558  |  |
| 3000      | 914.40  | 1.52484         | 3.10461   | 78.85718  |  |
| 4000      | 1219.20 | 2.00363         | 4.07944   | 103.61781 |  |
| 5000      | 1524.00 | 2.46823         | 5.02537   | 127.64451 |  |
| 6000      | 1828.80 | 2.91896         | 5.94307   | 150.95404 |  |
| 7000      | 2133.60 | 3.35614         | 6.83318   | 173.56288 |  |
| 8000      | 2438.40 | 3.78008         | 7.69635   | 195.48727 |  |
| 9000      | 2743.20 | 4.19110         | 8.53319   | 216.74318 |  |
| 10000     | 3048.00 | 4.58950         | 9.34434   | 237.34630 |  |
| 15000     | 4572.00 | 6.40243         | 13.03551  | 331.10205 |  |
| 20000     | 6096.00 | 7.94254         | 16.17121  | 410.74895 |  |
| 25000     | 7620.00 | 9.24241         | 18.81779  | 477.97204 |  |
| 30000     | 9144.00 | 10.33183        | 21.03587  | 534.31148 |  |

#### UNCERTAINTY

**Pressure Rate Uncertainty:** For a steady, non-pulsing pressure rate the additional uncertainty using seconds as the timebase is  $\pm 0.01\%$  of the pressure rate reading. When using minutes as the timebase the uncertainty is  $\pm 0.03\%$  of reading.

**Altitude Pressure Units Uncertainty [2108]\*:** Altitude pressure units (Feet, Meters) have an additional uncertainty according to the following table:

| Altitude, Feet  | Additional Uncertainty |  |  |
|-----------------|------------------------|--|--|
| -3000 to 44999  | $\pm$ 2 feet           |  |  |
| 45000 to 59999  | $\pm$ 3 feet           |  |  |
| 60000 to 74999  | $\pm$ 10 feet          |  |  |
| 75000 to 89999  | ± 15 feet              |  |  |
| 90000 to 100000 | ± 20 feet              |  |  |

Table 8.6 - Additional Uncertainty of Altitude/Feet

Altitude Rate Uncertainty [2108]\*: Altitude rate errors increase altitude uncertainty according to the table below.

| Altitude, Feet  | Additional Uncertainty           |  |
|-----------------|----------------------------------|--|
| -3000 to 44999  | $\pm$ 1 foot/sec or 60 feet/min  |  |
| 45000 to 59999  | $\pm$ 2 feet/sec or 120 feet/min |  |
| 60000 to 64999  | $\pm$ 3 feet/sec or 180 feet/min |  |
| 75000 to 89999  | $\pm$ 5 feet/sec or 300 feet/min |  |
| 90000 to 100000 | $\pm$ 9 feet/sec or 540 feet/min |  |

Table 8.7 - Altitude Rate Uncertainty

\*Altitude in this instrument is calculated according to a set of formulas that match the ICAO 1964 standard atmosphere. Tables 8.6 and 8.7 above, relating to the uncertainty of altitude and altitude rate measurements, are based on the published ICAO standard atmosphere tables. **Airspeed Error Uncertainty [2109]:** These airspeed calculations are derived from British Standard G.199, March 1967. The Series 2100 DPG does not display readings above the speed of sound (1000 knots at sea level and 15°C). Airspeed in table 8.8 is referenced to standard atmosphere (sea level) pressure. The error data in the table is calculated based on a 15 psig transducer with 0.01% uncertainty.

| МРН          |               |  | KNOTS          |                 |  |
|--------------|---------------|--|----------------|-----------------|--|
| Standard MPH | MPH +/- Error |  | Standard Knots | Knots +/- Error |  |
| 5.754        | 7.358         |  | 5              | 6.394           |  |
| 11.508       | 3.693         |  | 10             | 3.209           |  |
| 23.016       | 1.862         |  | 20             | 1.618           |  |
| 34.523       | 1.262         |  | 30             | 1.097           |  |
| 57.539       | 0.754         |  | 50             | 0.655           |  |
| 86.308       | 0.502         |  | 75             | 0.436           |  |
| 115.078      | 0.377         |  | 100            | 0.328           |  |
| 172.617      | 0.247         |  | 150            | 0.215           |  |
| 230.156      | 0.191         |  | 200            | 0.166           |  |
| 345.234      | 0.123         |  | 300            | 0.107           |  |
| 460.312      | 0.090         |  | 400            | 0.079           |  |
| 575.390      | 0.070         |  | 500            | 0.061           |  |
| 690.467      | 0.056         |  | 600            | 0.049           |  |
| 748.006      | 0.052         |  | 650            | 0.045           |  |
| 759.514      | 0.051         |  | 660            | 0.045           |  |
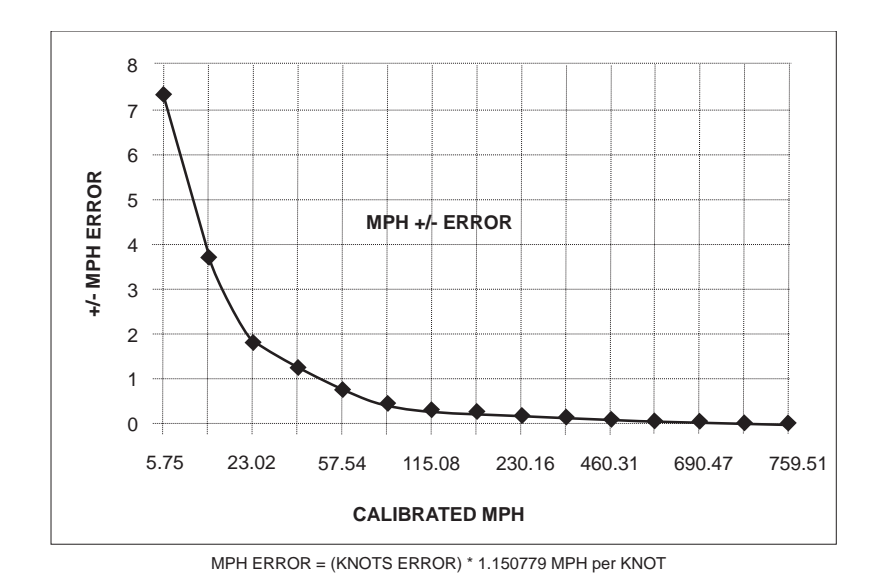

Figure 8.1 - Calibrated MPH Airspeed Error

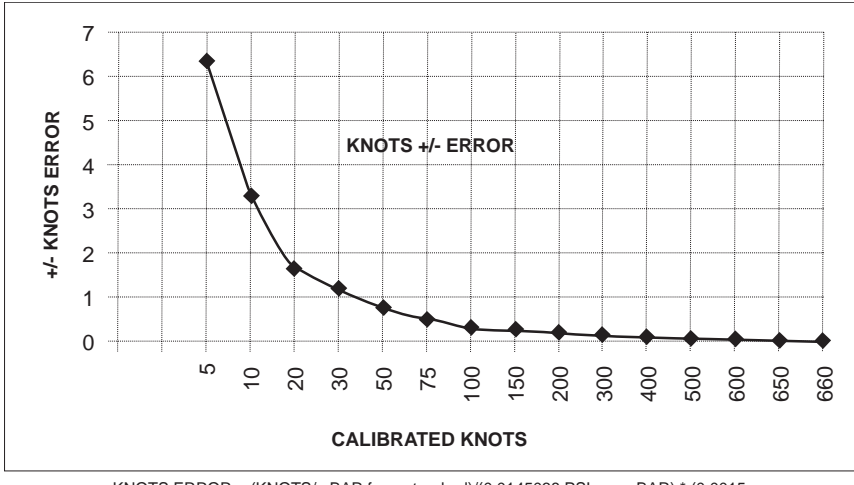

KNOTS ERROR = (KNOTS/mBAR from standard)/(0.0145038 PSI per mBAR) \* (0.0015 PSI error for 0.01% of 15 PSI span) + (calculated knots error - true knots) + 0.01 LSD

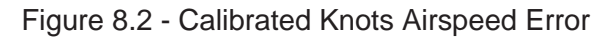

#### HEAD PRESSURE CORRECTION

The accuracy of pressure measurement depends on several factors, one of which is the consideration of the head pressure in the system. The pressure medium, whether a gas or liquid, can cause an error in the measurement if not considered. In some cases the offset may be insignificant, and it may be ignored. The following information provides instructions for determining the density of the pressure medium and how to calculate the head pressure effect.

#### Gas Density (Table 8.9)

Liquids and gases have mass and are affected by gravity. The extent of the effect is dependent upon the density of the pressure medium. Liquids normally have a constant density that does not change with pressure. Gases, however, increase in density as the pressure increases. To determine the density of a gas at a specific pressure, multiply the absolute pressure by the density from the table below. For gas, the head pressure difference due to temperature changes within the compensated temperature range will be insignificant.

| Gas @ 23°C     |                    | Density per psi in pounds/in <sup>3</sup> (D <sub>psi</sub> ) |
|----------------|--------------------|---------------------------------------------------------------|
| Air, Dry       |                    | 2.9315 X 10 <sup>-6</sup>                                     |
| Argon          | (A)                | 4.0443 X 10 <sup>-6</sup>                                     |
| Carbon Dioxide | (CO <sub>2</sub> ) | 4.4824 X 10 <sup>-6</sup>                                     |
| Helium         | (He)               | 4.0466 X 10 <sup>-7</sup>                                     |
| Hydrogen       | (H <sub>2</sub> )  | 2.0379 X 10 <sup>-7</sup>                                     |
| Nitrogen       | (N <sub>2</sub> )  | 2.8355 X 10 <sup>-6</sup>                                     |

#### Liquid Density (Table 8.10)

In the table below, the density of water at various temperatures is given. The density of a liquid is commonly specified in grams per milliliter  $(^{g}/_{ml})$ . To convert to pounds per cubic inch  $(^{lbs}/_{cu in})$  multiply the density by 0.0361.

| Liquid            | Density pounds/in <sup>3</sup> (D) |
|-------------------|------------------------------------|
| Pure Water @ 15°C | .0360958                           |
| Pure Water @ 20°C | .0360624                           |
| Pure Water @ 25°C | .0360213                           |
| Pure Water @ 30°C | .0359708                           |
| Pure Water @ 35°C | .0359126                           |

#### Head Pressure Calculation

The pressure at input port ( $P_2$  in figure 8.3) of the Device Under Test (DUT) will be a positive number if the standard is positioned higher than the DUT. If the standard is lower than the DUT the head pressure correction will be a negative value. The equation used to calculate the head pressure for a gas medium is:

P2 = P1 (1 + h x Dpsi)

h = Difference in vertical height between the center lines of the two pressure ports.

Dpsi = Gas density (refer to the "Gas Density" table).

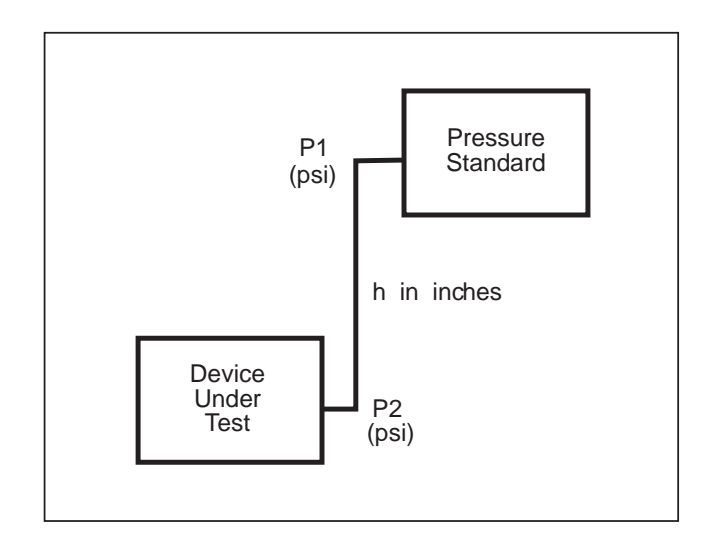

Figure 8.3 - Head Pressure Calculation

#### SOURCES FOR HIGH PRESSURE TUBING AND FITTINGS

Listed below are several sources for tubing, fittings and detailed specifications for equipping a pressure system compatible with the high pressure (6,000 to 10,000 psi) DPG:

| So | ource                                                                                                    | Fitting                     |
|----|----------------------------------------------------------------------------------------------------|-----------------------------|
| 1. | Autoclave Engineers, Inc.<br>2930 West 22nd St.<br>PO Box 4007,<br>Erie, PA 16512<br>Tel: 814-838-3806 or 800-458-0409      | F 250 C                     |
| 2. | High Pressure Equipment Co.<br>1222 Linden Ave.<br>Erie, PA 16505<br>Tel: 814-838-2028 or 800-289-7447<br>FAX: 814-838-6075 | HF4                         |
| 3. | Swagelok Co.<br>(Crawford Fitting Co.)<br>Solon, Ohio 44139<br>Tel: 216-248-4600                                            | Sno-Trik ¼" OD tube fitting |
| 4. | Newport Scientific<br>Superpressure Hygrodynamics<br>8246 E. Sandy Court<br>Jessup, MD 20794 0189<br>Tel: 301-498-6700      |                             |

#### SAMPLE IEEE PROGRAM

The following is a sample program in Microsoft QuickBASIC that will read the DPG output over the IEEE bus:

```
• *******
' GENERAL PROGRAM DESCRIPTION
' This program demonstrates functions of the DPG IEEE commands.
' IEEE address 3 is for the DPG under test. This program uses the
' National Instruments GPIB drivers.
• *****
                                            ' this file has the IEEE driver calls for Nat. Inst. software
' $INCLUDE: 'QBDECL4.BAS'
CLS
* * * * * * * * INITIALIZE EQUIPMENT * * * * * * * * * *
'ASSUMES CONTROLLER BOARD 0 IS USED
    BDNAMES = "GPIBO
    CALL IBFIND(BDNAME$, BRD0%)
    IF BRD0% < 0 THEN PRINT "GPIBO INITIALIZATION ERROR": STOP
' ASSUMES DPG WITH GPIB ADDR. #3
    BDNAME$ = "DEV3": CALL IBFIND(BDNAME$, BRD3%)
    IF BRD3% < 0 THEN PRINT "DPG INITIALIZATION ERROR": STOP
********* SET UP DPG *******
' Set output to be psi, standard output
    CALL IBWRT(BRD3%, "display 0")
    CALL IBWRT(BRD3%, "units")
' This program section reads the range and units from the DPG
' and prints it to the screen
  CALL IBWRT(BRD3%, "Q3X")
  RD\$ = SPACE\$(50)
```

www.mensor.com

CALL IBRD(BRD3%, RD\$)

PRINT RDS

#### QUICK REFERENCE LIST OF COMMANDS

Table 8.11 lists all of the user commands for the DPG II, DPG II Barometer, and all series 2100 DPGs. All of these commands are accepted by the 2100, however, the 2100 will not respond to those commands listed as exclusive to the DPG II or DPG II Baro. Any such queries issued to a 2100 will return a "0" to indicate that it is not applicable. Commands exclusive to the 2100 will have no meaning when issued to a DPG II or a DPG II Barometer.

| Command     | Query        | Ref Pages      | Exclusive                                                 |
|-------------|--------------|----------------|-----------------------------------------------------------|
|             | ?            | 7-8            | RS-232                                                    |
| A           |              |                | DPG II                                                    |
|             | ACCURACY?    | 4-5            | 2100                                                      |
| ADDRESS     |              | 4-6            | 2100                                                      |
| AFILTER     | AFILTER?     | 3-15, 4-6      | 2100 ( <sup>3</sup> V1.16)                                |
| ARFILTER    | ARFILTER?    | 3-15, 4-7      | 2100 ( <sup>3</sup> V1.16)                                |
| ARWINDOW    | ARWINDOW?    | 3-15, 4-7, 4-8 | 2100 ( <sup>3</sup> V1.16)                                |
| AWINDOW     | AWINDOW?     | 3-15, 4-8      | 2100 ( <sup>3</sup> V1.16)                                |
| С           |              | 4-9            |                                                           |
| D           |              |                | Baro                                                      |
| DEFAULT     |              | 4-10           |                                                           |
| DIGITS      | DIGITS?      | 4-10           |                                                           |
| DISPLAY     | DISPLAY?     | 4-11           |                                                           |
| DOC         | DOC?         | 4-11, 4-12     | 2100                                                      |
| E           |              |                | DPG II/Baro                                               |
| ECHO        |              | 4-12           | RS-232                                                    |
|             | ERROR?       | 4-12           |                                                           |
| F           |              |                | DPG II                                                    |
| FILTER      | FILTER?      | 3-15, 4-14     | 2100 (3 V1.16) & DPG II/Baro                              |
| FILTER_FREQ | FILTER_FREQ? | 4-15           | 2100 ( <v1.16) &="" baro<="" dpg="" ii="" td=""></v1.16)> |
|             | ID?          | 4-15           |                                                           |
| KEYLOCK     |              | 4-15           | 2100                                                      |
| LINEREV     |              | 4-16           | 2100                                                      |

Table 8.11 - Quick Reference List of Commands

Continued on next page...

| Command     | Query        | Ref Pages           | Exclusive                    |
|-------------|--------------|---------------------|------------------------------|
|             | MODEL?       | 4-16                | 2100                         |
|             | OPT?         | 4-16                |                              |
| OUTFORM     |              | 4-17                | 2100                         |
| PW          |              | 4-18                | 2100                         |
| PWSL        |              | 4-18                | 2100                         |
| PWT         |              | 4-18                | 2100                         |
| PWZ         |              | 4-19                | 2100                         |
| Q           |              |                     | DPG II/Baro                  |
|             | RANGENEG?    | 4-19                |                              |
|             | RANGEPOS?    | 4-19                |                              |
| RATE_FILTER | RATE_FILTER? |                     | DPG II                       |
| RATE_UPDATE | RATE_UPDATE? |                     | DPG II                       |
| RATE_WINDOW | RATE_WINDOW? |                     | DPG II                       |
| RFILTER     | RFILTER?     | 3-15, 4-20          | 2100 ( <sup>3</sup> V1.16)   |
| RWINDOW     | RWINDOW?     | 3-15, 4-20,<br>4-21 | 2100 ( <sup>3</sup> V1.16)   |
| S           |              |                     | DPG II/Baro                  |
| SAVE        |              | 4-21                | 2100                         |
| SEA_LEVEL   | SEA_LEVEL?   | 4-22                |                              |
| SPAN        | SPAN?        | 4-23                |                              |
| Т           |              |                     | DPG II/Baro                  |
| TARE        | TARE?        | 4-23                |                              |
|             | TEMP?        | 4-24                | 2100                         |
|             | TYPE?        | 4-24                |                              |
| U           |              |                     | DPG II/Baro                  |
| UNITS       | UNITS?       | 4-24 - 4-26         |                              |
| UNITS_TABLE | UNITS_TABLE? | 4-26, 4-27          | 2100                         |
| W           |              |                     | DPG II                       |
| WINDOW      | WINDOW?      | 3-15, 4-28          | 2100 (3 V1.16) & DPG II/Baro |
| Z           |              |                     | DPG II/Baro                  |
| ZERO        | ZERO?        | 4-28                |                              |

Table 8.11 continued...

#### SERIES 2100 DPG

#### User's Notes:

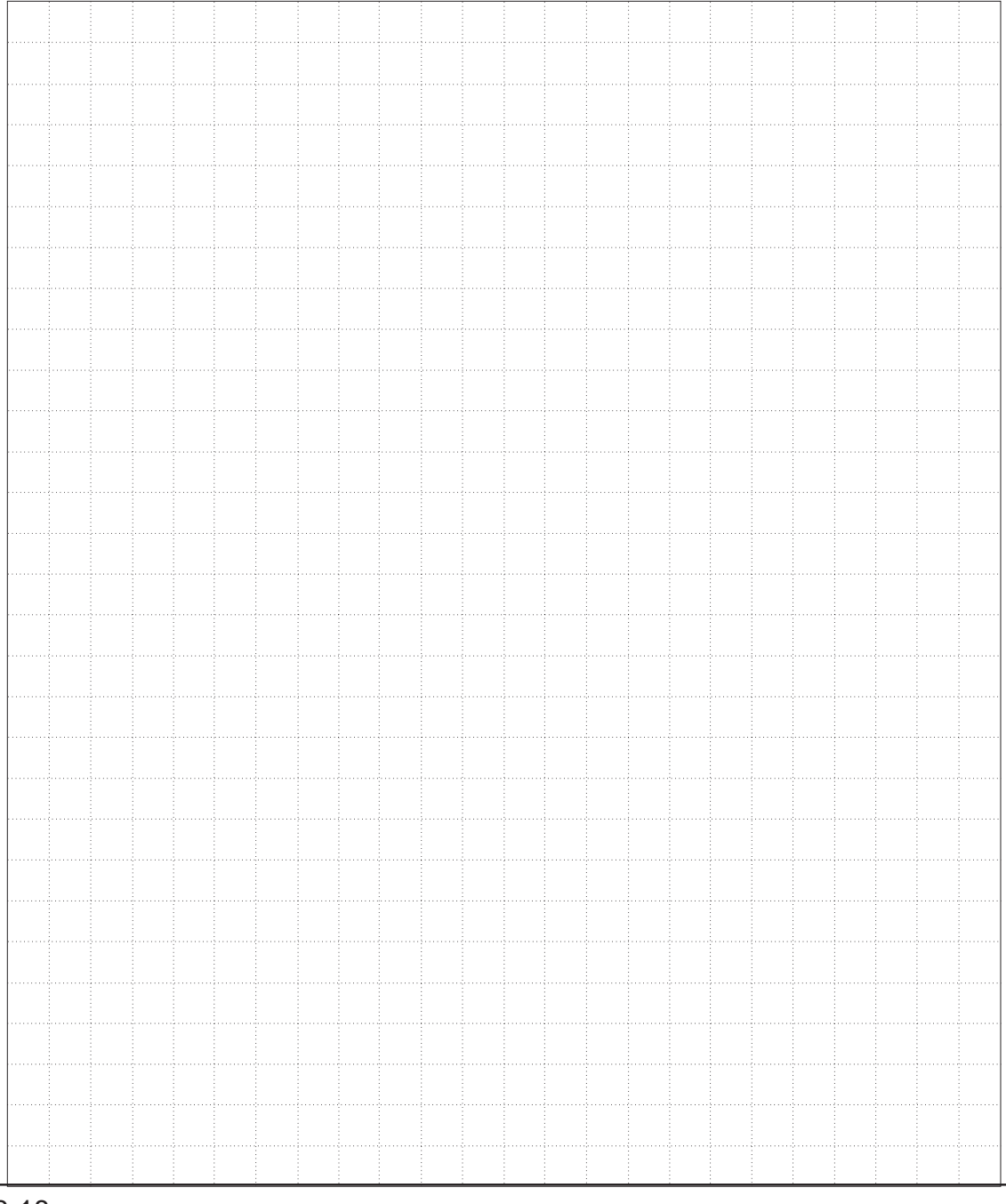

8-18

www.mensor.com

# **INDEX**

## Α

### В

| Barometric Change Function          | 1 - 3-12 |
|-------------------------------------|----------|
| Basics, Series 2100                 | 1-2      |
| Battery Charger (Option)            | 7-3      |
| Battery Pack, Rechargeable (Option) | 7-2      |
| BCD Output (Option)                 | 7-13     |
| Bi-directional DPG                  | . 3-16   |

# С

| C Command                     | 4-9       |
|-------------------------------|-----------|
| CAL Key                       | 3-4       |
| Calibration                   | 1 - 5-10  |
| Circuit Boards (Illustration) | 5-2       |
| Environment                   | 5-3       |
| Pressure Standards            | 5-3       |
| Procedures                    | 5-3       |
| Saving Calibration Data       | 5-4       |
| Services                      | iv, 5-1   |
| Setup (Illustration)          | 5-5       |
| Stability                     | 5-3, 6-1  |
| Calibration, Local            | 5-4 - 5-7 |
| Front Panel + and – Keys      | 5-4       |
| Change Date of Calibration    | 5-7       |
| Sea Level Adjustment          | 5-6       |
| Span Adjustment               | 5-6       |
| Zero Adjustment               | 5-4       |
|                               |           |

| INE | DEX |
|-----|-----|
|-----|-----|

| Calibration, Remote                              |
|--------------------------------------------------|
| Change Date of Calibration                       |
| Correction Value Query                           |
| Span Adjustment                                  |
| Zero Adjustment                                  |
| Zero Offset, Absolute                            |
| Zero Offset, Gauge                               |
| Case Pressure                                    |
| Case, Carrying                                   |
| Caution and Warning Notes                        |
| Circuit Boards                                   |
| СОММ Кеу                                         |
| Commands (A Quick Reference List)                |
| Commands and Queries (Device Dependent Messages) |
| Compliance                                       |
| Compound Pressure                                |
| (see "Bi-directional DPG)                        |
| Connections                                      |
| Connector, Analog/BCD Output                     |
| (see Options, "Analog Output" and "BCD Output")  |
| Conversion Factors, millitorr                    |
| Conversion Factors, psi                          |
| Conversion, Temperature                          |
| Correction Value Query                           |
|                                                  |
| D                                                |
|                                                  |
| Data Formats, Alternative                        |
| Date of Calibration (DOC)                        |
| DEFAULT Command                                  |
| Density, Gas                                     |
| Density, Liquid                                  |
| Device Address, GPIB                             |
| Commands/Oueries                                 |
| Europhical Magazate Set                          |
| Expanded Message Set                             |
| Grid Wessage IFalisillission                     |
| A - 4 - 28                                       |
| 5 virtax Diagrams $4-4-4-28$                     |
| Did une det avanthing 0                          |

Display, Pressure

## Ε

| Echo                                                    |
|---------------------------------------------------------|
| Elevations, Various (Pressure Offsets Table)            |
| Elevations, Various (Standard Sea Level Pressure Table) |
| Engineering Units (see "Units")                         |
| Error Codes, Remote                                     |
| Error Conditions and Suggested Actions                  |

### F

| FCC Radio Frequency Emission Notice           |
|-----------------------------------------------|
| FILTER Command                                |
| Filter Window                                 |
| Filtering, Percentage of exponential          |
| Filters, Smoothing                            |
| Fittings                                      |
| Sources for High Pressure Tubing and Fittings |
| Front Panel                                   |
| Front Panel Switches                          |
| (see "Switches, Front Panel")                 |
| Function Keys                                 |
| Fuse                                          |
|                                               |

# G

| Gas Density               |   |   |   |   |   |   | • |   |   |   |   | • |   |   |   |   |   | • |   | • |   |   |    | 8   | -12 |
|---------------------------|---|---|---|---|---|---|---|---|---|---|---|---|---|---|---|---|---|---|---|---|---|---|----|-----|-----|
| GPID                      | • | • | · | • | · | • | · | · | • | · | • | • | • | • | • | • | • | · | • | · | • | • | 4  |     | 4-2 |
| Device Dependent Messages |   |   |   |   |   |   |   |   |   |   |   |   |   |   | • |   | • |   |   |   | • | 4 | -4 | - 4 | -28 |
| Commands and Queries      |   |   |   |   |   |   |   |   |   |   |   |   |   |   |   |   |   |   |   |   |   |   |    |     | 4-4 |
| Expanded Message Set      |   |   |   |   |   |   |   |   |   |   |   |   |   |   |   |   |   |   |   |   |   |   |    |     | 4-4 |
| Keywords                  |   |   |   |   |   |   |   |   |   |   |   |   |   |   |   |   |   |   |   |   |   | 4 | -5 | - 4 | -28 |
| Message Transmission      |   |   |   |   |   |   |   |   |   |   |   |   |   |   |   |   |   |   |   |   |   |   |    |     | 4-4 |
| Syntax Diagrams           |   |   |   |   |   |   |   |   |   |   |   |   |   |   |   |   |   |   |   |   |   |   |    |     | 4-5 |
| Interface Messages        |   |   |   |   |   |   | • | • |   |   |   | • | • | • | • | • | • | • |   | • | • |   |    | •   | 4-2 |
|                           |   |   |   |   |   |   |   |   |   |   |   |   |   |   |   |   |   |   |   |   |   |   |    |     |     |

### Η

| Handle, Carrying |  |  |  |  |  |  |  |  |  |  |  |  |  |  |     |     |    |     | . 7 | -4 |
|------------------|--|--|--|--|--|--|--|--|--|--|--|--|--|--|-----|-----|----|-----|-----|----|
| Head Pressure .  |  |  |  |  |  |  |  |  |  |  |  |  |  |  | . 8 | 3-1 | 12 | - 8 | 8-1 | 13 |

# I

| ID? (Query)                                              |
|----------------------------------------------------------|
| IEEE Capability Codes                                    |
| IEEE Program Sample                                      |
| Indicator, Remote (LED)                                  |
| Initial Inspection                                       |
| Installation $2-1-2-4$                                   |
| Interface Messages, GPIB (see "GPIB Interface Messages") |
| Interfaces. Pneumatic                                    |
| Introduction $1-1-1-1$                                   |
|                                                          |
|                                                          |
| Κ                                                        |
| KEVLOCK Command                                          |
| KEILOCK Command                                          |
|                                                          |
|                                                          |
|                                                          |
| LINEREV Command                                          |
| Liquid Density                                           |
| Local Operation                                          |
| (see "Operation, Local")                                 |
| Local Lockout (LLO)                                      |
|                                                          |
| NA                                                       |
| IVI                                                      |
| Maintenance and Calibration                              |
| (see also "Calibration")                                 |
| Measurement Units                                        |
| (see "Units")                                            |
| Media Pressure iii 6 (                                   |
| Menager Dealsdraund                                      |
| Mensor Background                                        |
| Message Set, Expanded                                    |
| Models                                                   |
| Mounting                                                 |
|                                                          |
| Ν                                                        |
|                                                          |
| NULL Key                                                 |
|                                                          |
| 0                                                        |
| v                                                        |
| Operating Environment                                    |
| Operation, Local                                         |

| Airspeed                                                | .4  |
|---------------------------------------------------------|-----|
| Alternative Data Formats                                | ·1  |
| Altitude                                                | 4   |
| Altitude Rate                                           | 4   |
| Bi-Directional DPG                                      | 6   |
| Front Panel Switches (see also "Switches, Front Panel") | -2  |
| Hourly Barometric Change                                | 1   |
| Rear Panel Switches (see also "Switches, Rear Panel")   | . 1 |
| Remote Indicator                                        | -2  |
| Sea Level Adjust                                        | 3   |
| Smoothing Filters                                       | 5   |
| Standard Display                                        | ·1  |
| Operation, Remote                                       | 28  |
| GPIB                                                    | -2  |
| GPIB Interface Messages                                 | -3  |
| Device Dependent Messages                               | 28  |
| Options                                                 | 6   |
| Analog Output                                           | . 1 |
| Battery Charger                                         | -3  |
| Battery Pack, Rechargeable                              | -2  |
| BCD Output                                              | 4   |
| Case, Carrying                                          | -5  |
| Handle, Carrying                                        | -4  |
| Power Cord, Automotive                                  | -3  |
| Pump, Hand Operated                                     | 2   |
| Rack Mount Kit                                          | -3  |
| RS-232 Serial Communication Port                        | -7  |
| Transducer, Liquid-Filled                               | -6  |
| Orientation Effects                                     | -6  |
| OUTFORM Command                                         | 7   |
| Outline, Dimensional                                    | -3  |
| Output, Analog (Option)                                 | 1   |
| Output, BCD (Option)                                    | 3   |
| Overpressure Ratings                                    | -4  |
|                                                         |     |

#### Ρ

| Packaging for Shipment | . iv |
|------------------------|------|
| Passwords              | 4-19 |
| PW                     | 4-18 |
| PWSL                   | 4-18 |
| PWT                    | 4-18 |
| PWZ                    | 4-19 |

| IN | ۱D | EΧ |
|----|----|----|
|----|----|----|

| Please NoticeivPneumatic Interfaces6-4Power On2-2Power Cord, Automotive7-3Power Input Requirements6-4Power Switch1-3, 3-2Power Up!1-5Pressure Connections2-1Sources for High Pressure Tubing and Fittings8-14Pressure Media8-14Pressure Offsets at Various Elevations8-8Pressure Ranges6-1Pressure Units (see "Units")8-15Pump, Hand Operated7-16 |
|----------------------------------------------------------------------------------------------------|
|                                                                                                    |
| Q                                                                                                    |
| Queries/Commands (Device Dependent Messages)       4-4         Quick Reference List of Commands       8-16                                                                                                    |
| R                                                                                                    |
| Rack Mount Kit                                                                                                    |
|                                                                                                    |
| RATE Key                                                                                                    |
| RATE Key                                                                                                    |
| RATE Key                                                                                                    |
| RATE Key                                                                                                    |
| RATE Key                                                                                                    |
| RATE Key                                                                                                    |
| RATE Key                                                                                                    |
| RATE Key                                                                                                    |
| RATE Key                                                                                                    |
| RATE Key                                                                                                    |
| RATE Key                                                                                                    |
| RATE Key                                                                                                    |
| RATE Key                                                                                                    |
| RATE Key                                                                                                    |
| RATE Key                                                                                                    |
| RATE Key                                                                                                    |

| Setup                                                                                                |
|----------------------------------------------------------------------------------------------------|
|                                                                                                    |
| S                                                                                                    |
| SAVE Key                                                                                             |
| SAVE Command                                                                                         |
| Sea Level Adjustment                                                                                 |
| SEA LEVEL Command                                                                                    |
| Sea Level Pressure at Various Elevations                                                             |
| Serial Poll                                                                                          |
| Service Request (SRQ), GPIB                                                                          |
| Shock and Vibration                                                                                  |
| Size                                                                                                 |
| Software License Agreement                                                                           |
| Sources for High Pressure Tubing and Fittings                                                        |
| Span Adjustment                                                                                      |
| SPAN Command                                                                                         |
| Specifications                                                                                       |
| SPT (Silicon Pressure Transducer)                                                                    |
| Stability, Calibration                                                                               |
| Status Display                                                                                       |
| Status Screens                                                                                       |
| Switch, Power                                                                                        |
| Switches, Front Panel                                                                                |
| + and - Keys                                                                                         |
| CAL Key                                                                                              |
| COMM Key                                                                                             |
| Function Keys                                                                                        |
| NULL Key                                                                                             |
| PEAK Key                                                                                             |
| POWEI SWIICH                                                                                         |
| SAVE Key 1.3.3.6                                                                                     |
| UNITS Kev 1-3, 3-10                                                                                  |
| Switches Rear Panel 1.4 3.11                                                                         |
| SFALEVEL AD HIST $1 \land 2 \land 2 \land 1 \land 2 \land 2 \land 1 \land 2 \land 1 \land 2 \land 2$ |
| SPAN 1-4, 3-4, 3-11, 4-21<br>SPAN 1-4, 3-4, 3-11, 4-21                                               |
| ZERO                                                                                                 |
| Svntax Diagrams 4-5                                                                                  |
|                                                                                                    |

### Т

| TARE Command |  |  |  |  |  |  |  |  |  |  |  |  |  |  |  | <br>4 | -23 | 3 |
|--------------|--|--|--|--|--|--|--|--|--|--|--|--|--|--|--|-------|-----|---|
| Temperature  |  |  |  |  |  |  |  |  |  |  |  |  |  |  |  |       |     |   |

www.mensor.com

| <b>INDE</b> > | ( |
|---------------|---|
|---------------|---|

| Compensated Temperature Range .            |         | <br> | 1-2, | 4-16, | 4-23, 6-5 |
|--------------------------------------------|---------|------|------|-------|-----------|
| Conversion Table                           |         | <br> |      |       | 8-6       |
| Operating Temperature Range                |         | <br> |      |       | 6-5       |
| Storage                                    |         | <br> |      |       | 6-5       |
| Transducer                                 |         |      |      |       |           |
| Liquid-Filled (Option)                     |         | <br> |      |       | 7-6       |
| Volume                                     |         | <br> |      |       | 6-6       |
| Tubing and Fittings, Sources for [High Pro | essure] | <br> |      |       | 8-14      |

# U

| Uncertainty                                |
|--------------------------------------------|
| Airspeed Error                             |
| Altitude Pressure Units                    |
| Altitude Rate                              |
| Pressure Rate                              |
| Units (Engineering, Measurement, Pressure) |
| UNITS Command                              |
| Units Command Syntax for Measurement Units |
| UNITS Key                                  |
| UNITS_TABLE Command                        |
|                                            |

### V

| Valves, Relief     |   |  |  |   |   |  |  |   |   |   |   |   |   |   |   |  |   |   |  |   | 7-  | ·15 |
|--------------------|---|--|--|---|---|--|--|---|---|---|---|---|---|---|---|--|---|---|--|---|-----|-----|
| Volume, Transducer | • |  |  | • | • |  |  | • | • | · | • | • | • | • | • |  | • | • |  | · | . ( | 6-6 |

## W

| Warmup                    |  |  |  |  |  |  |  |  |     |     |    |    |    |           |     |    |     | 2-2  | 2, 6- | 5  |
|---------------------------|--|--|--|--|--|--|--|--|-----|-----|----|----|----|-----------|-----|----|-----|------|-------|----|
| Warning and Caution Notes |  |  |  |  |  |  |  |  | iii | , 5 | 5- | 1, | 5- | $\cdot 2$ | , 5 | -3 | , 7 | 7-6, | 7-1   | 2  |
| Warranty                  |  |  |  |  |  |  |  |  |     |     |    |    |    |           |     |    |     |      |       | ii |
| Weight                    |  |  |  |  |  |  |  |  |     |     |    |    |    |           |     | •  | •   |      | . 6-  | 2  |
| WINDOW Command            |  |  |  |  |  |  |  |  |     |     |    |    |    | •         |     |    | 3-  | 15   | 4-2   | 8  |

# Ζ

| Zero Adjustment |  |   |  |  |  |  |  |  |  |   |  |  |   |  |  | 3 | -4 | , 5- | 4,  | 5-8  |
|-----------------|--|---|--|--|--|--|--|--|--|---|--|--|---|--|--|---|----|------|-----|------|
| ZERO Command    |  |   |  |  |  |  |  |  |  |   |  |  |   |  |  |   |    |      | 4   | 1-28 |
| Zero Offset     |  | • |  |  |  |  |  |  |  | • |  |  | • |  |  |   |    | 5-8  | 3 - | 5-9  |

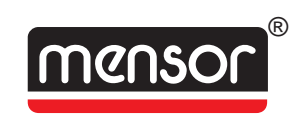

MENSOR<sup>®</sup> CORPORATION 201 BARNES DRIVE SAN MARCOS, TEXAS 78666-5994

> Phone: 512.396.4200 Fax: 512.396.1820 Web site: www.mensor.com E-mail: sales@mensor.com

Operation Manual PN 0014896001 J1 February, 2006